Oracle Financial Services Behavior Detection Platform: **Configuration Guide** 

Release 6.1 April 2012

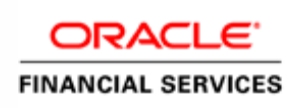

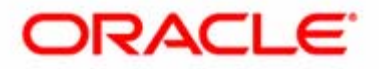

## Oracle Financial Services Behavior Detection Platform: **Configuration Guide**

Release 6.1 April 2012

Document Control Number: 9MN11-0003 Document Number: CG-11-OFS-0003-6.1-02

Oracle Financial Services Software, Inc. 1900 Oracle Way Reston, VA 20190

Document Number: CG-11-OFS-0003-6.1-02 Second Edition (April 2012)

#### Copyright © 1996-2012, Oracle and/or its affiliates. All rights reserved.

Printed in U.S.A No part of this publication may be reproduced, stored in a retrieval system, or transmitted in any form or by any means, electronic, mechanical, photocopying, recording, or otherwise without the prior written permission.

#### Trademarks

Oracle is a registered trademark of Oracle Corporation and/or its affiliates. Other names may be trademarks of their respective owners.

Oracle Financial Services Software, Inc. 1900 Oracle Way Reston, VA 20190 *Phone:* 703-478-9000 *Fax:* 703-318-6340 *Internet:* www.oracle.com/financialservices

## Contents

| List of Figures                                         | v   |
|---------------------------------------------------------|-----|
| List of Tables                                          | vii |
| About this Guide                                        | ix  |
| Who Should Use this Guide                               | ix  |
| Scope of this Guide                                     | X   |
| How this Guide is Organized                             | xi  |
| Where to Find More Information                          | X11 |
| Conventions Used in this Guide                          |     |
| CHAPTER 1 General Configuration                         | 1   |
| Configuring the Client Logo Image                       | 1   |
| Logo Specification                                      | 1   |
| Placing a new Client Logo                               | 2   |
| Removing a Client Logo                                  | 2   |
| Configuring the Base Time Zone                          | 3   |
| Configuring the Default Currency Code                   | 5   |
| Modifying the Field Code Mappings                       | 6   |
| Configuring the Lock Time Period for Alert/Case Actions | 8   |
| Configuring Notifications                               | 9   |
| Configuring E-mail                                      |     |
| Configuring Organization Type                           | 11  |
| Configuring View All Organization                       | 11  |
| Configuring Altio                                       |     |
| Configuring XML Export                                  |     |
| Configuring the Display of Value in By field Name/ID    | 14  |

| Configuring the D  | Configuring the Default Due Date Calculation    |    |  |  |  |
|--------------------|-------------------------------------------------|----|--|--|--|
| CHAPTER 2          | Alert Management Configuration                  | 17 |  |  |  |
| Configuring a Visu | nal Cue                                         | 17 |  |  |  |
| For Alerts Nea     | aring Due Date                                  | 17 |  |  |  |
| For Alert Supp     | pression Nearing Expiration Date                |    |  |  |  |
| For the Truste     | d Pair Nearing Expiration Date                  |    |  |  |  |
| Configuring New A  | Alert Score                                     | 19 |  |  |  |
| Configuring Alert  | Inheritance                                     | 19 |  |  |  |
| Configuring Four I | Eyes Approval                                   |    |  |  |  |
| Configuring Highli | ights                                           |    |  |  |  |
| Configuring Alert  | Highlight Status                                |    |  |  |  |
| Configuring Defau  | It Selection of MAMC versus MASC Option         | 21 |  |  |  |
| Configuring Organ  | nization Relationships for Trade Blotter        | 21 |  |  |  |
| Configuring Search | n Criteria Population Options for Trade Blotter |    |  |  |  |
| Adding Produ       | ct Types to the Code Set Translation Table      |    |  |  |  |
| Adding Produ       | ct Subtypes to the Code Set Translation Table   |    |  |  |  |
| Configuring Truste | ed Pair Duration Option                         |    |  |  |  |
| Creating the D     | Duration for Trusted Pair                       |    |  |  |  |
| Extending the      | Duration for Trusted Pair                       |    |  |  |  |
| Configuring Suppr  | ression Rule Duration                           | 25 |  |  |  |
| CHAPTER 3          | Administration Tools Configuration              | 27 |  |  |  |
| Configuring Admin  | nistration Tools                                |    |  |  |  |
| Configuring Applie | cation Server                                   |    |  |  |  |
| CHAPTER 4          | Case Management Configuration                   |    |  |  |  |
| Configuring a Visu | al Cue for Cases Nearing Due Date               |    |  |  |  |
| Configuring Case I | Inheritance                                     |    |  |  |  |
| Configuring Case I | Prefix                                          |    |  |  |  |
| Configuring Case A | Assignment Inheritance                          |    |  |  |  |
| Configuring Highli | ights for Case Status                           |    |  |  |  |
| Configuring Case ( | Own Flag Consideration                          |    |  |  |  |
| Configuring Mode   | of Transferring Alert Information               |    |  |  |  |
| Configuring Mode   | of Transferring Case Information                |    |  |  |  |
| Configuring Case   | Age Calculation                                 |    |  |  |  |
| Configuring Case I | Risk Values                                     |    |  |  |  |
| Configuring Case ( | Correlation Owner                               |    |  |  |  |
| Configuring Defau  | Ilt Case Owner                                  |    |  |  |  |
|                    |                                                 |    |  |  |  |
| CHAPTER 5          | Actions Configuration                           |    |  |  |  |

| Working with Aler  | t Action Settings                                                  |    |
|--------------------|--------------------------------------------------------------------|----|
| Understanding      | Alert Workflows                                                    |    |
| Configuring A      | lert Action Data                                                   |    |
| Adding Net         | w Alert Data                                                       |    |
| Mapping th         | e New Activity to User Role                                        |    |
| Mapping th         | e New Activity to the Status                                       |    |
| Mapping th         | e New Activity to the Scenario Class                               |    |
| Configuring St     | andard Comment Data                                                |    |
| Working with Case  | Action Settings                                                    | 40 |
| Understanding      | Case Workflows                                                     | 40 |
| Adding New C       | Case Statuses                                                      | 41 |
| Configuring Ca     | ase Action Data                                                    | 41 |
| Adding a N         | Iew Action Category                                                | 41 |
| Adding a N         | lew Action                                                         |    |
| Mapping N          | ew Action to User Role                                             | 43 |
| Mapping th         | e New Action to Status                                             | 43 |
| Map the ner        | v Action to the Case Type/Sub Type                                 |    |
| Configuring St     | andard Comment Data                                                | 44 |
| Configuring Manda  | atory Action Attributes                                            | 44 |
| Making Comm        | nents Mandatory                                                    | 44 |
| Making Reassig     | gnment Mandatory                                                   | 45 |
| Alert Reass        | ignment                                                            | 45 |
| Case Reassi        | gnment                                                             | 45 |
| Making a Due-      | Date for an Action Mandatory                                       | 45 |
| Alert Due-I        | Date                                                               |    |
| Case Due-L         | Date                                                               | 45 |
| CHAPTER 6          | Web Application Configuration                                      | 47 |
| Configuring the Se | ssion Timeout Setting                                              |    |
| Configuring th     | e Session Timeout Setting for Alert Management and Case Management |    |
| Configuring th     | e Session Timeout Setting for Admin Tools                          |    |
| CHAPTER 7          | Analytical Reports Configuration                                   | 49 |
|                    |                                                                    |    |
| Changing the Colo  | r Code of the Scatter Reports                                      | 49 |
| Changing the Colo  | r Code of the Statistical Reports                                  | 55 |
| CHAPTER 8          | Tab Configuration                                                  | 57 |
| Metadata Tables fo | r Tabs                                                             | 57 |
| Displaying Tabs ba | sed on Roles                                                       | 59 |
| TAB_FUNCT          | ION_MAP                                                            | 59 |
| Displaying Tabs ba | sed on Filter Conditions                                           | 59 |
| TAB_DISPLA         | Y_FILTERS                                                          | 59 |
| TAB_OPERA          | TION_FILTERS                                                       | 60 |
|                    |                                                                    |    |

| APPENDIX A             | Tab Mappings 63 |    |
|------------------------|-----------------|----|
| Tab Mapping with Funct | ion Code        | 53 |
| Index                  |                 | 5  |

# List of Figures

| Figure 1. Manage Installation Parameter Screen         | 3  |
|--------------------------------------------------------|----|
| Figure 2. Configuring Base Time Zone                   | 4  |
| Figure 3. Financials Tab—Default Currency Format       | 5  |
| Figure 4. Financials Tab-with Modified Currency Format | 5  |
| Figure 5. Configuring Altio Sample values              | 12 |
| Figure 6. Configuring XML Export                       | 13 |
| Figure 7. Shared Folder                                | 50 |
| Figure 8. AML_Scattered_Plot Edit                      | 51 |
| Figure 9. Answers Page - Criteria                      | 51 |
| Figure 10. Chart View Properties                       | 52 |
| Figure 11. Conditional Formatting                      | 52 |
| Figure 12. Add Conditional Format                      | 53 |
| Figure 13. Create/Edit Filter Page                     | 53 |
| Figure 14. Format Chart Data - Type and Color Column   | 54 |
| Figure 15. Color Selector Toolbox                      | 54 |
| Figure 16. Tab Table Relationships                     | 61 |
|                                                        |    |

#### List of Figures

# List of Tables

| Table 1. Conventions Used in this Guide                                      | xiii |
|------------------------------------------------------------------------------|------|
| Table 2. Configuring Notification Attributes                                 | 9    |
| Table 3. Configuring E-mail Attributes                                       | 10   |
| Table 4. Configuring Altio Attributes                                        | 12   |
| Table 5. Configuring XML Export Attributes                                   | 14   |
| Table 6. Configuring Display of Value in By Field Name/ID Attributes         | 14   |
| Table 7. Configuring New Alert Score Attributes                              | 19   |
| Table 8. Configuring Organization Relationships for Trade Blotter Attributes | 21   |
| Table 9. Configuring Administration Tools                                    | 27   |
| Table 10. Configuring Application Server                                     | 28   |
| Table 11. Prepackaged Color Coding                                           | 55   |
| Table 12. Metadata Tables for Tabs                                           | 58   |
| Table 13. Parameters and Values for Application                              | 59   |
| Table 14. Sample Values for TAB_DISPLAY_FILTERS                              | 60   |
| Table 15: Tab mapping with Function Code                                     | 63   |
|                                                                              |      |

#### List of Tables

## About this Guide

This guide explains the structure behind the Oracle Financial Services Behavior Detection Platform and Oracle Financial Services Enterprise Case Management user interface (UI) and provides comprehensive instructions for configuring modifiable components. This chapter focuses on the following topics:

- Who Should Use this Guide
- Scope of this Guide
- How this Guide is Organized
- Where to Find More Information
- Conventions Used in this Guide

#### Who Should Use this Guide

The Oracle Financial Services Behavior Detection Platform Configuration Guide is designed for use by the application user and client personnel who have a working knowledge of eXtensible Markup Language (XML) and UI software components. Their roles and responsibilities, as they operate within the Oracle Financial Services Behavior Detection Platform and Oracle Financial Services Enterprise Case Management, include the following:

- Installers: Installs and configures the Oracle Financial Services Enterprise Case Management Behavior Detection Platform and Oracle Financial Services Enterprise Case Management at a specific deployment site. The Oracle Financial Services application Installer also requires access to deployment-specific configuration information (for example, machine names and port numbers).
- Administrators: Configures, maintains, and adjusts the Oracle Financial Services Behavior Detection Platform and Oracle Financial Services Enterprise Case Management user interface, and is usually an employee of a specific Oracle Financial Services customer.

### Scope of this Guide

This guide provides detailed instructions for configuring the Oracle Financial Services Behavior Detection Platform Alert Management and Case Management user interface (UI) for all configurable features. Configuration of the UI requires an understanding of, and ability to work with, databases. Configurable parameters are maintained in a Database table which can be configured by Manage Installation Parameter Screen or by executing simple update statements detailed in this guide.

The Behavior Detection Platform provides the foundation for all Oracle Financial Services solution sets. The UI reflects the Oracle Financial Services advanced data mining algorithms and sophisticated pattern recognition technologies that generate the displayed data. It provides an open and scalable infrastructure that supports rich, end-to-end functionality across all Oracle Financial Services behavior detection solution sets as well as Oracle Financial Services Enterprise Case Management.

This guide contains instructions on how to configure components of the system that apply irrespective of whether the implementation involves only Alert Management or Case Management or both. Additionally, this guide contains instructions on configurations that are specific to Alert Management and configurations specific to Case Management.

**Note:** Oracle Financial Services Software, Inc. supports the configurable items that this guide describes. It does not support any customizations made outside these items and cannot be held responsible for the outcome of such changes.

### How this Guide is Organized

The Oracle Financial Services Behavior Detection Platform Configuration Guide includes the following chapters:

- Chapter 1, *General Configuration*, provides instructions for configuring general items that are reflected throughout the UI, such as, default settings that are configurable within the UI.
- Chapter 2, *Alert Management Configuration*, provides instructions for configuring the parameters specific to alert management.
- Chapter 3, *Administration Tools Configuration*, provides instuctions for configuring the parameters specific to Administration Tools.
- Chapter 4, *Case Management Configuration*, provides instructions for configuring the parameters specific to case management.
- Chapter 5, *Actions Configuration*, provides instructions for configuring the Action page of the UI.
- Chapter 6, *Web Application Configuration*, provides instructions for configuring the functional settings of the Web Application for the UI post installation.
- Chapter 7, *Analytical Reports Configuration*, provides instructions for configuring Oracle Financial Services Analytic reports and graphs.
- Chapter 8, *Tab Configuration*, provides the steps for configuring role-specific tab display and configuring additional filters to be applied, which control whether or not a tab will display.
- Appendix A, *Tab Mappings*, lists the tab mapping with function code table.
- The *Index* provides an alphabetized cross-reference list that helps you locate information quickly.

## Where to Find More Information

For more information about Oracle Financial Services Behavior Detection Platform, refer to the following documents:

- Oracle Financial Services Behavior Detection Platform Administration Guide
- Oracle Financial Services Behavior Detection Platform Administration Tools User Guide
- Oracle Financial Services Behavior Detection Platform Scenario Manager User Guide
- Platform Behavior Detection Platform FSDM Reference Guide, Vol.2, Financial Services Data
- Platform Behavior Detection Platform FSDM Reference Guide, Vol.3, Case Management
- Oracle Financial Services Behavior Detection Platform Installation Guide Stage 1
- Oracle Financial Services Enterprise Case Management Installation Guide Stage 3
- Oracle Financial Services Alert Management User Guide
- Oracle Financial Services Case Management User Guide

To learn more about Oracle Financial Services and our complete product line, refer to our Web site <u>www.oracle.com/financialservices</u>.

## Conventions Used in this Guide

Table 1 lists the conventions used in this guide.

 Table 1. Conventions Used in this Guide

| Convention            | Meaning                                                                                                    |
|-----------------------|----------------------------------------------------------------------------------------------------|
| Italics               | <ul> <li>Names of books, chapters, and sections as references</li> </ul>                                                                                        |
|                       | Emphasis                                                                                                    |
| Bold                  | <ul> <li>Object of an action (menu names, field names, options,<br/>button names) in a step-by-step procedure</li> </ul>                                        |
|                       | <ul> <li>Commands typed at a prompt</li> </ul>                                                                                                    |
|                       | User input                                                                                                    |
| Monospace             | <ul> <li>Directories and subdirectories</li> </ul>                                                                                                    |
|                       | <ul> <li>File names and extensions</li> </ul>                                                                                                    |
|                       | <ul> <li>Process names</li> </ul>                                                                                                    |
|                       | <ul> <li>Code sample, including keywords and variables within text<br/>and as separate paragraphs, and user-defined program<br/>elements within text</li> </ul> |
| <variable></variable> | Substitute input value                                                                                                    |

## General Configuration

This chapter provides instructions for configuring parameters that are common for both alert and case management. This chapter includes the following topics:

- Configuring the Client Logo Image
- Configuring the Base Time Zone
- Configuring the Default Currency Code
- Modifying the Field Code Mappings
- Configuring the Lock Time Period for Alert/Case Actions
- Configuring Notifications
- Configuring E-mail
- Configuring Organization Type
- Configuring View All Organization
- Configuring Altio
- Configuring XML Export
- Configuring the Display of Value in By field Name/ID
- Configuring the Default Due Date Calculation

#### Configuring the Client Logo Image

The client logo has a default blank image included in all Oracle Financial Services JSPs. You need to replace the blank image for both your Oracle Financial Services product and the Administration Tools with a .gif file that contains your firm's name and logo.

#### Logo Specification

CHAPTER 1

The following should be the client logo specification:

- The logo name should be client\_logo.gif
- Dimensions: Height: 40 pixels; Width: Constrain Proportions
- File format: GIF

#### Placing a new Client Logo

To place a new client logo, follow these steps:

- Take the backup of existing client\_logo.gif from the location: <AAI deployed area>/images (for example, /OFSAAI/images/).
- 2. Place the customer logo from location: <AAI deployed area>/images (for example, /OFSAAI/images/).
- 3. After placing the image in the web server, refresh the IE browser.
- 4. Refresh the Appserver's work folder.

#### **Removing a Client Logo**

To remove a custom client logo, follow these steps:

- 1. Replace client\_logo.gif from the backup location.
- 2. After placing the image in the web server, refresh the IE browser.
- 3. Refresh the Appserver's work folder.

## Configuring the Base Time Zone

The Base Time Zone parameter is used in the Export to XML action from Alert Management/Case Management. You can modify the default Base Time Zone through Manage Installation Parameter Screen (Figure 1).

From Menu option, go to Administration ->Manage Installation Parameters to access the Manage Installation Parameter Screen (Figure 1).

| tototom messgatom production messgatom production dependence of the second of the second of the sec                                                                                                    | Notioning       Neesligations       Report       Preference         Administration       Open Administration       Administration         Remore       Encl       Product       Reports         Bemore       Encl       Upen Administration       Reports         Date Found       Type       Cases by Status       Cases by Status         Actrs by Status       Encl       Encl                                                                                                    |                                                                                                    | Le                                                                                                    | Financial Services Enterprise C                                                                                                    | ase wanagement                                                                                                    |                                                                                                    |                                                                                                    | 🧸 Welcome,                                                                                                    | AM Supervisor 🧿 Wedne                                                                                                    | sday, October 19, 20                                                                                                    |            |
|----------------------------------------------------------------------------------------------------|----------------------------------------------------------------------------------------------------|----------------------------------------------------------------------------------------------------|----------------------------------------------------------------------------------------------------|----------------------------------------------------------------------------------------------------|----------------------------------------------------------------------------------------------------|----------------------------------------------------------------------------------------------------|----------------------------------------------------------------------------------------------------|----------------------------------------------------------------------------------------------------|----------------------------------------------------------------------------------------------------|----------------------------------------------------------------------------------------------------|------------|
| User Administration       Construction       Payorts         Breace       Created Date       Payorts         Code Upload       Aerts by Status       Created Date         DR move                                                                                                    | Loss of Administration       Control         Remore       Excell         Data Found       Created Data         Data Found       Created Data         Data Found       Created Data         Data Found       Created Data         Data Found       Created Data         Data Found       Created Data         Control       Created Data         Data Found       Created Data         Control       Created Data         Control       Created                                                                                                    | Mon                                                                                                    | nitoring                                                                                                    | Investigations Reports Preference                                                                                                    | Administration                                                                                                    |                                                                                                    |                                                                                                    |                                                                                                    |                                                                                                    |                                                                                                    |            |
| Add Management Admin Tools T<br>Recalions Excell Upload<br>Remove Excell Upload<br>Remove Excell Upload<br>Alerts by Status<br>Alerts by Status<br>Cases by Status<br>Cases by Status                                                                                                    | Add Margemend Admin Tool C<br>Margemend Admin Parameters<br>Evol Upload<br>Remove<br>Category Category Created Date<br>Date Found<br>Category Created Date<br>Category Created Date<br>Category Created                                                                                                    |                                                                                                    |                                                                                                    |                                                                                                    | User Administration                                                                                                    |                                                                                                    |                                                                                                    |                                                                                                    |                                                                                                    |                                                                                                    |            |
| Brandow         Excel Upidod           Drag Found         Aferts by Status         Cases by Status           Drag Found         Image: Cases by Status         Image: Cases by Status         Image: Cases by Status           Image: Cases by Status         Image: Cases by Status         Image: Cases by Status         Image: Cases by Status           Image: Cases by Status         Image: Cases by Status         Image: Cases by Status         Image: Cases by Status           Image: Cases by Status         Image: Cases by Status         Image: Cases by Status         Image: Cases by Status           Image: Cases by Status         Image: Cases by Status         Image: Cases by Status         Image: Cases by Status           Image: Cases by Status         Image: Cases by Status         Image: Cases by Status         Image: Cases by Status           Image: Cases by Status         Image: Cases by Status         Image: Cases by Status         Image: Cases by Status           Image: Cases by Status         Image: Cases by Status         Image: Cases by Status         Image: Cases by Status           Image: Cases by Status         Image: Cases by Status         Image: Cases by Status         Image: Cases by Status           Image: Cases by Status         Image: Cases by Status         Image: Cases by Status         Image: Cases by Status           Image: Cases by Status         Image: Cases by S                                                                                                    | Incluings with a second second                                                                                                    |                                                                                                    |                                                                                                    |                                                                                                    | Alert Management Admin Tools 👂                                                                                                    |                                                                                                    |                                                                                                    |                                                                                                    |                                                                                                    | ų                                                                                                    |            |
| Erel Upload         Merts by Status         0       Type       Category       Created Date         0       Type       Category       Created Date         0       Type       Category       Created Date         0       Type       Category       Created Date         0       Open Passion       Category       Created Date         0       Open Passion       Category       Created Date         0       Open Passion       Category       Created Date         0       Open Passion       Category       Open Passion       Open Passion         10       Open Passion       Category       Open Passion       Open Passion       Open Passion         11       100       OR OPERACULUTIOR-OOI       Mill D Price Datemoreament Mill D United Category       Open Passion       Open Passion <td>Ergen data         Category         Category         <th colspan<="" td=""><td>fication</td><td>IS</td><td></td><td>Manage Installation Parameters Re</td><td>eports</td><td></td><td></td><td></td><td></td></th></td>                                                                                                    | Ergen data         Category         Category <th colspan<="" td=""><td>fication</td><td>IS</td><td></td><td>Manage Installation Parameters Re</td><td>eports</td><td></td><td></td><td></td><td></td></th>                                                                                                    | <td>fication</td> <td>IS</td> <td></td> <td>Manage Installation Parameters Re</td> <td>eports</td> <td></td> <td></td> <td></td> <td></td>                                                                                                    | fication                                                                                                    | IS                                                                                                    |                                                                                                    | Manage Installation Parameters Re                                                                                                    | eports                                                                                                    |                                                                                                    |                                                                                                    |                                                                                                    |            |
| Permove         Alerts by Status         Cases by Status           00 Type         Category         Created Date           00 Type         Category         Created Date           00 Type         Category         Created Date           00 Type         Category         Created Date           00 Type         Category         Created Date           00 Type         Permove         Permove           00 Type         Permove         Permove           00 Type         Permove         Permove           00 Type         Permove         Permove           00 Type         Permove         Permove           00 Type         Permove         Permove           00 Type         Permove         Permove           00 Type         Permove         Permove           00 Type         Permove         Permove           10 Type         Category         Category           10 Type         Category         Type           10 Type         Category         Type           10 Type         Category         Type           10 Type         Category         Type           10 Type         Category         Type           10 Type </td <td>Remove         Category         Created Date           Data Found         Type         Category         Created Date           Data Found         Type         Category         Created Date           Park Found         Type         Category         Created Date           Park Found         Park Found         Park Found         Park Found           Park Found         Park Found         Park Found         Park Found           Park Found         Park Found         Park Found         Park Found           Park Found         Mark Found         Park Found         Park Found           Park Found         Mark Found         Park Found         Park Found           Park Found         Mark Found         Park Found         Park Found           Park Found         Mark Found         Park Found         Park Found           Park Found         Mark Found         Park Found         Park Found           Park Found         Mark Found         Park Found         Park Found           Park Found         Mark Found         Park Found         Park Found           Park Found         Mark Found         Park Found         Park Found           Park Found         Mark Found         Park Found         Park Found     <td></td><td></td><td></td><td>Excel Upload</td><td></td><td></td><td></td><td></td><td></td></td>                                                                                                    | Remove         Category         Created Date           Data Found         Type         Category         Created Date           Data Found         Type         Category         Created Date           Park Found         Type         Category         Created Date           Park Found         Park Found         Park Found         Park Found           Park Found         Park Found         Park Found         Park Found           Park Found         Park Found         Park Found         Park Found           Park Found         Mark Found         Park Found         Park Found           Park Found         Mark Found         Park Found         Park Found           Park Found         Mark Found         Park Found         Park Found           Park Found         Mark Found         Park Found         Park Found           Park Found         Mark Found         Park Found         Park Found           Park Found         Mark Found         Park Found         Park Found           Park Found         Mark Found         Park Found         Park Found           Park Found         Mark Found         Park Found         Park Found           Park Found         Mark Found         Park Found         Park Found <td></td> <td></td> <td></td> <td>Excel Upload</td> <td></td> <td></td> <td></td> <td></td> <td></td>                                                                                                    |                                                                                                    |                                                                                                    |                                                                                                    | Excel Upload                                                                                                    |                                                                                                    |                                                                                                    |                                                                                                    |                                                                                                    |                                                                                                    |            |
| ID         Type         Category         Occure ID bit           Deta Found                                                                                                    | Image: Second Second                                                                                                    | Remov                                                                                                    | ve                                                                                                    |                                                                                                    | A                                                                                                    | lerts by Status                                                                                                    |                                                                                                    | C                                                                                                    | ases by Status                                                                                                    |                                                                                                    |            |
| Constrained         Constrained         Constrained <thconstrained< th=""> <thconstrained< th=""></thconstrained<></thconstrained<>                                                                                                    | Jose P 2010       Jose P 2010                                                                                                    | D ID                                                                                                    |                                                                                                    | Type Category                                                                                                    | Created Date                                                                                                    |                                                                                                    |                                                                                                    |                                                                                                    |                                                                                                    |                                                                                                    |            |
| Image: Second Second                                                                                                    | Image: Second Second                                                                                                    | Data Fo                                                                                                    | ound                                                                                                    |                                                                                                    | F                                                                                                    |                                                                                                    |                                                                                                    |                                                                                                    |                                                                                                    |                                                                                                    |            |
| Image: Second Second Se                                                                                                    | Image: Second Second                                                                                                    |                                                                                                    |                                                                                                    |                                                                                                    |                                                                                                    |                                                                                                    |                                                                                                    |                                                                                                    |                                                                                                    |                                                                                                    |            |
| And and a second of the second of the                                                                                                    | Image: Second Second Se                                                                                                    |                                                                                                    |                                                                                                    |                                                                                                    |                                                                                                    |                                                                                                    |                                                                                                    |                                                                                                    |                                                                                                    |                                                                                                    |            |
| ArterLaw         A Metrica         A Metrica <th< td=""><td>Image: Second Second Se</td><td></td><td></td><td></td><td></td><td></td><td></td><td></td><td></td><td></td></th<>                                                                                                    | Image: Second Second Se                                                                                                    |                                                                                                    |                                                                                                    |                                                                                                    |                                                                                                    |                                                                                                    |                                                                                                    |                                                                                                    |                                                                                                    |                                                                                                    |            |
| Artr Alerta         Alerta         Colspan="2">Alerta         Alerta         Alerta         Colspan="2">Alerta         Alerta         Colspan="2">Alerta         Alerta         Alerta         Colspan="2">Alerta         Alerta         Alerta         Colspan="2">Alerta         Alerta         Alerta         Colspan="2">Alerta         Alerta         Alerta         Colspan="2">Alerta         Alerta         Colspan="2">Alerta         Alerta         Alerta         Alerta         Alerta         Alerta         Alerta         Alerta         Alerta         Alerta         Alerta         Alerta         Alerta         Alerta         Alerta <th colspa<="" td=""><td>Image: constraint of the state of the state of</td><td></td><td></td><td></td><td></td><td></td><td></td><td></td><td></td><td></td></th>                                                                                                    | <td>Image: constraint of the state of the state of</td> <td></td> <td></td> <td></td> <td></td> <td></td> <td></td> <td></td> <td></td> <td></td>                                                                                                    | Image: constraint of the state of the state of                         |                                                                                                    |                                                                                                    |                                                                                                    |                                                                                                    |                                                                                                    |                                                                                                    |                                                                                                    |                                                                                                    |            |
| Image: Second All Second All Second                                                                                                    | ty Acts         Expand Al         Expand Al         Antic N SC       Focus ACCONCPC HGs-Col1         Concentrated Position - Static Concentrated P                                                                                                    |                                                                                                    |                                                                                                    |                                                                                                    |                                                                                                    |                                                                                                    |                                                                                                    |                                                                                                    |                                                                                                    |                                                                                                    |            |
| Image: Second Market Second Market Second                                                                                                    | Implementation       Implementation       Imple                                                                                                    |                                                                                                    |                                                                                                    |                                                                                                    |                                                                                                    |                                                                                                    |                                                                                                    |                                                                                                    |                                                                                                    |                                                                                                    |            |
| Image: State State Stat                                                                                                    | Implication         Implication         Im                                                                                                    |                                                                                                    |                                                                                                    |                                                                                                    |                                                                                                    |                                                                                                    |                                                                                                    |                                                                                                    | Awaiting Closed-M                                                                                                    | Escalated                                                                                                    |            |
| Alertus         Scenario         Created         Status         Output Organity         Alertus           111         105         Coust         Scenario         Created         Status         Duc         Owner         Linked Case           121         1000         OR ORDREXECUNTINOR-001         MHID Price Disimprovement, MHID Untimely, E. (20)         10002/2009         Follow-Up         10/19/2011         AllsUPERVISOR         0           121         105         CA CACONCPCHGAC-001         Concentrated Position - Static; Concentrated P (20)         10/02/2009         Follow-Up         10/19/2011         AllsUPERVISOR         0           24         105         CU AC-111         Long Option Risk - % Change, Long Option Ri (20)         10/02/2009         Follow-Up         10/19/2011         AllsUPERVISOR         1           224         103         CU CUCIBRODUTLSHAC-003         Cash Trans - Possible CTR, Large Reportable T (20)         10/02/2009         Follow-Up         10/19/2011         AllsUPERVISOR         29           211         102         CU CUCIBRODUTLSHAC-001XX         External Enth With Mult Addresses: Trans - Ro. (20)         10/02/2009         Follow-Up         10/13/2011         AllsUPERVISOR         0           225         102         CU CUCUCIBPRODUTLSHAC-004         Anticipate Profile - Income                                                                                                    | Appendix         Control of pendix         Pendix         Pendix                                                                                                    |                                                                                                    |                                                                                                    |                                                                                                    |                                                                                                    | E calleur Un                                                                                                    | Maur                                                                                                    |                                                                                                    | File NG STR File SAR                                                                                                    | Investigati                                                                                                    |            |
| Intervention           Intervention           Intervention           Second All           Second All           Colspan= 2           All Second All           Second All <th colspan<="" th=""><th>Intry Alerts         Scenario         Scenario         Scenario         Scenario           123         1000         OR ORDEXECUNTIMOR-001         MIFID Price Disimprovement, MIFID Untimely E (28) 10/02/2009         Follow-Up         10/19/2011         AMSUPERVISOR         0           123         1000         OR ORDEXECUNTIMOR-001         MIFID Price Disimprovement, MIFID Untimely E (28) 10/02/2009         Follow-Up         10/19/2011         AMSUPERVISOR         0           124         105         AC ACCONCPCHGAC-001         Concentrated Position - Static, Concentrated P (28) 10/02/2009           AMSUPERVISOR         1           241         05         CU AC-111         Long Option Risk + % Change Long Option Ri (28) 10/02/2009           AMSUPERVISOR         1           224         105         CU UCIERRODUTLSHAC-001         Consentrated Position - Static, Concentrated Position         10/02/2009         Follow-Up         10/19/2011         AMSUPERVISOR         1           225         102         CU UCIERRODUTLSHAC-001XX         EndemalEntity With Mult Addresses: Trans - Ro (28) 10/02/2009         Follow-Up         10/19/2011         AMSUPERVISOR         1           225         102         CU UCUCIBRRODUTLSHAC-001XX         EndemalEntity With Mult Addresses: Trans - Ro (28) 10/02/2009         Follow-Up<th></th><th></th><th></th><th></th><th>Onen</th><th>Reassigned</th><th></th><th>Reopened</th><th>. Reconine</th></th></th>                                                                                                    | <th>Intry Alerts         Scenario         Scenario         Scenario         Scenario           123         1000         OR ORDEXECUNTIMOR-001         MIFID Price Disimprovement, MIFID Untimely E (28) 10/02/2009         Follow-Up         10/19/2011         AMSUPERVISOR         0           123         1000         OR ORDEXECUNTIMOR-001         MIFID Price Disimprovement, MIFID Untimely E (28) 10/02/2009         Follow-Up         10/19/2011         AMSUPERVISOR         0           124         105         AC ACCONCPCHGAC-001         Concentrated Position - Static, Concentrated P (28) 10/02/2009           AMSUPERVISOR         1           241         05         CU AC-111         Long Option Risk + % Change Long Option Ri (28) 10/02/2009           AMSUPERVISOR         1           224         105         CU UCIERRODUTLSHAC-001         Consentrated Position - Static, Concentrated Position         10/02/2009         Follow-Up         10/19/2011         AMSUPERVISOR         1           225         102         CU UCIERRODUTLSHAC-001XX         EndemalEntity With Mult Addresses: Trans - Ro (28) 10/02/2009         Follow-Up         10/19/2011         AMSUPERVISOR         1           225         102         CU UCUCIBRRODUTLSHAC-001XX         EndemalEntity With Mult Addresses: Trans - Ro (28) 10/02/2009         Follow-Up<th></th><th></th><th></th><th></th><th>Onen</th><th>Reassigned</th><th></th><th>Reopened</th><th>. Reconine</th></th>                                                                                                    | Intry Alerts         Scenario         Scenario         Scenario         Scenario           123         1000         OR ORDEXECUNTIMOR-001         MIFID Price Disimprovement, MIFID Untimely E (28) 10/02/2009         Follow-Up         10/19/2011         AMSUPERVISOR         0           123         1000         OR ORDEXECUNTIMOR-001         MIFID Price Disimprovement, MIFID Untimely E (28) 10/02/2009         Follow-Up         10/19/2011         AMSUPERVISOR         0           124         105         AC ACCONCPCHGAC-001         Concentrated Position - Static, Concentrated P (28) 10/02/2009           AMSUPERVISOR         1           241         05         CU AC-111         Long Option Risk + % Change Long Option Ri (28) 10/02/2009           AMSUPERVISOR         1           224         105         CU UCIERRODUTLSHAC-001         Consentrated Position - Static, Concentrated Position         10/02/2009         Follow-Up         10/19/2011         AMSUPERVISOR         1           225         102         CU UCIERRODUTLSHAC-001XX         EndemalEntity With Mult Addresses: Trans - Ro (28) 10/02/2009         Follow-Up         10/19/2011         AMSUPERVISOR         1           225         102         CU UCUCIBRRODUTLSHAC-001XX         EndemalEntity With Mult Addresses: Trans - Ro (28) 10/02/2009         Follow-Up <th></th> <th></th> <th></th> <th></th> <th>Onen</th> <th>Reassigned</th> <th></th> <th>Reopened</th> <th>. Reconine</th>                                                                                                    |                                                                                                    |                                                                                                    |                                                                                                    |                                                                                                    | Onen                                                                                                    | Reassigned                                                                                                    |                                                                                                    | Reopened                                                                                                    | . Reconine |
| Nitr Alerta         Sepand All         American Sepand All         American Sepand All         Sepand All         American Sepand All         Sepand All         Sepand All         Sepand All         Sepand All         Sepand All         Sepand All         Sepand All         Concentrated Position - Static Concentrated P 29 10/02/2009       Follow-Up       10/19/2011       AllSUPERVISOR       0         424 105       CU AC-111       Long Option Risk - % Change; Long Option Ri 29       Follow-Up       10/19/2011       AllSUPERVISOR       0         211       102       CU CU CUCIGRROUTLSHAC-003       Cash Trans - Possible CTR, Large Reportable 29 10/02/2009       Follow-Up       10/19/2011       AllSUPERVISOR       1         20102       CU CU CUCIGRROUTLSHAC-001XX       External Folder Income; Large Reportable T 29 10/02/2009       Follow-Up       10/13/2011       AllSUPERVISOR       0                                                                                                    | Introduction         Expand AI         All rest introduction of the Distribution of the Distribution of the Distrebution of the Distribution of the Distribution of the                                                                                                    |                                                                                                    |                                                                                                    |                                                                                                    |                                                                                                    |                                                                                                    |                                                                                                    |                                                                                                    |                                                                                                    |                                                                                                    |            |
| Expand All         Scenario         Created         Status         Due         Owner         Linked Case           12         1000         OR ORDEXECUNTIMOR-001         MIFID Price Disimprovement, MIFID Untimely E., 120         10/02/2009         Follow-Up         10/19/2011         AllSUPERVISOR         0           42         105         AC ACCONCPCHGAC-001         Concentrated Position - Static; Concentrated P., 120         10/02/2009         Follow-Up         10/19/2011         AllSUPERVISOR         0           42         105         CU AC-111         Long Option Risk - % Change; Long Option Ri., 20         10/02/2009         Follow-Up         10/19/2011         AllSUPERVISOR         1           204         103         CU CUCIBPRODUTLSHAC-003         Cash Trans - Possible CTR; Large Reportable 20         10/02/2009         Follow-Up         10/13/2011         AllSUPERVISOR         1           204         102         CU CUCR38640-007         Anticipate Profile - Income; Large Reportable 20         10/02/2009         Follow-Up         10/13/2011         AllSUPERVISOR         0           205         102         CU CUCR38640-007         Anticipate Profile - Income; Cash Trans - Possi 20         10/02/2009         Follow-Up         10/13/2011         AllSUPERVISOR         0           205         102 <td< th=""><th>Expand All         Scale         Focus         Scale         Outer         Linked Case           123         1000         OR ORDREXECUNTIMOR-001         MIFID Price Disimprovement, MIFID Untimely E 120         10/02/2009         Follow-Up         10/19/2011         AMSUPERVISOR         0           423         105         AC ACCONCP CHGAC-001         Concentrated Position - Static, Concentrated P 30         10/02/2009         Follow-Up         10/19/2011         AMSUPERVISOR         0           424         105         CU ACONCP CHGAC-001         Concentrated Position - Static, Concentrated P 30         10/02/2009         Follow-Up         10/19/2011         AMSUPERVISOR         0           424         103         CU CUCIBRRODUTLSHAC-003         Cash Trans - Possible CTR, Large Reportable 30         10/02/2009         Follow-Up         10/19/2011         AMSUPERVISOR         29           211         102         CU CUCIBRRODUTLSHAC-001XX         External Entity With Mult Addresses; Trans - Ro 30         10/02/2009         Follow-Up         10/13/2011         AMSUPERVISOR         0           220         102         CU CUCIBRRODUTLSHAC-004         Anticipate Profile - Income; Cash Trans - Possible 30         10/02/2009         Follow-Up         10/13/2011         AMSUPERVISOR         0           2205         102</th><th></th><th></th><th></th><th>/_</th><th></th><th></th><th>A</th><th></th><th></th></td<>                                                                                                    | Expand All         Scale         Focus         Scale         Outer         Linked Case           123         1000         OR ORDREXECUNTIMOR-001         MIFID Price Disimprovement, MIFID Untimely E 120         10/02/2009         Follow-Up         10/19/2011         AMSUPERVISOR         0           423         105         AC ACCONCP CHGAC-001         Concentrated Position - Static, Concentrated P 30         10/02/2009         Follow-Up         10/19/2011         AMSUPERVISOR         0           424         105         CU ACONCP CHGAC-001         Concentrated Position - Static, Concentrated P 30         10/02/2009         Follow-Up         10/19/2011         AMSUPERVISOR         0           424         103         CU CUCIBRRODUTLSHAC-003         Cash Trans - Possible CTR, Large Reportable 30         10/02/2009         Follow-Up         10/19/2011         AMSUPERVISOR         29           211         102         CU CUCIBRRODUTLSHAC-001XX         External Entity With Mult Addresses; Trans - Ro 30         10/02/2009         Follow-Up         10/13/2011         AMSUPERVISOR         0           220         102         CU CUCIBRRODUTLSHAC-004         Anticipate Profile - Income; Cash Trans - Possible 30         10/02/2009         Follow-Up         10/13/2011         AMSUPERVISOR         0           2205         102                                                                                                    |                                                                                                    |                                                                                                    |                                                                                                    | /_                                                                                                    |                                                                                                    |                                                                                                    | A                                                                                                    |                                                                                                    |                                                                                                    |            |
| Alert ID         SC         Focus         Scenario         Created         Status         Due         Owner         Linked Case           12         1000         OR ORDREXECUNTIMOR-001         MIFID Price Disingrowment, MIFID Untimely E 120 10/02/2009         Follow-Up         10/19/2011         AllSUPERVISOR         0           141         105         AC ACCONCPCHGAC-001         Concentrated Position - Static; Concentrated P 120 10/02/2009         Follow-Up         10/19/2011         AllSUPERVISOR         0           204         105         CU ACCH11         Long Option Risk - % Change; Long Option Ri 20 10/02/2009         Follow-Up         10/19/2011         AllSUPERVISOR         1           204         103         CU CUCIBPRODUTLSHAC-003         Cash Trans - Possible CTR; Large Reportable 20 10/02/2009         Follow-Up         10/13/2011         AllSUPERVISOR         1           204         102         CU CUCR38640-007         Anticipate Profile - Income; Large Reportable T 20 10/02/2009         Follow-Up         10/13/2011         AllSUPERVISOR         0           205         102         CU CUCIBRODUTLSHAC-004         Anticipate Profile - Income; Cash Trans - Possi 20 10/02/2009         Follow-Up         10/13/2011         AllSUPERVISOR         0           205         102         CU CUCIBRRODUTLSHAC-004         Antici                                                                                                    | Alert 10         SC         Focus         Scenario         Oreated         Status         Due         Owner         Linked Cas           12         1000         OR ORDREXECUNTIMOR-001         MIFID Price Disimprovement. MIFID Untimely E 22         10/02/2009         Follow-Up         10/19/2011         AMSUPERVISOR         0           42         105         CU AC-111         Long Option Risk - % Change; Long Option Ri 22         10/02/2009          -         AMSUPERVISOR         1           204         103         CU CUCIBPRODUTLSHAC-003         Cash Trans - Possible CTR; Large Reportable 29         10/02/2009         Follow-Up         10/13/2011         AMSUPERVISOR         1           202         CU CUCIBPRODUTLSHAC-001XX         External Entity With Mult Addresses; Trans - Ro 39         10/02/2009         Follow-Up         10/13/2011         AMSUPERVISOR         1           202         CU CUCR3364-007         Anticipate Profile - Income; Large Reportable T 39         10/02/2009         Follow-Up         10/13/2011         AMSUPERVISOR         0           205         102         CU CUCR3364-007         Anticipate Profile - Income; Cash Trans - Possi 39         10/02/2009         Follow-Up         10/13/2011         AMSUPERVISOR         0           2051         02         CU CUCGIBRRODU                                                                                                    | ority Aler                                                                                                    | rts                                                                                                    |                                                                                                    | , I                                                                                                    |                                                                                                    |                                                                                                    | A.                                                                                                    |                                                                                                    |                                                                                                    |            |
| 12         1000         OR ORDEXECUTININGR-001         MIHID Price Disimprovement MIHID Untimely E (20) 1002/2009         Follow-Up         1019/2011         AIISUPERVISOR         0           111         105         AC ACCONCPCHGAC-001         Concentrated Position - Static; Concentrated P (20)         Follow-Up         10/19/2011         AIISUPERVISOR         0           24         105         CU AC-111         Long Option Risk - % Change; Long Option Ri (20)         10/02/2009           AIISUPERVISOR         1           204         103         CU CUCIBPRODUTLSHAC-003         Cash Trans - Possible CTR; Large Reportable (20)         10/02/2009         Follow-Up         10/19/2011         AIISUPERVISOR         1           201         CU CUCUR3840-007         Anticipate Profile - Income; Large Reportable (20)         10/02/2009         Follow-Up         10/13/2011         AIISUPERVISOR         0           205         102         CU CUCUR3840-007         Anticipate Profile - Income; Large Reportable T (20)         10/02/2009         Follow-Up         10/13/2011         AIISUPERVISOR         0           205         102         CU CUCUR3840-007         Anticipate Profile - Income; Large Reportable T (20)         10/02/2009         Follow-Up         10/13/2011         AIISUPERVISOR         0           205 </td <td>12         1000         OR ORDERX/ECUMTIMOR-001         MIHD Price Disimprovement MiHD Untimely E (20) 10/02/2009         Follow-Up         10/19/2011         AllSUPERVISOR         0           141         105         AC ACCONCPCHGAC-001         Concentrated Position - Static; Concentrated P (20) 10/02/2009         Follow-Up         10/19/2011         AllSUPERVISOR         0           142         105         CU AC-111         Long Option Ris % Change; Long Option Ris 20         10/02/2009         Follow-Up         10/19/2011         AllSUPERVISOR         1           204         103         CU CUCIBPRODUTLSHAC-003         Cash Trans - Possible CTR; Large Reportable</td> <td>rity Aler</td> <td>rts<br/>d All</td> <td></td> <td></td> <td></td> <td></td> <td></td> <td></td> <td>P AlertLis</td>                                                                                                    | 12         1000         OR ORDERX/ECUMTIMOR-001         MIHD Price Disimprovement MiHD Untimely E (20) 10/02/2009         Follow-Up         10/19/2011         AllSUPERVISOR         0           141         105         AC ACCONCPCHGAC-001         Concentrated Position - Static; Concentrated P (20) 10/02/2009         Follow-Up         10/19/2011         AllSUPERVISOR         0           142         105         CU AC-111         Long Option Ris % Change; Long Option Ris 20         10/02/2009         Follow-Up         10/19/2011         AllSUPERVISOR         1           204         103         CU CUCIBPRODUTLSHAC-003         Cash Trans - Possible CTR; Large Reportable                                                                                                    | rity Aler                                                                                                    | rts<br>d All                                                                                                    |                                                                                                    |                                                                                                    |                                                                                                    |                                                                                                    |                                                                                                    |                                                                                                    | P AlertLis                                                                                                    |            |
| 141         105         AC ACCONCPCHAGAC-001         Concentrated Position - State: Concentrated Position - State: Concentrated Positind - Nonopising Position - State: Concentrated Posind - Nonopisi                                                                                                    | 141         105         AC ACCONCPCHQAC-001         Concentrated Position - State: Concentrated Position - State: Concentrated Positing Positing Position - State: Concentrated Positing Positing Posi                                                                                                    | ority Aler<br>Expand<br>Alert ID                                                                                                    | rts<br>d All<br>SC                                                                                                    | Focus                                                                                                    | Scenario                                                                                                    | Created                                                                                                    | Status                                                                                                    | Due                                                                                                    | Owner                                                                                                    | B AlertLis                                                                                                    |            |
| 42         105         CU AC-111         Long Option Risk - % Change, Long Option Risk - % Change, Long Option                                                                                                    | 105         CU AC-111         Long Option Risk * % Change, Dig Option Risk * % Change, Dig Option Ris                                                                                                    | Expand<br>Alert ID<br>12                                                                                                    | rts<br>d All<br>SC<br>1000                                                                                                    | Focus<br>OR ORDREXECUNTIMOR-001                                                                                                    | Scenario<br>MIFID Price Disimprovement; MIFID Untim                                                                                                    | Created                                                                                                    | Status<br>Follow-Up                                                                                                    | Due<br>10/19/2011                                                                                                    | Owner<br>AMSUPERVISOR                                                                                                    | Cinked Case                                                                                                    |            |
| 2014         103         CU CUCIEPRODUTESHAC-003         Cash Trails - Possible C1R, Lage Reportable TL, 2010/02/2009         Follow-Up         10/13/2011         AllSUPERVISOR         29           211         102         EN ACHRGBENETRXINEAC-003XX         External Entity With Mult Addresses; Trans - Ro 20         10/02/2009         Follow-Up         10/13/2011         AllSUPERVISOR         1           220         102         CU CUCGBPRODUTESHAC-004XX         Anticipate Profile - Income; Large Reportable TL, 20         10/02/2009         Follow-Up         10/13/2011         AllSUPERVISOR         0           327         102         CU CUCIBPRODUTESHAC-004         Anticipate Profile - Income; Cash Trans - Possil 20         10/02/2009         Follow-Up         10/13/2011         AllSUPERVISOR         0           205         102         CU CUCIBPRODUTESHAC-004         Anticipate Profile - Income; Cash Trans - Possil 20         10/02/2009         Follow-Up         10/13/2011         AllSUPERVISOR         0           4433         100         AC 0007714/58986         User Defined         08/22/2011         Open         08/30/2011         AllSUPERVISOR         0           4063         50         RR CUFRRPEOTTR-011         User Defined         05/26/2011         Open         08/30/2011         AllSUPERVISOR         0           <                                                                                                    | Old         COUCE/EPRODUTESTAC-003         CostII fraits - robustible C1rk. cage Reportable T (2010/02/2009         Follow-Up         TOTAL/2011         AnsUPERVISOR         29           211         102         EN ACHRGBENETRXINEAC-001XX         External Entity With Mult Addresses; Trans - Ro (2010)         10/02/2009         Follow-Up         10/13/2011         AnsUPERVISOR         1           220         102         CU CUCR33640-007         Anticipate Profile - Income; Carge Reportable T (2010)         10/02/2009         Follow-Up         10/13/2011         AnsUPERVISOR         0           205         102         CU CUCR33640-007         Anticipate Profile - Income; Cash Trans - Possi (2010)         10/02/2009         Follow-Up         10/13/2011         AnsUPERVISOR         0           205         102         CU CUCIBPRODUTLSHAC-004         Anticipate Profile - Income; Cash Trans - Possi (2010)         10/02/2009         Follow-Up         10/13/2011         AnsUPERVISOR         0           4433         100         AC 000771458986         User Defined         08/22/2011         Open         08/20/2011         AnsUPERVISOR         0           4453         100         CI CGIWASHTRADECI-141         User Defined         05/26/2011         Follow-Up         09/27/2011         AnsUPERVISOR         0           4241                                                                                                    | Expand<br>Expand<br>Alert ID<br>12<br>141                                                                                                    | rts<br>d All<br>SC<br>1000<br>105                                                                                                    | Focus<br>OR ORDREXECUNTIMOR-001<br>AC ACCONCPCHGAC-001                                                                                                    | Scenario<br>MiFID Price Disimprovement, MiFID Untime<br>Concentrated Position - Static; Concentrate                                                                                                    | Created<br>aly E 22 10/02/2009<br>d P 23 10/02/2009                                                                                                    | Status<br>Follow-Up<br>Follow-Up                                                                                                    | Due<br>10/19/2011<br>10/19/2011                                                                                                    | Owner<br>AMSUPERVISOR<br>AMSUPERVISOR                                                                                                    | AlertLis                                                                                                    |            |
| 211         102         EN ACHRGBENE IXMERC/017X         External at Intu with indicadeses, fraits - Ro (22 10/02/2009         Follow-Up         101/12/2011         AllSUPERVISOR         1           220         102         CUCCR38640-007         Anticipate Profile - Income; Large Reportable T (22 10/02/2009         Follow-Up         10/13/2011         AllSUPERVISOR         0           220         102         CUCCR38640-007         Anticipate Profile - Income; Large Reportable T (22 10/02/2009         Follow-Up         10/13/2011         AllSUPERVISOR         0           205         102         CUCUCISPRODUTLSHAC-004         Anticipate Profile - Income; Cash Trans - Possi (22 10/02/2009         Follow-Up         10/13/2011         AllSUPERVISOR         0           4433         100         AC 000771458986         User Defined         08/22/2011         Open         08/20/2011         AllSUPERVISOR         0           4532         100         CB DPGTOTACTCB-008         User Defined         07/15/2011         Follow-Up         09/27/2011         AllSUPERVISOR         0           4533         50         RR CUFRRPEQITR-011         User Defined         05/26/2011         Follow-Up         09/27/2011         AllSUPERVISOR         0           4241         50         CI CGIWASHTRADECI-141         User Defined                                                                                                    | International         Externation         Externation <thexternation< th=""> <thexternation< th=""></thexternation<></thexternation<>                                                                                                    | The second second secon | rts<br>d All<br>1000<br>105<br>105                                                                                                    | Focus<br>OR ORDREXECUNTIMOR-001<br>AC ACCONCPCHGAC-001<br>CU AC-111                                                                                                    | Scenario<br>MiFID Price Disimprovement; MiFID Untime<br>Concentrated Position - Static; Concentrate<br>Long Option Risk - % Change; Long Option                                                                                                    | Created<br>IIy E (22) 10/02/2009<br>dd P (22) 10/02/2009<br>R.I (22) 10/02/2009                                                                                                    | Status<br>Follow-Up<br>Follow-Up                                                                                                    | Due<br>10/19/2011<br>10/19/2011<br>                                                                                                    | Owner<br>AMSUPERVISOR<br>AMSUPERVISOR<br>AMSUPERVISOR                                                                                                    | Linked Case<br>0<br>1                                                                                                    |            |
| 220         102         CU COCR3364-007         Anticipate Frome - Income; Cash Trans - Possi                                                                                                    | Z20         102         CU CUCR3364-007         Anticipate Profile - Income; Lead Tu0/2/2009         Follow-Up         10/12/2011         AnsuPERVISOR         0           357         102         CU X0XCUBENOWINCHGSURR-036         Change Bene/Owner Followed by Surrender; E izi 10/02/2009         Follow-Up         10/13/2011         AnsuPERVISOR         0           205         102         CU X0XCUBENOWINCHGSURR-036         Change Bene/Owner Followed by Surrender; E izi 10/02/2009         Follow-Up         10/13/2011         AnsuPERVISOR         0           4433         100         AC 000771458986         User Defined         08/22/2011         Open         08/30/2011         AMSUPERVISOR         0           4433         100         CB DPGTOTACTCB-008         User Defined         07/15/2011         Follow-Up         09/27/2011         AMSUPERVISOR         0           4283         50         RE CUFRRECITR-011         User Defined         05/26/2011         Open         05/27/2011         AMSUPERVISOR         0           4241         50         CI CGWASHTRADECI-141         User Defined         06/20/2011         Open         05/27/2011         AMSUPERVISOR         0           4243         50         CI C CBWASHTRADECI-141         User Defined         06/20/2011         Follow-Up         0                                                                                                    | rity Aler<br>Expand<br>Alert ID<br>12<br>141<br>42<br>204                                                                                                    | rts<br>d All<br>0 SC<br>1000<br>105<br>105<br>103                                                                                                    | Focus<br>OR ORDREXECUNTIMOR-001<br>AC ACCONCPCHGAC-001<br>CU AC-111<br>CU CUCIBPRODUTLSHAC-003                                                                                                    | Scenario<br>MiFID Price Disimprovement; MiFID Untim<br>Concentrated Position - Static; Concentrate<br>Long Option Risk - % Change; Long Option<br>Cash Trans - Possible CTR; Large Report<br>Enternol Fotth With Middance Toron                                                                                                    | Created           ely E (22)         10/02/2009           id P (22)         10/02/2009           RL (22)         10/02/2009           able (22)         10/02/2009                                                                                                    | Status<br>Follow-Up<br>Follow-Up<br><br>Follow-Up                                                                                                    | Due<br>10/19/2011<br>10/19/2011<br><br>10/19/2011                                                                                                    | Owner<br>AMSUPERVISOR<br>AMSUPERVISOR<br>AMSUPERVISOR<br>AMSUPERVISOR                                                                                                    | AlertLis<br>Linked Case<br>0<br>1<br>29                                                                                                    |            |
| 337         102         CU XXXXUDERVOMMCHSURSVRR-V36         Charge Defined         Cuarge Defined         Cuarge Defined <thcuarge <="" defined<="" td=""><td>Solution         Total Conception Relation of the former of the second of standard call, c., test total conception and the former of the second of standard call, c., test total conception and the former of the second of standard call, c., test total conception and the second of standard call, c., test total conception and the second of standard call, c., test total conception and the second of standard call, c., test total call, c., test total call, c., te</td><td>rity Aler<br/>Expand<br/>Alert ID<br/>12<br/>141<br/>42<br/>204<br/>211</td><td>rts<br/>d All<br/>1000<br/>105<br/>105<br/>103<br/>102</td><td>Focus<br/>OR ORDREXECUNTIMOR-001<br/>AC ACCONCPCHGAC-001<br/>CU AC-111<br/>CU CUCIBPRODUTLSHAC-003<br/>EN ACHRGBENETRXNEAC-001XX</td><td>Scenario<br/>MiFID Price Disimprovement; MiFID Untime<br/>Concentrated Position - Static; Concentrate<br/>Long Option Risk - % Change; Long Option<br/>Cash Trans - Possible CTR; Large Report<br/>External Entity With Mult Addresses; Trans</td><td>Created           ely E (22)         10/02/2009           R (22)         10/02/2009           R (22)         10/02/2009           able (22)         10/02/2009           R (23)         10/02/2009</td><td>Status<br/>Follow-Up<br/>Follow-Up<br/>Follow-Up<br/>Follow-Up</td><td>Due<br/>10/19/2011<br/>10/19/2011<br/><br/>10/19/2011<br/>19/13/2011</td><td>Owner<br/>Alisupervisor<br/>Alisupervisor<br/>Alisupervisor<br/>Alisupervisor<br/>Alisupervisor</td><td>AlertLis Linked Case 0 1 29 1</td></thcuarge> | Solution         Total Conception Relation of the former of the second of standard call, c., test total conception and the former of the second of standard call, c., test total conception and the former of the second of standard call, c., test total conception and the second of standard call, c., test total conception and the second of standard call, c., test total conception and the second of standard call, c., test total call, c., test total call, c., te                                                                                                    | rity Aler<br>Expand<br>Alert ID<br>12<br>141<br>42<br>204<br>211                                                                                                    | rts<br>d All<br>1000<br>105<br>105<br>103<br>102                                                                                                    | Focus<br>OR ORDREXECUNTIMOR-001<br>AC ACCONCPCHGAC-001<br>CU AC-111<br>CU CUCIBPRODUTLSHAC-003<br>EN ACHRGBENETRXNEAC-001XX                                                                                                    | Scenario<br>MiFID Price Disimprovement; MiFID Untime<br>Concentrated Position - Static; Concentrate<br>Long Option Risk - % Change; Long Option<br>Cash Trans - Possible CTR; Large Report<br>External Entity With Mult Addresses; Trans                                                                                                    | Created           ely E (22)         10/02/2009           R (22)         10/02/2009           R (22)         10/02/2009           able (22)         10/02/2009           R (23)         10/02/2009                                                                                                    | Status<br>Follow-Up<br>Follow-Up<br>Follow-Up<br>Follow-Up                                                                                                    | Due<br>10/19/2011<br>10/19/2011<br><br>10/19/2011<br>19/13/2011                                                                                                    | Owner<br>Alisupervisor<br>Alisupervisor<br>Alisupervisor<br>Alisupervisor<br>Alisupervisor                                                                                                    | AlertLis Linked Case 0 1 29 1                                                                                                    |            |
| come         total         come         total         come         total         total         to                                                                                                    | Corr         Fill         Corr         Corr<         Corr<         Corr<                                                                                                    | rity Aler<br>Expand<br>Alert ID<br>12<br>141<br>42<br>204<br>211<br>220<br>257                                                                                                    | rts<br>d All<br>1000<br>105<br>105<br>103<br>102<br>102                                                                                                    | Focus<br>OR ORDREXECUNTIMOR-001<br>AC ACCONCPCHGAC-001<br>CU AC-111<br>CU CUCIBPRODUTLSHAC-003<br>EN ACHRGBENETRXINEAC-001XX<br>CU CUCR33640-007                                                                                                    | Scenario<br>MiFID Price Disimprovement; MIFID Untim<br>Concentrated Position - Static; Concentrate<br>Long Option Risk - % Change; Long Optio<br>Cash Trans - Possible CTR; Large Report<br>External Entity With Mult Addresses; Trans<br>Anticipate Profile - Income; Large Reporta                                                                                                    | Created           aly E (22)         10/02/2009           alw. (22)         10/02/2009           able (22)         10/02/2009           able (22)         10/02/2009           ref (22)         10/02/2009           ref (22)         10/02/2009           ref (22)         10/02/2009           ref (22)         10/02/2009           ref                                                                                                    | Status<br>Follow-Up<br>Follow-Up<br>Follow-Up<br>Follow-Up<br>Follow-Up                                                                                                    | Due<br>10/19/2011<br>10/19/2011<br><br>10/19/2011<br>10/13/2011<br>10/13/2011                                                                                                    | Owner<br>AMSUPERVISOR<br>AMSUPERVISOR<br>AMSUPERVISOR<br>AMSUPERVISOR<br>AMSUPERVISOR                                                                                                    | AlertLis<br>Linked Case<br>0<br>1<br>29<br>1<br>0                                                                                                    |            |
| 100         RC 0007 /14/0590         User Defined         06/22/2011         Upen         06/20/2011         AllSUPERVISOR         0           4382         100         CB DPGT0TACTCB-008         User Defined         07/15/2011         Follow-Up         09/27/2011         AllSUPERVISOR         0           4083         50         RR CUFRREDTTR-011         User Defined         05/20/2011         Open         05/27/2011         AllSUPERVISOR         0           4083         50         PM EMPTRAHMTRADECI-141         User Defined         05/20/2011         Open         05/20/2011         AllSUPERVISOR         0           4088         50         PM EMPTRAHMTRNSEE-010         User Defined         05/20/2011         Follow-Up         07/27/2011         AllSUPERVISOR         0           4253         50         CB CBDPGCB-3         User Defined         05/20/2011         Follow-Up         07/27/2011         AllSUPERVISOR         0           4448         50         CU CUBONEWPORR-006         User Defined         08/24/2011         Follow-Up         07/27/2011         AllSUPERVISOR         0           4380         50         CB CBCIBPRODUTLSHCB-001         User Defined         08/24/2011         Follow-Up         09/28/2011         AllSUPERVISOR         0 </td <td>Internation         Desire Defined         Desire Defined         Desire Def</td> <td>rity Aler<br/>Expand<br/>Alert ID<br/>12<br/>141<br/>42<br/>204<br/>211<br/>220<br/>357<br/>295</td> <td>rts<br/>d All<br/>1000<br/>105<br/>105<br/>103<br/>102<br/>102<br/>102</td> <td>Focus<br/>OR ORDREXECUNTIMOR-001<br/>AC ACCONCPCHGAC-001<br/>CU AC-111<br/>CU CUCIBPRODUTLSHAC-003<br/>EN ACHRGBENETRXNEAC-001XX<br/>CU CUCR33640-007<br/>CU XXXCUBENOWN/CHGSURR-036<br/>CU CUCR35640-007</td> <td>Scenario<br/>MIFID Price Disimprovement; MIFID Untim<br/>Concentrated Position - Static; Concentrat<br/>Long Option Risk - % Change; Long Option<br/>Cash Trans - Possible CTR; Large Report<br/>External Entity With Mult Addresses; Trans<br/>Anticipate Profile - Income; Large Reportat<br/>Change Bene/Owner Followed by Surrend<br/>Anticipate Profile - Solitower Cash Trans - Po</td> <td>Created           ally E (2)         10/02/2009           id P (2)         10/02/2009           sbie (2)         10/02/2009           -Ro (2)         10/02/2009           ier (2)         10/02/2009           ier (2)         10/02/2009           ier (2)         10/02/2009           ier (2)         10/02/2009           ier (2)         10/02/2009</td> <td>Status<br/>Follow-Up<br/>Follow-Up<br/>Follow-Up<br/>Follow-Up<br/>Follow-Up<br/>Follow-Up</td> <td>Due<br/>10/19/2011<br/>10/19/2011<br/>-<br/>10/19/2011<br/>10/13/2011<br/>10/13/2011<br/>10/13/2011</td> <td>Owner<br/>AMSUPERVISOR<br/>AMSUPERVISOR<br/>AMSUPERVISOR<br/>AMSUPERVISOR<br/>AMSUPERVISOR<br/>AMSUPERVISOR<br/>AMSUPERVISOR</td> <td>AlertLis<br/>Linked Case<br/>0<br/>0<br/>1<br/>29<br/>1<br/>0<br/>0</td>                                                                                                    | Internation         Desire Defined         Desire Defined         Desire Def                                                                                                    | rity Aler<br>Expand<br>Alert ID<br>12<br>141<br>42<br>204<br>211<br>220<br>357<br>295                                                                                                    | rts<br>d All<br>1000<br>105<br>105<br>103<br>102<br>102<br>102                                                                                                | Focus<br>OR ORDREXECUNTIMOR-001<br>AC ACCONCPCHGAC-001<br>CU AC-111<br>CU CUCIBPRODUTLSHAC-003<br>EN ACHRGBENETRXNEAC-001XX<br>CU CUCR33640-007<br>CU XXXCUBENOWN/CHGSURR-036<br>CU CUCR35640-007                                                                                                    | Scenario<br>MIFID Price Disimprovement; MIFID Untim<br>Concentrated Position - Static; Concentrat<br>Long Option Risk - % Change; Long Option<br>Cash Trans - Possible CTR; Large Report<br>External Entity With Mult Addresses; Trans<br>Anticipate Profile - Income; Large Reportat<br>Change Bene/Owner Followed by Surrend<br>Anticipate Profile - Solitower Cash Trans - Po                                                                                                    | Created           ally E (2)         10/02/2009           id P (2)         10/02/2009           sbie (2)         10/02/2009           -Ro (2)         10/02/2009           ier (2)         10/02/2009           ier (2)         10/02/2009           ier (2)         10/02/2009           ier (2)         10/02/2009           ier (2)         10/02/2009                                                                                                    | Status<br>Follow-Up<br>Follow-Up<br>Follow-Up<br>Follow-Up<br>Follow-Up<br>Follow-Up                                                                                          | Due<br>10/19/2011<br>10/19/2011<br>-<br>10/19/2011<br>10/13/2011<br>10/13/2011<br>10/13/2011                                                                                     | Owner<br>AMSUPERVISOR<br>AMSUPERVISOR<br>AMSUPERVISOR<br>AMSUPERVISOR<br>AMSUPERVISOR<br>AMSUPERVISOR<br>AMSUPERVISOR                                                                                                    | AlertLis<br>Linked Case<br>0<br>0<br>1<br>29<br>1<br>0<br>0                                                                                                    |            |
| Tool         Cb Dreform Course         Oser Defined         U//15/2011         Follow-Up         U//27/2011         AllsUPERVISOR         U           4063         50         RR CUFRRPEQITR-011         User Defined         05/26/2011         Open         05/27/2011         AllSUPERVISOR         0           4241         50         CI CGWAB/TRADECL141         User Defined         06/20/2011         Open         06/20/2011         AllSUPERVISOR         0           4263         50         PM EMPTRAHMTRNSEE-010         User Defined         05/26/2011         Follow-Up         07/26/2011         AllSUPERVISOR         0           4253         50         CB CBDPGCB-3         User Defined         06/29/2011         Follow-Up         07/27/2011         AllSUPERVISOR         0           4446         50         CU CUBONEWPORR-006         User Defined         08/24/2011         Follow-Up         09/28/2011         AllSUPERVISOR         0           4380         50         CB CEGIBPRODUTLSHCB-001         User Defined         08/24/2011         Follow-Up         09/28/2011         AllSUPERVISOR         0                                                                                                    | Lack         Los Ca Destruction (CLOBODS         User Defined         U//15/2011         Follow-Up         USE/27/2011         AllSUPERVISOR         U           4063         50         RR CUFRRPEQITR-011         User Defined         05/26/2011         Open         05/27/2011         AllSUPERVISOR         0           4241         50         CLOGIWASHTADECI-141         User Defined         05/26/2011         Open         05/27/2011         AllSUPERVISOR         0           4253         50         CB CBDPGCB-3         User Defined         05/26/2011         Follow-Up         07/26/2011         AllSUPERVISOR         0           4448         50         CU CUBONEWPORR-006         User Defined         06/29/2011         Follow-Up         07/27/2011         AllSUPERVISOR         0           4330         50         CB CBDPGCB-3         User Defined         08/24/2011         Follow-Up         07/27/2011         AllSUPERVISOR         0           4330         50         CB CBCIBPRODUTLSHCB-001         User Defined         07/15/2011         Open         09/20/2011         AllSUPERVISOR         0                                                                                                    | rity Aler<br>Expand<br>Alert ID<br>12<br>141<br>42<br>204<br>211<br>220<br>357<br>205<br>4422                                                                                                    | rts<br>d All<br>1000<br>105<br>105<br>103<br>102<br>102<br>102<br>102                                                                                         | Focus<br>OR ORDREXECUNTIMOR-001<br>AC ACCONCPCHGAC-001<br>CU AC-111<br>CU CUCIBPRODUTLSHAC-003<br>EN ACHRGBENETRXNEAC-001XX<br>CU CUCR33640-007<br>CU XXXCUBENOWINCHGSURRR-036<br>CU CUCIBPRODUTLSHAC-004                                                                                                    | Scenario<br>MIFID Price Disimprovement; MIFID Untim<br>Concentrated Position - Static; Concentrate<br>Long Option Risk - % Change; Long Option<br>Cash Trans - Possible CTR; Large Report<br>External Entity With Mult Addresses; Trans<br>Anticipate Profile - Income; Large Reportat<br>Change Bene/Owner Followed by Surrend<br>Anticipate Profile - Income; Cash Trans - P                                                                                                    | Created           IV E (2)         10/02/2009           IV E (2)         10/02/2009           IR (2)         10/02/2009           able (2)         10/02/2009           Ie T (2)         10/02/2009           Ie T (2)         10/02/2009           Ie T (2)         10/02/2009           Ser (2)         10/02/2009           Ser (2)         10/02/2009           Ser (2)         10/02/2009                                                                                                    | Status<br>Follow-Up<br>Follow-Up<br>Follow-Up<br>Follow-Up<br>Follow-Up<br>Follow-Up                                                                                          | Due<br>10/19/2011<br>10/19/2011<br><br>10/19/2011<br>10/13/2011<br>10/13/2011<br>10/13/2011<br>10/13/2011                                                                        | Owner<br>AMSUPERVISOR<br>AMSUPERVISOR<br>AMSUPERVISOR<br>AMSUPERVISOR<br>AMSUPERVISOR<br>AMSUPERVISOR<br>AMSUPERVISOR<br>AMSUPERVISOR                                                                                                    | AlertLis Linked Case 0 0 1 2 9 1 0 0 1 0 1 0 0 1 0 0 0 1 0 0 0 0 0 0                                                                                                    |            |
| Store         RK COFKREEUTINGUT         USER Defined         USE/20/2011         UDER/X101         AllSUPERVISOR         U           4241         50         CL CGIWASHTRADECI-141         User Defined         06/20/2011         Open         06/20/2011         AllSUPERVISOR         0           4288         50         PM ELIPTRAHIUTRNSEE-010         User Defined         05/20/2011         Follow-Up         07/25/2011         AllSUPERVISOR         0           4253         50         CB CBDPGCB-3         User Defined         06/29/2011         Follow-Up         07/27/2011         AllSUPERVISOR         0           4448         50         CU CUBONEWPORR-006         User Defined         08/24/2011         Follow-Up         07/27/2011         AllSUPERVISOR         0           4380         50         CB CBIBPRODUTLSHCB-001         User Defined         08/24/2011         Follow-Up         09/28/2011         AllSUPERVISOR         0           4380         50         CB CBIBPRODUTLSHCB-001         User Defined         07/15/2011         Open         09/28/2011         AllSUPERVISOR         0                                                                                                    | Store         Store         Recorrection         User Defined         User/Defined         User/Defined         <                                                                                                    | rity Aler<br>Expand<br>Alert ID<br>12<br>141<br>42<br>204<br>211<br>220<br>357<br>205<br>4433<br>4382                                                                                                    | rts<br>d All<br>sc<br>1000<br>105<br>105<br>103<br>102<br>102<br>102<br>102<br>102<br>102                                                                     | Focus           OR ORDREXECUNTIMOR-001           Ac AcCONCPCHGAC-001           CU AC-111           CU CUCIBPRODUTLSHAC-003           EN ACHRGBENETRXNEAC-001XX           CU CUCR33640-007           CU XXXCUBENOWNCHGSURRR-036           CU CUCIBPRODUTLSHAC-004           AC 000771458986           CD R00771450906                                                                                                    | Scenario<br>MiFID Price Disimprovement; MiFID Untim<br>Concentrated Position - Static; Concentrate<br>Long Option Risk - % Change; Long Option<br>Cash Trans - Possible CTR; Large Report<br>External Entity With Mult Addresses; Trans<br>Anticipate Profile - Income; Large Reportat<br>Change Bene/Owner Followed by Surrend<br>Anticipate Profile - Income; Cash Trans - P<br>User Defined                                                                                                    | Created           ely E                                                                                                    | Status<br>Follow-Up<br>Follow-Up<br>Follow-Up<br>Follow-Up<br>Follow-Up<br>Follow-Up<br>Open<br>Eattead to                                                                    | Due<br>10/19/2011<br><br>10/19/2011<br>10/19/2011<br>10/13/2011<br>10/13/2011<br>10/13/2011<br>10/13/2011<br>10/19/2011                                                          | Owner<br>AMSUPERVISOR<br>AMSUPERVISOR<br>AMSUPERVISOR<br>AMSUPERVISOR<br>AMSUPERVISOR<br>AMSUPERVISOR<br>AMSUPERVISOR<br>AMSUPERVISOR<br>AMSUPERVISOR                                                                                                    | <ul> <li>AlertLis</li> <li>Linked Case</li> <li>0</li> <li>1</li> <li>29</li> <li>1</li> <li>0</li> <li>1</li> <li>0</li> <li>1</li> <li>0</li> <li>0</li> <li>1</li> <li>0</li> <li>0</li> </ul>                                                                                                    |            |
| Sol         Control control in Notice (111)         Ose (111)         Ose (111)                                                                                                    | Section         Section         Section <t< td=""><td>rity Aler<br/>Expand<br/>Alert ID<br/>12<br/>141<br/>42<br/>204<br/>211<br/>220<br/>357<br/>205<br/>4433<br/>4382<br/>4082</td><td>rts<br/>d All<br/>sc<br/>1000<br/>105<br/>105<br/>103<br/>102<br/>102<br/>102<br/>102<br/>100<br/>100<br/>100<br/>50</td><td>Focus           OR ORDREXECUNTIMOR-001           AC ACCONCPCHGAC-001           CU AC-111           CU CUCIBPRODUTLSHAC-003           EN ACHRGBENETRXNEAC-001XX           CU CUCR33640-007           CU XXXCUEENOWNCHSURRR-036           CU CUCIBPRODUTLSHAC-004           AC 000771458986           CB DPGT0TACTCB-008           CB DPGT0TACTCB-008</td><td>Scenario<br/>MIFID Price Disimprovement; MIFID Untim<br/>Concentrated Position - Static; Concentrate<br/>Long Option Risk - % Change; Long Option<br/>Cash Trans - Possible CTR; Large Report<br/>External Entity With Mult Addresses; Trans<br/>Anticipate Profile - Income; Large Reporta<br/>Change Bene/Owner Followed by Surrend<br/>Anticipate Profile - Income; Cash Trans - P<br/>User Defined<br/>User Defined</td><td>Created           ely E (≥)         10/02/2009           id P (≥)         10/02/2009           i R (≥)         10/02/2009           i B (≥)         10/02/2009           i E (≥)         10/02/2009           i F         10/02/2009           i E         10/02/2009           i S         10/02/2009           i S         10/02/2009           08/22/2011         07/15/2011           07/15/2011         07/15/2011</td><td>Status<br/>Follow-Up<br/>Follow-Up<br/>Follow-Up<br/>Follow-Up<br/>Follow-Up<br/>Follow-Up<br/>Open<br/>Follow-Up<br/>Open</td><td>Due<br/>10/19/2011<br/>10/19/2011<br/><br/>10/19/2011<br/>10/13/2011<br/>10/13/2011<br/>10/13/2011<br/>10/13/2011<br/>0/5/27/2011</td><td>Owner<br/>AMSUPERVISOR<br/>AMSUPERVISOR<br/>AMSUPERVISOR<br/>AMSUPERVISOR<br/>AMSUPERVISOR<br/>AMSUPERVISOR<br/>AMSUPERVISOR<br/>AMSUPERVISOR<br/>AMSUPERVISOR<br/>AMSUPERVISOR</td><td>AlertLis Linked Case 0 1 29 1 0 1 0 1 0 1 0 1 0 1 0 0 1</td></t<> | rity Aler<br>Expand<br>Alert ID<br>12<br>141<br>42<br>204<br>211<br>220<br>357<br>205<br>4433<br>4382<br>4082                                                                                                    | rts<br>d All<br>sc<br>1000<br>105<br>105<br>103<br>102<br>102<br>102<br>102<br>100<br>100<br>100<br>50                                                        | Focus           OR ORDREXECUNTIMOR-001           AC ACCONCPCHGAC-001           CU AC-111           CU CUCIBPRODUTLSHAC-003           EN ACHRGBENETRXNEAC-001XX           CU CUCR33640-007           CU XXXCUEENOWNCHSURRR-036           CU CUCIBPRODUTLSHAC-004           AC 000771458986           CB DPGT0TACTCB-008           CB DPGT0TACTCB-008                                                                                                    | Scenario<br>MIFID Price Disimprovement; MIFID Untim<br>Concentrated Position - Static; Concentrate<br>Long Option Risk - % Change; Long Option<br>Cash Trans - Possible CTR; Large Report<br>External Entity With Mult Addresses; Trans<br>Anticipate Profile - Income; Large Reporta<br>Change Bene/Owner Followed by Surrend<br>Anticipate Profile - Income; Cash Trans - P<br>User Defined<br>User Defined                                                                                                    | Created           ely E (≥)         10/02/2009           id P (≥)         10/02/2009           i R (≥)         10/02/2009           i B (≥)         10/02/2009           i E (≥)         10/02/2009           i F         10/02/2009           i E         10/02/2009           i S         10/02/2009           i S         10/02/2009           08/22/2011         07/15/2011           07/15/2011         07/15/2011                                                                                                    | Status<br>Follow-Up<br>Follow-Up<br>Follow-Up<br>Follow-Up<br>Follow-Up<br>Follow-Up<br>Open<br>Follow-Up<br>Open                                                             | Due<br>10/19/2011<br>10/19/2011<br><br>10/19/2011<br>10/13/2011<br>10/13/2011<br>10/13/2011<br>10/13/2011<br>0/5/27/2011                                                         | Owner<br>AMSUPERVISOR<br>AMSUPERVISOR<br>AMSUPERVISOR<br>AMSUPERVISOR<br>AMSUPERVISOR<br>AMSUPERVISOR<br>AMSUPERVISOR<br>AMSUPERVISOR<br>AMSUPERVISOR<br>AMSUPERVISOR                                                                                                    | AlertLis Linked Case 0 1 29 1 0 1 0 1 0 1 0 1 0 1 0 0 1                                                                                                    |            |
| Store         File         Emeritement Revise Forto         Oser Defined         OS/20/2011         Follow-Up         O7/27/2011         AllSUPERVISOR         O           4253         50         CB CBDPGCB-3         User Defined         06/29/2011         Follow-Up         07/27/2011         AllSUPERVISOR         0           4448         50         CU CUBONEWPORR-006         User Defined         08/24/2011         Follow-Up         09/28/2011         AllSUPERVISOR         0           4380         50         CB CBCIBPRODUTLSHCB-001         User Defined         07/15/2011         Open         09/30/2011         AllSUPERVISOR         0                                                                                                    | Nove         See         Prim Line Treatmin Rivisce-010         Osein Defined         05/20/2011         Pinlow-0p         07/20/2011         AllsUPERVISOR         0           4253         50         CB CBDPGCB-3         User Defined         06/29/2011         Follow-0p         07/27/2011         AllSUPERVISOR         0           4448         50         CU CUBONEWPORR-006         User Defined         08/24/2011         Follow-0p         09/23/2011         AllSUPERVISOR         0           4380         50         CB CBCIBPRODUTLSHCB-001         User Defined         08/21/2011         Follow-0p         09/30/2011         AllSUPERVISOR         0                                                                                                    | rity Aler<br>Expand<br>Alert ID<br>12<br>141<br>42<br>204<br>211<br>220<br>357<br>205<br>4433<br>4382<br>4382<br>4382<br>4382                                                                                                    | rts<br>d All<br>sc<br>1000<br>105<br>105<br>103<br>102<br>102<br>102<br>102<br>102<br>100<br>100<br>50                                                        | Focus           OR ORDREXECUNTIMOR-001           AC ACCONCPCHGAC-001           CU AC-111           CU CUCIBPRODUTLSHAC-003           EN ACHRGBENETRXNEAC-001XX           CU CUCR33640-007           CU XXXCUBENOWINCHGSURRR-036           CU CUCIBPRODUTLSHAC-004           AC 000771458986           CB DPGT0TACTCB-008           RR CUFRRPEOTTR-011           CU CUCHRAUERDENCE 1144                                                                                                    | Scenario<br>MiFID Price Disimprovement; MiFID Untime<br>Concentrated Position - Static; Concentrate<br>Long Option Risk - % Change; Long Option<br>Cash Trans - Possible CTR; Large Reporta<br>External Entity With Mult Addresses; Trans<br>Anticipate Profile - Income; Large Reportat<br>Change BenelOwner Followed by Surrend<br>Anticipate Profile - Income; Cash Trans - P<br>User Defined<br>User Defined<br>User Defined                                                                                                    | Created           aly E (22)         10/02/2009           alw E (22)         10/02/2009           n R (22)         10/02/2009           able (22)         10/02/2009           er (22)         10/02/2009           er (22)         10/02/2009           or (22)         10/02/2009           opsil (22)         10/02/2009           opsil (22)         10/02/2009           08/22/2011         07/15/2011           05/26/2011         05/26/2011           05/26/2011         05/26/2011                                                                                                    | Status<br>Follow-Up<br>Follow-Up<br>Follow-Up<br>Follow-Up<br>Follow-Up<br>Open<br>Follow-Up<br>Open<br>Open                                                                  | Due<br>10/19/2011<br>10/19/2011<br>-<br>10/19/2011<br>10/13/2011<br>10/13/2011<br>10/13/2011<br>08/30/2011<br>09/27/2011<br>05/27/2011<br>05/27/2011                             | Owner<br>AMSUPERVISOR<br>AMSUPERVISOR<br>AMSUPERVISOR<br>AMSUPERVISOR<br>AMSUPERVISOR<br>AMSUPERVISOR<br>AMSUPERVISOR<br>AMSUPERVISOR<br>AMSUPERVISOR<br>AMSUPERVISOR<br>AMSUPERVISOR                                                                                                 | <ul> <li>AlertLis</li> <li>Linked Case</li> <li>0</li> <li>1</li> <li>29</li> <li>1</li> <li>0</li> <li>1</li> <li>0</li> <li>0</li></ul> |            |
| Sec.         Obser Defined         U022/2011         Fillow-Up         U722/2011         AllSUPERVISOR         0           4448         50         CU CUBONEWPORR-006         User Defined         08/24/2011         Follow-Up         09/28/2011         AllSUPERVISOR         0           4380         50         CB CBC/BPRODUTLSHCB-001         User Defined         07/15/2011         Open         09/30/2011         AllSUPERVISOR         0                                                                                                    | Sector         CB CBC/PSCB/S         Oser Defined         Ob/22/2011         Pollow-Op         O/22/2011         All-SUPERVISOR         0           4448         50         CU CUBONEWPORR-006         User Defined         08/24/2011         Follow-Up         09/28/2011         All-SUPERVISOR         0           4380         50         CB CBC/BPRODUTLSHCB-001         User Defined         07/15/2011         Open         09/28/2011         All-SUPERVISOR         0                                                                                                    | rity Aler<br>Alert ID<br>12<br>141<br>42<br>204<br>211<br>220<br>357<br>205<br>205<br>4433<br>4382<br>4483<br>4088                                                                                                    | rts<br>d All<br>SC<br>1000<br>105<br>105<br>103<br>102<br>102<br>102<br>102<br>102<br>102<br>100<br>50<br>50<br>50                                            | Focus           OR ORDREXECUNTIMOR-001           AC ACCONCPCHGAC-001           CU AC-111           CU CUCIBPRODUTLSHAC-003           EN ACHRGBENETRXINEAC-001XX           CU CUCR33640-007           CU XXXCUBENOWINCHGSURR-036           CU CUCIBPRODUTLSHAC-004           AC 000771458986           CB DPGTOTACTCB-008           RR CUFRRPEQTIR-011           CI COMWABHTRADECI-141           DI EUEDRAUTENDECT-020                                                                                                    | Scenario<br>MiFID Price Disimprovement; MIFID Untim<br>Concentrated Position - Static; Concentrate<br>Long Option Risk - % Change; Long Option<br>Cash Trans - Possible CTR; Large Report<br>External Entity With Mult Addresses; Trans<br>Anticipate Profile - Income; Large Reportat<br>Change Bene/Owner Followed by Surrend<br>Anticipate Profile - Income; Cash Trans - P<br>User Defined<br>User Defined<br>User Defined<br>User Defined<br>User Defined                                                                                                    | Created           aly E (22)         10/02/2009           ad P (22)         10/02/2009           able (22)         10/02/2009           eRo (22)         10/02/2009           eRo (22)         10/02/2009           err (22)         10/02/2009           orssi (22)         10/02/2009           orssi (22)         10/02/2009           orssi (22)         10/02/2009           ossi (22)         10/02/2009           ossi (22)         10/02/2009           ossi (22)         10/02/2001           o5/26/2011         05/26/2011           o5/26/2011         05/20/2011                                                                                                    | Status<br>Follow-Up<br>Follow-Up<br>Follow-Up<br>Follow-Up<br>Follow-Up<br>Follow-Up<br>Open<br>Follow-Up<br>Open<br>Open<br>Dopen                                            | Due<br>10/19/2011<br>10/19/2011<br><br>10/19/2011<br>10/13/2011<br>10/13/2011<br>10/13/2011<br>10/13/2011<br>09/20/2011<br>09/27/2011<br>05/27/2011<br>05/27/2011                | Owner<br>AMSUPERVISOR<br>AMSUPERVISOR<br>AMSUPERVISOR<br>AMSUPERVISOR<br>AMSUPERVISOR<br>AMSUPERVISOR<br>AMSUPERVISOR<br>AMSUPERVISOR<br>AMSUPERVISOR<br>AMSUPERVISOR<br>AMSUPERVISOR                                                                                                 | <ul> <li>AlertLis</li> <li>Linked Case</li> <li>0</li> <li>1</li> <li>29</li> <li>1</li> <li>0</li> <li>0</li> <li>1</li> <li>0</li> <li>0</li></ul> |            |
| Stress         Stress         Stre         Stre         Stre                                                                                                    | Sto         CO COSONEWY OKNOWS         Desire Defined         Desize (2011)         Pallow-Op         Desize (2011)         AMSUPERVISOR         0           4380         50         CB CBCIBPRODUTLSHCB-001         User Defined         07/15/2011         Open         09/30/2011         AMSUPERVISOR         0           © ORACLE ALL RIGHT                                                                                                    | Tity Aler           Expand           Alert ID           12           141           2204           211           2205           4433           4382           4083           4352                                                                                                    | rts<br>d All<br>1000<br>105<br>105<br>103<br>102<br>102<br>102<br>102<br>102<br>100<br>100<br>50<br>50<br>50<br>50                                            | Focus           OR ORDREXECUNTIMOR-001           AC ACCONCPCHGAC-001           CU AC-111           CU CUCIBPRODUTLSHAC-003           EN ACHRGBENETRXINEAC-001XX           CU CUCIBPRODUTLSHAC-001           CU CUCIBPRODUTLSHAC-004           AC 000771458986           CB DPGTOTACTCB-008           RR CUFRPEQTTR-011           CI CGIWASHTRADECI-141           PM EMPTRAHMTRNSEE-010                                                                                                    | Scenario<br>MIFID Price Disimprovement; MIFID Untim<br>Concentrated Position - Static; Concentrat<br>Long Option Risk - % Change; Long Option<br>Cash Trans - Possible CTR; Large Report<br>External Entity With Mult Addresses; Trans<br>Anticipate Profile - Income; Large Reportat<br>Change Bene/Owner Followed by Surrend<br>Anticipate Profile - Income; Cash Trans - P<br>User Defined<br>User Defined<br>User Defined<br>User Defined<br>User Defined<br>User Defined<br>User Defined                                                                                                    | Created           aly E (2)         10/02/2009           ad P 2)         10/02/2009           bit B (2)         10/02/2009           able (2)         10/02/2009           r (2)         10/02/2009           r (2)         10/02/2009           er, E (2)         10/02/2009           ossi (2)         10/02/2009           ossi (2)         10/02/2009           ossi (2)         10/02/2009           ossi (2)         10/02/2009           ossi (2)         10/02/2009           ossi (2)         10/02/2009           ossi (2)         10/02/2009           ossi (2)         10/02/2009           ossi (2)         10/02/2009           ossi (2)         10/02/2009           ossi (2)         10/02/2001           ossi (2)         10/02/2011           ossi (2)         05/26/2011           ossi (2)         05/26/2011           ossi (2)         05/26/2011           ossi (2)         05/26/2011                                                                                                    | Status<br>Follow-Up<br>Follow-Up<br>Follow-Up<br>Follow-Up<br>Follow-Up<br>Follow-Up<br>Open<br>Follow-Up<br>Open<br>Open<br>Open<br>Follow-Up                                | Due<br>10/19/2011<br>10/19/2011<br>-<br>10/19/2011<br>10/13/2011<br>10/13/2011<br>10/13/2011<br>10/13/2011<br>09/27/2011<br>09/27/2011<br>05/27/2011<br>05/27/2011               | Owner<br>AMSUPERVISOR<br>AMSUPERVISOR<br>AMSUPERVISOR<br>AMSUPERVISOR<br>AMSUPERVISOR<br>AMSUPERVISOR<br>AMSUPERVISOR<br>AMSUPERVISOR<br>AMSUPERVISOR<br>AMSUPERVISOR<br>AMSUPERVISOR<br>AMSUPERVISOR<br>AMSUPERVISOR                                                                 | <ul> <li>AlertLis</li> <li>Linked Case</li> <li>0</li> <li>0</li> <li>1</li> <li>29</li> <li>1</li> <li>0</li> <li>0</li> <li>1</li> <li>0</li> <li>0</li></ul> |            |
|                                                                                                    |                                                                                                    | Drity Aler           Expand           Alert ID           12           141           42           204           211           220           357           205           4433           4382           4063           4241           4083           4442                                                                                                    | rts<br>d All<br>1000<br>105<br>105<br>103<br>102<br>102<br>102<br>102<br>102<br>100<br>100<br>50<br>50<br>50<br>50<br>50                                      | Focus           OR ORDREXECUNTIMOR-001           AC ACCONCPCHGAC-001           CU AC-111           CU CUCIBPRODUTLSHAC-003           EN ACHRGBENETRXINEAC-001XX           CU CUCR38640-007           CU XXCOUBENOWNCHGSURRR-036           CU CUCIBPRODUTLSHAC-004           AC 000771458986           CB DPGTOTACTCB-008           RR CUFRRPEQTTR-011           CI CI CIWASHTRADECI-141           PM EMPTRAHMTRNSEE-010           CB CBPGCB-3           CU CUCLENUMDER 005                                                                   | Scenario<br>MiFID Price Disimprovement; MiFID Untim<br>Concentrated Position - Static; Concentrate<br>Long Option Risk - % Change; Long Option<br>Cash Trans - Posible CTR; Large Report<br>External Entity With Mult Addresses; Trans<br>Anticipate Profile - Income; Large Reporta<br>Change BenelOwner Followed by Surrend<br>Anticipate Profile - Income; Cash Trans - P<br>User Defined<br>User Defined<br>User Defined<br>User Defined<br>User Defined<br>User Defined<br>User Defined<br>User Defined<br>User Defined                                                                                   | Created           aly E (22)         10/02/2009           bd P (22)         10/02/2009           able (22)         10/02/2009           able (22)         10/02/2009           ref (22)         10/02/2009           ref (22)         10/02/2009           ossi (22)         10/02/2009           ossi (22)         10/02/2011           ossi (22)         10/02/2011           ossi (22)         10/02/2011           ossi (22)         10/02/2011 | Status<br>Follow-Up<br>Follow-Up<br>Follow-Up<br>Follow-Up<br>Follow-Up<br>Follow-Up<br>Open<br>Follow-Up<br>Open<br>Open<br>Follow-Up<br>Follow-Up<br>Follow-Up<br>Follow-Up | Due<br>10/19/2011<br>10/19/2011<br>-<br>10/19/2011<br>10/13/2011<br>10/13/2011<br>10/13/2011<br>10/13/2011<br>09/30/2011<br>05/27/2011<br>05/27/2011<br>07/26/2011<br>07/27/2011 | Owner<br>AMSUPERVISOR<br>AMSUPERVISOR<br>AMSUPERVISOR<br>AMSUPERVISOR<br>AMSUPERVISOR<br>AMSUPERVISOR<br>AMSUPERVISOR<br>AMSUPERVISOR<br>AMSUPERVISOR<br>AMSUPERVISOR<br>AMSUPERVISOR<br>AMSUPERVISOR<br>AMSUPERVISOR<br>AMSUPERVISOR                                                 | AlertLis Unked Case 0 1 29 1 0 0 1 0 0 1 0 0 0 0 0 0 0 0 0 0 0 0 0 0 0 0 0 0 0 0 0 0 0 0 0 0 0 0 0 0 0 0 0 0 0 0 0 0 0 0 0 0                                                                                                    |            |
| 0.02/115-01-00/05                                                                                                    | Oracle AL Right                                                                                                    | Drity Aler           Expand           Alert ID           12           141           42           204           211           205           4433           4282           4063           4241           4088           4253           4244           4282                                                                                                    | rts<br>d All<br>1000<br>105<br>105<br>105<br>105<br>102<br>102<br>102<br>102<br>102<br>102<br>102<br>50<br>50<br>50<br>50<br>50<br>50<br>50<br>50<br>50<br>50 | Focus           OR ORDREXECUNTIMOR-001           AC ACCONCPCHGAC-001           CU AC-111           CU CUCIBPRODUTLSHAC-003           EN ACHRGBENETRXNEAC-001XX           CU CUCIBPRODUTLSHAC-001XX           CU CUCR33640-007           CU XXXCUBENOWINCHGSURRR-036           CU CUCIBPRODUTLSHAC-004           AC 000771458986           CB DPGT0TACTCB-008           RR CUFRRPEQTTR-011           CI CGWXSHTRADECI-141           PM EMPTRAHMTRNSEE-010           CB CBDPGCB-3           CU CUBONEWPORR-006           CB CREDERDUTLSHAC 004 | Scenario<br>MiFID Price Disimprovement; MiFID Untim<br>Concentrated Position - Static; Concentrate<br>Long Option Risk - % Change; Long Option<br>Cash Trans - Possible CTR; Large Report<br>External Entity With Mult Addresses; Trans<br>Anticipate Profile - Income; Large Reportal<br>Change BenelOwner Followed by Surrend<br>Anticipate Profile - Income; Cash Trans - P<br>User Defined<br>User Defined<br>User Defined<br>User Defined<br>User Defined<br>User Defined<br>User Defined<br>User Defined<br>User Defined<br>User Defined<br>User Defined<br>User Defined<br>User Defined<br>User Defined | Created           ely E (22)         10/02/2009           R                                                                                                    | Status<br>Follow-Up<br>Follow-Up<br>Follow-Up<br>Follow-Up<br>Follow-Up<br>Follow-Up<br>Open<br>Follow-Up<br>Open<br>Follow-Up<br>Follow-Up<br>Follow-Up<br>Follow-Up         | Due<br>10/19/2011<br>10/19/2011<br><br>10/19/2011<br>10/13/2011<br>10/13/2011<br>10/13/2011<br>10/13/2011<br>0/12/2011<br>0/27/2011<br>0/27/2011<br>0/22/2011<br>0/22/2011       | Owner<br>AlisuPERVISOR<br>AlisuPERVISOR<br>AlisuPERVISOR<br>AlisuPERVISOR<br>AlisuPERVISOR<br>AlisuPERVISOR<br>AlisuPERVISOR<br>AlisuPERVISOR<br>AlisuPERVISOR<br>AlisuPERVISOR<br>AlisuPERVISOR<br>AlisuPERVISOR<br>AlisuPERVISOR<br>AlisuPERVISOR<br>AlisuPERVISOR<br>AlisuPERVISOR | AlertLis Linked Case 0 1 29 1 0 1 0 1 0 1 0 0                                                                                                    |            |
|                                                                                                    | e Unade At Ruiti                                                                                                    | rity Alerr<br>Expand<br>Atert ID<br>12<br>141<br>42<br>204<br>211<br>220<br>4221<br>4220<br>4433<br>4438<br>4448<br>4453<br>4448<br>4380                                                                                                    | rts<br>SC<br>1000<br>105<br>105<br>103<br>102<br>102<br>102<br>102<br>102<br>100<br>50<br>50<br>50<br>50<br>50                                                | Focus           OR ORDREXECUNTIMOR-001           AC ACCONCPCHGAC-001           CU AC-111           CU CUCIBPRODUTLSHAC-003           EN ACHRGBENETRXNEAC-001XX           CU CUCR33640-007           CU XXXCUBENOWNICHGSURRR-036           CU CUCIBPRODUTLSHAC-004           AC 000771458986           CB DPGT0TACTGB-008           RR CUFRRPEQTTR-011           CI CGIWASHTRADECI-141           PM EMPTRAHMTRNSEE-010           CB CBDPGCB-3           CU CUBONEWPORR-006           CB CBCIBPRODUTLSHCB-001                                  | Scenario<br>MiFID Price Disimprovement; MiFID Untime<br>Concentrated Position - Static; Concentrate<br>Long Option Risk - % Change; Long Option<br>Cash Trans - Possible CTR; Large Report<br>External Entity With Mult Addresses; Trans<br>Anticipate Profile - Income; Large Reportat<br>Change Bene/Owner Followed by Surrend<br>Anticipate Profile - Income; Cash Trans - P<br>User Defined<br>User Defined<br>User Defined<br>User Defined<br>User Defined<br>User Defined<br>User Defined<br>User Defined<br>User Defined<br>User Defined<br>User Defined<br>User Defined<br>User Defined                | Created           ally E (22)         10/02/2009           ally E (22)         10/02/2009           n (22)         10/02/2009           n (22)         10/02/2009           net T (22)         10/02/2009           net T (22)         10/02/2009           net T (22)         10/02/2009           ossi (22)         10/02/2009           08/22/2011         07/15/2011           05/26/2011         05/26/2011           05/26/2011         06/20/2011           05/26/2011         08/24/2011           07/15/2011         08/24/2011                                                                                                    | Status<br>Follow-Up<br>Follow-Up<br>Follow-Up<br>Follow-Up<br>Follow-Up<br>Open<br>Follow-Up<br>Open<br>Follow-Up<br>Follow-Up<br>Follow-Up<br>Follow-Up<br>Follow-Up         | Due<br>10/19/2011<br>10/19/2011<br>-<br>10/19/2011<br>10/13/2011<br>10/13/2011<br>10/13/2011<br>10/13/2011<br>08/30/2011<br>09/27/2011<br>07/26/2011<br>07/26/2011<br>09/23/2011 | Owner<br>AMSUPERVISOR<br>AMSUPERVISOR<br>AMSUPERVISOR<br>AMSUPERVISOR<br>AMSUPERVISOR<br>AMSUPERVISOR<br>AMSUPERVISOR<br>AMSUPERVISOR<br>AMSUPERVISOR<br>AMSUPERVISOR<br>AMSUPERVISOR<br>AMSUPERVISOR<br>AMSUPERVISOR<br>AMSUPERVISOR<br>AMSUPERVISOR<br>AMSUPERVISOR<br>AMSUPERVISOR | <ul> <li>AlertLis</li> <li>Linked Case</li> <li>0</li> <li>1</li> <li>29</li> <li>1</li> <li>0</li> <li>1</li> <li>0</li> <li>1</li> <li>0</li> <li>0</li></ul> |            |

Figure 1. Manage Installation Parameter Screen

To modify the base time zone, follow these steps:

- 1. Open Manage Installation Parameter Screen (Figure 1).
- 2. Select **UI Display** in Parameter category.
- 3. Select Base Time Zone Parameter from Parameter Name drop-down.
- 4. Edit the Parameter.

| Monitoring         | Investigations                                                                            | Reports                                                             | Preferences                                                  | Administration      |             |                |                      |            |   |
|--------------------|-------------------------------------------------------------------------------------------|---------------------------------------------------------------------|--------------------------------------------------------------|---------------------|-------------|----------------|----------------------|------------|---|
| istration >> Manax | e Installation Para                                                                       | metera                                                              |                                                              |                     |             |                |                      |            | ( |
|                    | Par                                                                                       | ameter Cate                                                         | UI Displa                                                    | V I                 | ×           | Parameter Name | Base Time Zone       |            | ~ |
| Param Name         | Base Time Zon                                                                             |                                                                     |                                                              | Param Value :       | 697         |                | Param Category :     | UI Display |   |
| Param Desc Text    | The base Time<br>the Export to XM<br>Management /C<br>parameter spec<br>recion of install | Zone paran<br>L action from<br>ase Manag<br>iffes the Tim<br>ation. | neter is used in<br>m Alert<br>ement. This<br>ne Zone of the | Last Modify Date :  |             |                | Modify By I          | -          |   |
| Attribute 1 Name   | -                                                                                         |                                                                     |                                                              | Attribute 1 Desc :  | -           |                | Attribute 1 Value :  |            |   |
| Attribute 2 Name   | -                                                                                         |                                                                     |                                                              | Attribute 2 Desc :  | -           |                | Attribute 2 Value :  |            |   |
| Attribute 3 Name   | -                                                                                         |                                                                     |                                                              | Attribute 3 Desc (  | -           |                | Attribute 3 Value :  |            |   |
| Attribute 4 Name   | -                                                                                         |                                                                     |                                                              | Attribute 4 Desc :  | -           |                | Attribute 4 Value :  |            |   |
| Attribute 5 Name   | -                                                                                         |                                                                     |                                                              | Attribute 5 Desc :  | -           |                | Attribute 5 Value :  |            |   |
| Attribute 6 Name   | -                                                                                         |                                                                     |                                                              | Attribute 6 Desc :  | -           |                | Attribute 6 Value :  |            |   |
| Attribute 7 Name   | -                                                                                         |                                                                     |                                                              | Attribute 7 Desc I  | -           |                | Attribute 7 Value :  |            |   |
| Attribute 8 Name   | -                                                                                         |                                                                     |                                                              | Attribute 8 Desc I  | -           |                | Attribute 8 Value :  |            |   |
| Attribute 9 Name   | -                                                                                         |                                                                     |                                                              | Attribute 9 Desc :  | -           |                | Attribute 9 Value :  |            |   |
| Attribute 10 Name  | -                                                                                         |                                                                     |                                                              | Attribute 10 Desc : | -           |                | Attribute to value : |            |   |
| Attribute 12 Name  | -                                                                                         |                                                                     |                                                              | Attribute 12 Desc 1 | -           |                | Attribute 17 Value I |            |   |
| Attribute 13 Name  | -                                                                                         |                                                                     |                                                              | Attribute 13 Desc : | _           |                | Attribute 13 Value : |            |   |
| Attribute 14 Name  | -                                                                                         |                                                                     |                                                              | Attribute 14 Desc : | -           |                | Attribute 14 Value : |            |   |
| Attribute 15 Name  | -                                                                                         |                                                                     |                                                              | Attribute 15 Desc : | -           |                | Attribute 15 Value : |            |   |
|                    |                                                                                           |                                                                     |                                                              |                     |             |                |                      |            |   |
|                    |                                                                                           |                                                                     |                                                              |                     | Save Cancel |                |                      |            |   |
|                    |                                                                                           |                                                                     |                                                              |                     |             |                |                      |            |   |
|                    |                                                                                           |                                                                     |                                                              |                     |             |                |                      |            |   |
|                    |                                                                                           |                                                                     |                                                              |                     |             |                |                      |            |   |
|                    |                                                                                           |                                                                     |                                                              |                     |             |                |                      |            |   |
|                    |                                                                                           |                                                                     |                                                              |                     |             |                |                      |            |   |
|                    |                                                                                           |                                                                     |                                                              |                     |             |                |                      |            |   |
|                    |                                                                                           |                                                                     |                                                              |                     |             |                |                      |            |   |
|                    |                                                                                           |                                                                     |                                                              |                     |             |                |                      |            |   |

Figure 2. Configuring Base Time Zone

## Configuring the Default Currency Code

You can modify the default currency settings that display throughout the UI. The following section provides detailed instructions to modify the currency format, which is highlighted in Figure 3.

| 🛗 Add   🏼 Edit   🙆 Remove   🖳 Export to Excel |           |         |             |            |            |  |  |  |
|-----------------------------------------------|-----------|---------|-------------|------------|------------|--|--|--|
| Date                                          | Amount    | GL Acct | Cost Center | Entered By | Entered Dt |  |  |  |
| 06/17/2010                                    | USD 100.7 |         |             | CA1        | 06/18/2010 |  |  |  |
| 06/10/2010                                    | USD 102.7 | (777)   |             | CA1        | 06/18/2010 |  |  |  |

Figure 3. Financials Tab—Default Currency Format

To modify the default currency format, follow these steps:

- 1. Open Manage Installation Parameter Screen (Figure 1).
- 2. Select UI Display in Parameter category.
- 3. Select Base Currency parameter from Parameter Name drop-down.
- 4. Edit the Parameter.

Figure 4 illustrates the modified currency format as EUR.

| T Add   Z Edit   🕲 Remove   🌉 Export to Excel |            |           |         |             |            |            |  |
|-----------------------------------------------|------------|-----------|---------|-------------|------------|------------|--|
| -                                             | Date       | Amount    | GL Acct | Cost Center | Entered By | Entered Dt |  |
|                                               | 06/17/2010 | EUR 100.7 |         |             | CA1        | 06/18/2010 |  |
|                                               | 06/10/2010 | EUR 102.7 | 1776    |             | CA1        | 06/18/2010 |  |

#### Figure 4. Financials Tab—with Modified Currency Format

To modify the default currency format, from the backend, follow these steps:

1. Locate the CFG\_Env.xml file in the following directory:

<MANTAS\_HOME>/alert\_management/alert\_mgmt/WEB-INF/classes/conf/ ui\_config

2. Save a copy of the original CFG\_Env.xml file in the custom directory that contains backup files:

<MANTAS\_HOME>/alert\_management/alert\_mgmt/WEB-INF/classes/conf/ ui\_config/custom/backup

- 3. Open the original CFG\_Env.xml in an editor.
- 4. Locate the default currency code that you want to modify, that is similar to the following:

<I18N lang="en" country="US" dateFormat="MM/dd/yyyy" baseTimeZone="EST" defaultCurrency="USD" pdfFont="ArialUnicodeMS"/>

5. Modify the currency code.

In the following example, the modified currency code is EUR (Euro):

```
<I18N lang="en" country="US" dateFormat="MM/dd/yyyy" baseTimeZone="EST" defaultCurrency="EUR" pdfFont="ArialUnicodeMS"/>
```

6. Save the file to the original directory and exit the editor.

Note: The currency for highlights is configured in the <MANTAS\_HOME>/database/dbtools/mantas\_cfg directory where you run the run\_highlights.ksh script. Refer to the Oracle Financial Services Administration Guide for more information.

#### Modifying the Field Code Mappings

You can modify the field code mappings to display an alternate value throughout the UI by modifying the CT\_Translations.xml file.

To modify field code mappings, follow these steps:

1. Locate the BF\_Business.xml file in the following directory:

```
<MANTAS_HOME>/alert_management/alert_mgmt/WEB-INF/classes/conf/
ui_config/data/businessfields
```

2. Open the BF\_Business.xml file and search for the name of the label you want to change, for example, Cust Risk

```
<BusinessField fieldID="4574" fieldLabel="Eff Risk"
toolTips="Watch List effective risk rating associated with the
account" formatCD="STRING" lookup="true" codeset="RiskNumber"
align="left" />
        <BusinessField fieldID="4575" fieldLabel="Cust Risk"
toolTips="Watch List customer risk rating associated with the
account" formatCD="STRING" lookup="true" codeset="RiskNumber"
align="left" />
        <BusinessField fieldID="4576" fieldLabel="Removed"
toolTips="Date removed from the Watch List" formatCD="MMDDYYYY"
lookup="false" align="right" />
```

- 3. In the Business Field record that specifies the field label you want to change (for example, Cust Risk) look for the **codeset** name that corresponds to the field label, which in this case is RiskNumber.
- 4. Make a note of this codeset name, close the file, and locate the CT\_Translations.xml file residing in the same directory (businessfields): <MANTAS\_HOME>/alert\_management/alert\_mgmt/WEB-INF/classes/conf/ ui\_config/data/businessfields
- 5. Open the CT\_Translations.xml file and search for the codeset name corresponding to the field label you want to change; in this case it is RiskNumber.

6. When you find the codeset name you are looking for, make a working copy of the file in which you found it by copying it to the following location in the custom directory:

<MANTAS\_HOME>/alert\_management/alert\_mgmt/WEB-INF/classes/conf/ ui\_config/custom/businessfields

7. Open the CT\_Translations.xml file that you copied to the custom directory.

The relevant code should look similar to the following:

```
<CodeSet name="RiskNumber">
<CodeTranslation value="-1" translation="Trusted" />
<CodeTranslation value="-2" translation="Excluded" />
</CodeSet>
```

8. Modify the value to reflect the desired display text; for example:

```
<CodeSet name="RiskNumber">
<CodeTranslation value="-1" translation="Trusted" />
<CodeTranslation value="-2" translation="Exempt" />
</CodeSet>
```

9. Save your code changes and exit the editor.

**Note:** When you change a code translation value, every field that uses the corresponding code set is changed as well. Be sure of your intent before changing any code translation values. If changing every field that uses the corresponding code set is not your intent, you can create a new code set and change your business field to reference the new code set.

## Configuring the Lock Time Period for Alert/Case Actions

Alerts and cases are locked when you are taking actions on them, however, the lock is opened when the you completes the action. If you closes the browser window while the lock is still active, then the lock remains active until it expires. This prevents other users from acting on the locked alert or case.

By default, the system retains the lock for 30 minutes. This parameter applies for both Alert and Case Management implementations. If you want to change the time period for this lock, then follow these steps:

- 1. Open Manage Installation Parameter Screen (Figure 1).
- 2. Select Used for Design in Parameter category.
- 3. Select UI Lockout Time from Parameter Name drop-down.
- 4. Edit the Parameter.

**Note:** UI Lock Out Time should be mentioned in minutes. That is, param\_value\_tx value should be in minutes.

#### **Configuring Notifications**

This parameter specifies the list of attributes used in the display of Notifications. The attributes include the number of days to be used to identify near due alerts and cases, the number of days until the notification is displayed on the UI, and the number of days when the notifications will be purged.

To modify Notification parameters, follow these steps:

- 1. Open Manage Installation Parameter Screen (Figure 1).
- 2. Select Used for Design in Parameter category.
- 3. Select Notification Parameter from Parameter Name drop-down.
- 4. Edit the Parameter.

Table 2 describes the attributes which need to be configured for Notification parameter.

Table 2. Configuring Notification Attributes

| Attribute          | Description                                                                                                    |
|--------------------|----------------------------------------------------------------------------------------------------|
| NEAR_DUE_DATE      | • This attribute specifies the number of days before the due date of an alert or a case is generated.                                                      |
|                    | <ul> <li>This attribute value accepts only natural numbers.</li> </ul>                                                                                     |
| UI_DISPLAY_DAYS    | • This attribute specifies the number of days when a notification is displayed on the UI.                                                                  |
|                    | • If no particular action is taken on the notification, and the number of days for the notificationexceeded, the notification will no longer be displayed. |
|                    | <ul> <li>This attribute value accepts only natural numbers.</li> </ul>                                                                                     |
| PURGE_NOTIFICATION | • This attribute specifies the number of days until the notification is purged from the database.                                                          |
|                    | • The PURGE_NOTIFICATION should be set greater than the UI_DISPLAY_DAYS value.                                                                             |
|                    | <ul> <li>This attribute value accepts only natural numbers.</li> </ul>                                                                                     |

## **Configuring E-mail**

This parameter specifies the attributes for the E-mail action. The value of this parameter should be set to Y.

To modify E-mail parameters, follow these steps:

- 1. Open Manage Installation Parameter Screen (Figure 1).
- 2. Select Used for Design in Parameter category.
- 3. Select E-Mail Parameter from Parameter Name drop-down.
- 4. Edit the Parameter.

Table 3 describes the attributes which need to be configured for E-mail parameters.

Table 3. Configuring E-mail Attributes

| Attribute       | Description                                                                                                    |
|-----------------|----------------------------------------------------------------------------------------------------|
| DEF_SEND_USR    | • This attribute specifies whether the system should use a pre-defined E-mail address or the E-mail address of the current logged in user as the default sender address.                                                                                                    |
|                 | • The parameter value can have only Y or N value. Y sets the E-mail of the sender as the User ID specified in DEF_SEND_USR_ID attribute as the default. N sets the E-mail of the current logged in user as the default.                                                                                             |
| DEF_SEND_USR_ID | <ul> <li>This attribute specifies the default user ID for the E-mail action.</li> </ul>                                                                                                    |
|                 | • This parameter must have a value when the DEF_SEND_USR is set to Y.                                                                                                    |
|                 | Note: The attribute value should reference a user in the KDD_REVIEW_OWNER table.                                                                                                    |
| DEF_DOM_ENABLED | <ul> <li>This attribute enables/disables the set of domains where E-mails can be sent.</li> </ul>                                                                                                    |
|                 | • The parameter value can have only Y or N value. Y restricts the user from sending E-mails to the domains specified in the DEF_DOM attribute. When it is set to N, the UI will present the user with a selection box from which the E-mail IDs of the users identified in TO_LST_USR_ID attribute can be selected. |
| DEF_DOM         | <ul> <li>This attribute specifies the domains to which the E-mails can be sent.</li> </ul>                                                                                                    |
|                 | • This attribute should be populated only when the DEF_DOM_ENABLED attribute is set to Y.                                                                                                    |
| TO_LST_USR_ID   | • This attribute specifies the users to whom the E-mails can be sent.                                                                                                    |
|                 | • This attribute should be populated only when the DEF_DOM_ENABLED attribute is set to N.                                                                                                    |
|                 | Note: The attribute value(s) should reference users in the KDD_REVIEW_OWNER table.                                                                                                    |
| MAIL_HOST       | This attribute specifies Mail SMPT host IP address/Server name. If this attribute is not populated, E-mail actions cannot be performed.                                                                                                    |
| DEF_SUBJECT     | This attribute specifies the default subject text that will appear on E-mails when an E-mail action is taken for alerts or cases.                                                                                                    |
| MAIL_FOOTER     | This attribute specifies optional footer details which can be appended to the E-mail.                                                                                                    |

## **Configuring Organization Type**

This parameter specifies the type of organization that will be used to populate the list of available cost centers wherever cost center appears as a selection or data entry criteria throughout the application. Records in the Organization table with this specified Organization Type (ORG.ORG\_TYPE\_CD) will be displayed in the cost center drop-downs. The parameter value is limited to specifying only one organization type.

To modify the Organization Type, follow these steps:

- 1. Open Manage Installation Parameter Screen (Figure 1).
- 2. Select UI Display in Parameter category.
- 3. Select Organization Type Parameter from Parameter Name drop-down.
- 4. Edit the Parameter.

#### **Configuring View All Organization**

This parameter, along with other access permissions defined for the user, determines the alerts and cases that can be viewed by a user in the Related Alerts and Related Cases matrices of the Relationship tab for both Alert Management and Case Management implementations. The parameter value can have only Y or N value. Y enables the current user to view alerts and cases as related alerts and related cases respectively, even if the user does not have viewing rights for the alert's or case's primary organization, which is defined based on the organization associated with the owning user. N restricts the user from viewing, as related, alerts or cases whose primary organizations the user does not have access to view.

For example, User Joe Smith may be not be allowed to see the details of alerts or cases owned by users (or a pool) who have Employee Compliance as their primary organization. However, if this parameter is set to Y, Joe Smith would be able to see alerts or cases associated with the organization of Employee Compliance in a list of related alerts/cases, as long as they have a relationship to the current alert/case being viewed. If this parameter is set to N, Joe Smith would have no ability to see the above mentioned alerts or cases, even as related.

To disable View All Organization, follow these steps:

- 1. Open Manage Installation Parameter Screen (Figure 1).
- 2. Select Used for Design in Parameter category.
- 3. Select View All Organization Parameter from Parameter Name drop-down.
- 4. Edit the Parameter.

## **Configuring Altio**

Users need to configure Altio only if they are running Network Visualization application.

To modify the Altio, follow these steps:

- 1. Open Manage Installation Parameter Screen (Figure 1).
- 2. Select Used for Design in Parameter category.
- 3. Select Altio Parameter from Parameter Name drop-down.
- 4. Edit the Parameter.

Table 4 describes the attributes which need to be configured for Altio parameters.

Table 4. Configuring Altio Attributes

| Attribute             | Description                                                     |
|-----------------------|-----------------------------------------------------------------|
| APPLICATION_CONTEXT   | This parameter specifies the context name of Altio application. |
| ALTIO_APPLICATION_URL | This parameter specifies the URL of the Altio application.      |

Refer to Figure 5 for Configuring Altio Sample Values.

| Monito      | ring li                    | nvestigations           | Reports                  | Preferences     | Administration     |                                                                                                    |                      |                          |  |
|-------------|----------------------------|-------------------------|--------------------------|-----------------|--------------------|----------------------------------------------------------------------------------------------------|----------------------|--------------------------|--|
| istration > | <ul> <li>Manage</li> </ul> | e Installation Pa<br>Pi | rameters<br>arameter Cat | legory Used for | Design             | • Parameter Nam                                                                                                    | Altio                |                          |  |
| Para        | m Name :                   | Albo                    |                          |                 | Param Value        | X                                                                                                    | Param Category :     | Used for Design          |  |
| Param D     | esc Text :                 | This paramet            | er specifies t           | he Altio        | Last Modify Date   | -                                                                                                    | Modify By :          | -                        |  |
|             |                            | Application co          | intext and UR            | IL parameters.  |                    |                                                                                                    |                      |                          |  |
| Allinbute   | 1 name :                   | APPOCATION              | CONTEXT                  |                 | Attribute 1 peace  | Inits attribute specifies the context name of<br>Affio application in web application server<br>while deploying the application. If the context<br>provided is incorrect the Affio Application<br>cannot be involted. | Attribute 1 Value :  | afto51                   |  |
| Attribute   | 2 Name :                   | URL                     |                          |                 | Attribute 2 Desc   | This attribute specifies the URL of the web<br>application server where the Albo is<br>deployed. If the URL provided is incorrect<br>the Albo Application will not be involved.                                       | Attribute 2 Value :  | http://10.184.43.73.9080 |  |
| Attribute   | 3 Name :                   | -                       |                          |                 | Attribute 3 Desc : | -                                                                                                    | Attribute 3 Value :  |                          |  |
| Attribute   | 4 Name :                   | -                       |                          |                 | Attribute 4 Desc   | -                                                                                                    | Attribute 4 Value :  |                          |  |
| Attribute   | 5 Name :                   | -                       |                          |                 | Attribute 5 Desc   | -                                                                                                    | Attribute 5 Value :  |                          |  |
| Attribute   | 6 Name :                   | -                       |                          |                 | Attribute 6 Desc   | -                                                                                                    | Attribute 6 Value :  |                          |  |
| Attribute   | 7 Name :                   | -                       |                          |                 | Attribute 7 Desc:  | -                                                                                                    | Attribute 7 Value :  |                          |  |
| Attribute   | 8 Name :                   | -                       |                          |                 | Attribute 8 Desc : | -                                                                                                    | Attribute 8 Value :  |                          |  |
| Attribute   | 9 Name :                   |                         |                          |                 | Attribute 9 Desc   | -                                                                                                    | Attribute 9 Value :  |                          |  |
| Attribute   | to Name I                  | -                       |                          |                 | Attribute 10 Desc  | -                                                                                                    | Attribute 10 Value : |                          |  |
| Attribute   | 11 Name :                  | -                       |                          |                 | Attribute 11 Desc  | -                                                                                                    | Attribute 11 Value : |                          |  |
| Attribute   | 12 Name :                  |                         |                          |                 | Attribute 12 Desc  | -                                                                                                    | Attribute 12 Value : |                          |  |
| Attribute   | 13 Name :                  |                         |                          |                 | Attribute 13 Desc  | -                                                                                                    | Attribute 13 Value : |                          |  |
| Attribute   | 14 Name I                  | -                       |                          |                 | Attribute 14 Desc  | -                                                                                                    | Attribute 14 Value : |                          |  |
| Attribute   | 15 Name :                  | -                       |                          |                 | Attribute 15 Desc  | -                                                                                                    | Attribute 15 Value : |                          |  |
|             |                            |                         |                          |                 |                    | Save Cancel                                                                                                    |                      |                          |  |
|             |                            |                         |                          |                 |                    |                                                                                                    |                      |                          |  |
|             |                            |                         |                          |                 |                    |                                                                                                    |                      |                          |  |
|             |                            |                         |                          |                 |                    |                                                                                                    |                      |                          |  |
|             |                            |                         |                          |                 |                    |                                                                                                    |                      |                          |  |
|             |                            |                         |                          |                 |                    |                                                                                                    |                      |                          |  |
|             |                            |                         |                          |                 |                    |                                                                                                    |                      |                          |  |

Figure 5. Configuring Altio Sample values

### **Configuring XML Export**

This parameter specifies attributes related to Alert or Case Export to XML actions. The parameter should be set to Y.

To modify the XML export, follow these steps:

- 1. Open Manage Installation Parameter Screen (Figure 1).
- 2. Select Used for Design in Parameter category.
- 3. Select Export XML Parameter from Parameter Name drop-down.
- 4. Edit the Parameter.

| Monitoring       | invest            | gations          | Reports                          | Preferences                           | Administration    |                                                                                                    |                      |                                            |
|------------------|-------------------|------------------|----------------------------------|---------------------------------------|-------------------|----------------------------------------------------------------------------------------------------|----------------------|--------------------------------------------|
| stration >> Ma   | nage Inst         | ellation Pa<br>P | rameters<br>arameter Cat         | tegory Used for                       | Design            | v Parameter N                                                                                                    | Export XML           | ×                                          |
| Param Nat        | ne: Em            | art via          |                                  |                                       | Param Value       | - Lu )                                                                                                    | Param Category :     | Lised for Design                           |
| Param Desc To    | ext: This<br>to A | paramet          | er specifies i<br>se Export to X | attributes related<br>ML actions. The | Last Modify Date  | -                                                                                                    | Modity By :          |                                            |
| Attribute 1 Nar  | nei CAS           | E_EXPORT         | _DR                              | <i>u</i> 1.                           | Attribute 1 Desc  | This attribute specifies the location where the exported XML files will be saved.                                                                | Attribute 1 Value :  | WEB-INFiclasses/Reports                    |
| Attribute 2 Nar  | ne: REL           | EASE_VE          | ERSION                           |                                       | Attribute 2 Desc  | <ul> <li>This attribute specifies the Release Version<br/>of Mantas which will be included as part of<br/>the XML header information.</li> </ul> | Attribute 2 Value :  | 6.0                                        |
| Attribute 3 Nar  | ne: COF           | PYRIGHT_         | ,INFO                            |                                       | Attribute 3 Desc  | This attribute specifies the Copyright<br>information of Mantas which will be included<br>as part of the XML header information.                 | Attribute 3 Value :  | Copyright 2009 Oracle Financial Services S |
| Attribute 4 Nar  | ne: ALE           | RT_EIPO          | RT_DR                            |                                       | Attribute 4 Desc  | <ul> <li>This parameter specifies attributes related<br/>to Alert Export to XML actions. The<br/>parameter should be set to Y.</li> </ul>        | Attribute 4 Value :  | ///EB-INF/classes/Reports                  |
| Attribute 5 Nar  | ne: -             |                  |                                  |                                       | Attribute 5 Desc  | -                                                                                                    | Attribute 5 Value :  |                                            |
| Attribute 6 Nar  | ne: -             |                  |                                  |                                       | Attribute 6 Desc  | -                                                                                                    | Attribute 6 Value :  |                                            |
| Attribute 7 Nar  | ne: -             |                  |                                  |                                       | Attribute 7 Desc  | -                                                                                                    | Attribute 7 Value :  |                                            |
| Attribute 8 Nar  | nei -             |                  |                                  |                                       | Attribute 8 Desc  | -                                                                                                    | Attribute 8 Value :  |                                            |
| Attribute 9 Nar  | ne: -             |                  |                                  |                                       | Attribute 9 Desc  | -                                                                                                    | Attribute 9 Value :  |                                            |
| ittribute 10 Nar | ne:               |                  |                                  |                                       | Attribute 10 Desc | -                                                                                                    | Attribute 10 Value : |                                            |
| ittribute 11 Nar | ne: -             |                  |                                  |                                       | Attribute 11 Desc | -                                                                                                    | Attribute 11 Value : |                                            |
| ittribute 12 Nar | nei -             |                  |                                  |                                       | Attribute 12 Desc | -                                                                                                    | Attribute 12 Value : |                                            |
| ittribute 13 Nar | ne:               |                  |                                  |                                       | Attribute 13 Desc | -                                                                                                    | Attribute 13 Value : |                                            |
| ittribute 14 Nar | ne:               |                  |                                  |                                       | Attribute 14 Desc | -                                                                                                    | Attribute 14 Value : |                                            |
| ittribute 15 Nar | ne:               |                  |                                  |                                       | Attribute 15 Desc | -                                                                                                    | Attribute 15 Value : |                                            |
|                  |                   |                  |                                  |                                       |                   | Save Cancel                                                                                                    |                      |                                            |
|                  |                   |                  |                                  |                                       |                   |                                                                                                    |                      |                                            |
|                  |                   |                  |                                  |                                       |                   |                                                                                                    |                      |                                            |
|                  |                   |                  |                                  |                                       |                   |                                                                                                    |                      |                                            |
|                  |                   |                  |                                  |                                       |                   |                                                                                                    |                      |                                            |

Figure 6. Configuring XML Export

Table 5 describes the attributes which need to be configured for XML export.

 Table 5. Configuring XML Export Attributes

| Attribute        | Description                                                                        |
|------------------|------------------------------------------------------------------------------------|
| CASE_EXPORT_DIR  | This attribute specifies the location where the exported case XML files is saved.  |
| ALERT_EXPORT_DIR | This attribute specifies the location where the exported alert XML files is saved. |

Note: These are relative paths located within the .EAR file.

### Configuring the Display of Value in By field Name/ID

This configuration is done to see either ID/Name in UI field for User/Focus/Branch/Division/Org. This parameter specifies the client to specify the Name or ID value in By field.

To modify the Display of Value in By Field Name/ID, follow these steps:

- 1. Open Manage Installation Parameter Screen (Figure 1).
- 2. Select **UI Display** in Parameter category.
- 3. Select **Display of Value in By field Name/ID Parameter** from Parameter Name drop-down.
- 4. Edit the Parameter.

Table 6 describes the attributes which needs to be configured for Display of Value in By field Name/ID.

|  | Table 6. | Configuring | Display o | of Value in | By Field | Name/ID | Attributes |
|--|----------|-------------|-----------|-------------|----------|---------|------------|
|--|----------|-------------|-----------|-------------|----------|---------|------------|

| Attribute | Description                    |
|-----------|--------------------------------|
| User      | ID or Name for User field.     |
| Focus     | ID or Name for Focus field.    |
| Branch    | ID or Name for Branch field.   |
| Division  | ID or Name for Division field. |
| Org       | ID or Name for Org field.      |

### Configuring the Default Due Date Calculation

This parameter specifies the client to specify the use of Business days versus Calender days. Here user can specify C for Calendar days and B for Business days.

Note: The default value is Calendar days (C).

To modify the Default Due Date Calculation, follow these steps:

- 1. Open Manage Installation Parameter Screen (Figure 1).
- 2. Select Used for Design in Parameter category.
- 3. Select **Default Due Date Calculation Parameter** from Parameter Name drop-down.
- 4. Edit the Parameter.

## Alert Management Configuration

This chapter provides instructions for configuring parameters specific to alert management. This chapter includes the following sections:

- Configuring a Visual Cue
- Configuring New Alert Score
- Configuring Alert Inheritance
- Configuring Four Eyes Approval
- Configuring Highlights
- Configuring Alert Highlight Status
- Configuring Default Selection of MAMC versus MASC Option
- Configuring Organization Relationships for Trade Blotter
- Configuring Search Criteria Population Options for Trade Blotter
- Configuring Trusted Pair Duration Option
- Configuring Suppression Rule Duration

#### Configuring a Visual Cue

CHAPTER 2

This section describes configuring visual cue for the following:

- For Alerts Nearing Due Date
- For Alert Suppression Nearing Expiration Date
- For the Trusted Pair Nearing Expiration Date

#### For Alerts Nearing Due Date

You can configure a time period for alerts that signals when they are approaching their due date. When the specified time period is reached or passed, the due date column (Due) displays the dates highlighted in red.

To configure a time period that signals when an alert or case is approaching its due date, follow these steps:

1. Locate the CFG\_Env.xml file in the following directory:

<sup>&</sup>lt;MANTAS\_HOME>/alert\_management/alert\_mgmt/WEB-INF/classes/conf/ ui\_config

2. Save a copy of the original CFG\_Env.xml file to the custom directory that contains backup files:

<MANTAS\_HOME>/alert\_management/alert\_mgmt/WEB-INF/classes/conf/ ui\_config/custom/backup

- 3. Open the original CFG\_Env.xml file in an editor.
- 4. Locate the DueDateCol code that is similar to the following:

5. Change the number of characters as desired.

In the following example, the new value for DueDateCol dueInDays= is in bold text:

6. Save your changes to the original directory and exit the editor.

The Due column will display as red when the due date is three (3) days from being reached.

#### For Alert Suppression Nearing Expiration Date

When an alert suppression rule's expiration date comes close to the date of expiration, the Expiration Date column of the Managed Suppression Rule List page will display a visual indicator that the rule is nearing expiration. You can modify, how many days prior to the expiration date the UI will display that visual indicator.

#### For the Trusted Pair Nearing Expiration Date

Whenever a trusted pair's expiration date comes close to the date of expiration, the Expiration Date column of the Trusted Pair List page will display a visual indicator that the pair's trust period is nearing expiration. You can modify, how many days prior to the expiration date the UI will display that visual indicator.

To modify the Near Due Date parameter, follow these steps:

- 1. Open Manage Installation Parameter Screen (Figure 1).
- 2. Select UI Display in Parameter category.
- 3. Select Near Due Date Parameter from Parameter Name drop-down.
- 4. Edit the Parameter.
## **Configuring New Alert Score**

This parameter specifies the score to be assigned to a newly created alert from the New Alert workflow. It includes the Default, Minimum, and Maximum Score to be assigned to the alert. The parameter value accepts only natural numbers.

To modify the New Alert Score, follow these steps:

- 1. Open Manage Installation Parameter Screen (Figure 1).
- 2. Select UI Display in Parameter category.
- 3. Select New Alert Score Parameter from Parameter Name drop-down.
- 4. Edit the Parameter.
  - **Note**: Default score for an alert can be modified by the user at the time they create the new alert.

Table 7 describes the attributes which need to be configured for Notification parameter.

Table 7. Configuring New Alert Score Attributes

| Attribute  | Description                                                                                        |
|------------|----------------------------------------------------------------------------------------------------|
| MIN_SC     | Minimum score that a newly created alert is allowed to hold.                                       |
| MAX_SC     | Maximum score that a newly created alert is allowed to hold.                                       |
| DEFAULT_SC | <ul> <li>Specifies the default alert score which will be set for a newly created alert.</li> </ul> |
|            | • DEFAULT_SC value is to be set in between the MIN_SC and MAX_SC value.                            |

## **Configuring Alert Inheritance**

This parameter is used for enabling and disabling Alert Inheritance. The allowed values are Y and N. If set to Y the system will automatically assign ownership of an alert owned by pools (as long as it is not in a closed status) to the user who has selected to view the alert. If set to N, alert ownership is not inherited by a user just by viewing the alert.

Note: The default value is Y.

To modify the Alert Inheritance parameter, follow these steps:

- 1. Open Manage Installation Parameter Screen (Figure 1).
- 2. Select Used for Design in Parameter category.
- 3. Select Alert Inheritance Parameter from Parameter Name drop-down.
- 4. Edit the Parameter.

# **Configuring Four Eyes Approval**

This parameter is used to enable/disable Four Eyes Approval. This parameter defines the workflow of an alert while it is being investigated. The actions available to the Analyst and Supervisor user would depend upon this parameter. The parameter value can have only Y or N value. Y enables Four Eye Approval which would essentially allow an Analyst to only recommend certain actions (most commonly are the actions associated with closing alerts) and would require a Supervisor to approve the action. A value of N disables Four Eye Approval, allowing analysts to take actions without requiring supervisor approval.

Note: The default value is N.

To modify the Four Eye Approval, follow these steps:

- 1. Open Manage Installation Parameter Screen (Figure 1).
- 2. Select Used for Design in Parameter category.
- 3. Select Four Eye Approval Parameter from Parameter Name drop-down.
- 4. Edit the Parameter.

## **Configuring Highlights**

This parameter specifies the default value of highlights to be pre-populated on an alert for new alert creation.

To modify the highlight, follow these steps:

- 1. Open Manage Installation Parameter Screen (Figure 1).
- 2. Select UI Dispay in Parameter category.
- 3. Select Highlight Parameter from Parameter Name drop-down.
- 4. Edit the Parameter.

**Note**: The default highlight will be editable on the created alert by the users if they desire.

## **Configuring Alert Highlight Status**

This parameter specifies the list of Alert statuses to be highlighted in **bold** font when displayed in the UI. Making bold font for certain statuses ensures that alerts with the corresponding statuses are more easily identified when in a list with other alerts.

To modify the Alert Highlight Status, follow these steps:

- 1. Open Manage Installation Parameter Screen (Figure 1).
- 2. Select UI Display in Parameter category.
- 3. Select Alert Highlight Status Parameter from Parameter Name drop-down.
- 4. Edit the Parameter.

## Configuring Default Selection of MAMC versus MASC Option

This parameter allows client to specify which option would be selected by default when user is promoting multiple alerts to a case. The parameter value can be Multi Alert Multi Case (MAMC) or Multi Alert Single Case (MASC).

To modify the Default selection of MAMC versus MASC option Parameter, follow these steps:

- 1. Open Manage Installation Parameter Screen (Figure 1).
- 2. Select **UI Display** in Parameter category.
- 3. Select **Default selection of MAMC versus MASC** option Parameter from Parameter Name drop-down.
- 4. Edit the Parameter.

## **Configuring Organization Relationships for Trade Blotter**

This parameter specifies organization relationship code which will be used in Trade Blotter.

To modify the Application Server Parameter, follow these steps:

- 1. Open Manage Installation Parameter Screen (Figure 1).
- 2. Select Used for Design in Parameter category.
- 3. Select **Organization Relationship Parameter** from Parameter Name drop-down.
- 4. Edit the Parameter.

Table 8 describes the attributes which need to be configured for Configuring Organization Relationship Option.

Table 8. Configuring Organization Relationships for Trade Blotter Attributes

| Attribute                                | Description                                                                                                    |
|------------------------------------------|----------------------------------------------------------------------------------------------------|
| Organization To Division<br>Relationship | This attribute provides a list of values that identify which Relationship Type values from your Organizational Relationship data feed are to be considered Organization-to-Division relationships. |
| Division To Branch Relationship          | This attribute provides a list of values that identify which Relationship Type values from your Organizational Relationship data feed are to be considered Division-to-Branch relationships.       |
| Trading Desk                             | This parameter provides a list of values that identify which Organization Type values from your Organization data feed are to be considered Trading Desks.                                         |

# Configuring Search Criteria Population Options for Trade Blotter

Within the Trade Blotter utility users have the ability to search for Trades based upon the Product Type and/or Product Subtype associated with the product being traded. The definition of Product Type and Product Subtype for Trade records in the Oracle FSDM are client specified. In order to have populated values for the Trade Blotter Product Type and Product Subtype search filters it is necessary to add the distinct list of your firm's Trade Execution Product Types and Product Subtypes to the Code Set Translation (KDD\_CODE\_SET\_TRNLN) table.

This section covers the following topics:

- Adding Product Types to the Code Set Translation Table
- Adding Product Subtypes to the Code Set Translation Table

#### Adding Product Types to the Code Set Translation Table

To add product types to the Code Set Translation table, follow these steps:

- 1. Insert the following information into KDD\_CODE\_SET\_TRNLN for Trade Execution Product Type:
  - a. CODE\_SET populate with ProductType as the Code set name. You must use this as the name for the Product Type code set.
  - b. CODE\_VAL populate with a distinct value as would appear in the FSDM for a Trade record for Product Type.
  - c. CODE\_DISP\_TX populate with the display value of the product type code to be shown in the UI search filter.
  - d. SRC\_SYS\_CD populate with 'MTS'.
  - e. Repeat this for all distinct Product Type codes that would be present in the Trade data.
- 2. Repeat this for all distinct Product Type codes that would be present in the Trade data.

Example: insert into kdd\_code\_set\_trnln

```
(code_set, code_val, src_sys_cd, code_disp_tx)
values
('ProductType',
 '[Product Type Code]',
 'MTS',
 '[Display value of Product Type]')
```

#### Adding Product Subtypes to the Code Set Translation Table

To add product subtypes to the Code Set Translation table, follow these steps:

- 1. Insert the following information into KDD\_CODE\_SET\_TRNLN for Trade Execution Product Subtype:
  - a. CODE\_SET populate with ProductSubtype as the Code set name. You must use this as the name for the Product Subtype code set.
  - b. CODE\_VAL populate with a distinct value as would appear in the FSDM for a Trade record for Product Subtype.
  - c. CODE\_DISP\_TX populate with the display value of the product subtype code to be show in the UI search filter.
  - d. src\_sys\_cd populate with 'MTS'.
- 2. Repeat this for all distinct Product Subtype codes that would be present in the Trade data.

```
Example: insert into kdd_code_set_trnln
(code_set, code_val, src_sys_cd, code_disp_tx)
values
('ProductSubtype',
'[Product Sub-Type Code]',
'MTS',
'[Display value of Product Sub-Type]')
```

## **Configuring Trusted Pair Duration Option**

This parameter specifies the number of months the trusted pair will remain active. Trusted pair can be configured in months. This parameter contain two parts:

- Creating the Duration for Trusted Pair
- Extending the Duration for Trusted Pair

#### Creating the Duration for Trusted Pair

To create the duration option, in months, that a pair of enteties are considered trusted, follow these steps:

- 1. In the config schema, take the back up of forms\_control\_option table.
- Run the following query, to display your current trusted pair settings: select t.\* from forms\_control\_options t where t.form\_code='Aml\_TP\_Dsgnt' and t.control\_id=30

- 3. Run the following query to update your current trusted pair settings: update forms\_control\_options t set t.option\_key=<number of month>,t.option\_value=<Value to be display in UI> where t.form\_code='Aml\_TP\_Dsgnt' and t.control\_id=30 and t.option\_key=<Period which needs to be modify> Example: update forms\_control\_options t set t.option\_key=7 ,t.option\_value='7 month' where t.form\_code='Aml\_TP\_Dsgnt' and t.control\_id=30 and t.option\_key=6
- 4. Run the following query to insert new period:

```
insert into FORMS_CONTROL_OPTIONS (FORM_CODE, CONTROL_ID,
OPTION_KEY, OPTION_VALUE, DSN_ID, LOCALE, ALIGN)
values ('Aml_TP_Dsgnt', 30, '<Number of month>', '<Value to be
display in UI>', '<Alert Management Infodom>', 'en_US', 'H')
Example:
insert into FORMS_CONTROL_OPTIONS (FORM_CODE, CONTROL_ID,
OPTION_KEY, OPTION_VALUE, DSN_ID, LOCALE, ALIGN)
values ('Aml_TP_Dsgnt', 30, '12', '12 month', 'AMINFO', 'en_US',
'H')
```

#### Extending the Duration for Trusted Pair

To extend the duration option, in months, that a pair of enteties are considered trusted, follow these steps:

- 1. In the config schema, take the back up of forms\_control\_option table.
- 2. Run the following query to display your current trusted pair settings:

select t.\* from forms\_control\_options t where
t.form\_code='Aml\_TP\_Updt' and t.control\_id=30

3. Run the following query to update your current trusted pair settings:

```
update forms_control_options t
set t.option_key=<number of month>,t.option_value=<Value to be
display in UI>
where t.form_code='Aml_TP_Updt' and t.control_id=30 and
t.option_key=<Period which needs to be modify>
Example:
update forms_control_options t set t.option_key=7
,t.option_value='7 month'
where t.form_code='Aml_TP_Updt' and t.control_id=30
and t.option_key=6
```

4. Run the following query to insert new period:

insert into FORMS\_CONTROL\_OPTIONS (FORM\_CODE, CONTROL\_ID, OPTION\_KEY, OPTION\_VALUE, DSN\_ID, LOCALE, ALIGN) values ('Aml\_TP\_Updt', 30, '<Number of month>', '<Value to be display in UI>', '<Alert Management Infodom>', 'en\_US', 'H') Example: insert into FORMS\_CONTROL\_OPTIONS (FORM\_CODE, CONTROL\_ID, OPTION\_KEY, OPTION\_VALUE, DSN\_ID, LOCALE, ALIGN) values ('Aml\_TP\_Updt', 30, '12', '12 month', 'AMINFO', 'en\_US', 'H')

### **Configuring Suppression Rule Duration**

This parameter specifies the number of months that the suppression rule will remain active. You cannot create suppression rule duration, but you can update or extend the duration by following these steps:

- 1. In the config schema, take the back up of forms\_control\_option table.
- 2. Run the following query to display the current suppression rule settings:

select t.\* from forms\_control\_options t where t.form\_code='
Aml\_Sup\_Updt' and t.control\_id=10

3. Run the following query to modify the current suppression rule settings:

update forms\_control\_options t

set t.option\_key=<number of month> ,t.option\_value=<Value to be
display in UI>

where t.form\_code=' Aml\_Sup\_Updt ' and t.control\_id=10

# Administration Tools Configuration

This chapter covers the following topics:

- Configuring Administration Tools
- Configuring Application Server

### **Configuring Administration Tools**

CHAPTER 3

This Parameter specifies the web application context and URL of the admin tools application.

Follow these steps incase admin tools deployed web application context and URL were different from the default values populated by Installer.

- 1. Open Manage Installation Parameter Screen (Figure 1).
- 2. Select Used for Design in Parameter category.
- 3. Select Admin Tool Parameter from Parameter Name drop-down.
- 4. Edit the Parameter.

Table 9 describes the attributes which need to be configured for enabling and using the administration tools.

| Attribute                                | Description                                                           |
|------------------------------------------|-----------------------------------------------------------------------|
| APPLICATION_CONTEXT                      | This parameter specifies the context name of admin tools application. |
| ADMINISTRATION_TOOLS_APP<br>LICATION_URL | This parameter specified the URL of admin tools application.          |

Table 9. Configuring Administration Tools

# **Configuring Application Server**

This Parameter specifies the OFSAAI Application Server IP Address and Java Port.

Follow these steps in case the values were different from the default values populated by Installer.:

- 1. Open Manage Installation Parameter Screen (Figure 1).
- 2. Select Used for Design in Parameter category.
- 3. Select Application Server Parameter from Parameter Name drop-down.
- 4. Edit the Parameter.

Table 10 describes the attributes to be configured for setting the application server.

| Attribute               | Description                                                                                                    |
|-------------------------|----------------------------------------------------------------------------------------------------|
| Application Server IP   | This parameter specifies Oracle Financial Services Analytical Applications<br>Infrastructure Application server IP address/server name details required for<br>admin tools. |
| Application Server Port | This parameter specifies Oracle Financial Services Analytical Applications<br>Infrastructure Application server port details required for admin tools.                      |

Table 10. Configuring Application Server

# Case Management Configuration

This chapter provides instructions for configuring parameters specific to Case management. This chapter includes the following sections:

- Configuring a Visual Cue for Cases Nearing Due Date
- Configuring Case Inheritance
- Configuring Case Prefix

**CHAPTER 4** 

- Configuring Case Assignment Inheritance
- Configuring Highlights for Case Status
- Configuring Case Own Flag Consideration
- Configuring Mode of Transferring Alert Information
- Configuring Mode of Transferring Case Information
- Configuring Case Age Calculation
- Configuring Case Risk Values
- Configuring Case Correlation Owner
- Configuring Default Case Owner

# Configuring a Visual Cue for Cases Nearing Due Date

You can configure a time period for cases that signals when they are approaching their due date. When the specified time period is reached or passed, the due date column (Due) displays the dates in highlighted red.

To configure a time period that signals when a case is approaching its due date, follow these steps:

- 1. Open Manage Installation Parameter Screen (Figure 1).
- 2. Select UI Display in Parameter category.
- 3. Select Case Near Due Date Parameter from Parameter Name drop-down.
- 4. Edit the Parameter.

## **Configuring Case Inheritance**

This parameter specifies the status of Case Inheritance for the installation. The parameter can have only Y or N values.

If set to Y, the case ownership will change for cases when in New/Reopened statuses based on the rules defined for case inheritance. If set to N, then ownership will not change when a user accesses the case.

If set to Y the system will automatically assign ownership of a case owned by pools (as long as not in a closed status) to the user who has selected to view the case. If set to N, case ownership is not inherited by a user just by viewing the case.

To modify the Case Inheritance, follow these steps:

- 1. Open Manage Installation Parameter Screen (Figure 1).
- 2. Select Used for Design in Parameter category.
- 3. Select Case Inheritance Parameter from Parameter Name drop-down.
- 4. Edit the Parameter.

#### **Configuring Case Prefix**

This parameter specifies the non numeric value to be prefixed before the Case ID while displaying the case ID in the UI.

To modify the Case Prefix, follow these steps:

- 1. Open Manage Installation Parameter Screen (Figure 1).
- 2. Select UI display in Parameter category.
- 3. Select Case Prefix Parameter from Parameter Name drop-down.
- 4. Edit the Parameter.

#### Configuring Case Assignment Inheritance

This parameter specifies the status of Case Assignment Inheritance for the installation. The parameter can have only Y or N values. If set to Y and if the current Assign To user of the case is a pool (not an individual user), then the current user inherits as the Assign To user of the case. If set to N then the Assign To user is not changed just by a user viewing the case.

Note: The default value is Y.

To modify the Case Assignment Inheritance, follow these steps:

- 1. Open Manage Installation Parameter Screen (Figure 1).
- 2. Select Used for Design in Parameter category.
- 3. Select **Case Assignment Inheritance Parameter** from Parameter Name drop-down.
- 4. Edit the Parameter.

### **Configuring Highlights for Case Status**

This parameter specifies the list of case statuses to be highlighted in **Bold** font when displayed in the UI. Making bold font for certain statuses ensures that cases with the corresponding statuses are more easily identified when in a list with other cases.

To modify the Case Highlight Status for the status codes, follow these steps:

- 1. Open Manage Installation Parameter Screen (Figure 1).
- 2. Select **UI Display in Parameter** category.
- 3. Select Case Highlight Status Parameter from Parameter Name drop-down.
- 4. Edit the Parameter.

### Configuring Case Own Flag Consideration

This parameter specifies if a user need to be checked for their case owning eligibility before they are Assigned the case. The parameter should have only Y or N values. If the value is set to Y, then only those users who have access privileges to the case and are also eligible to own a case will be displayed in the Assign To fields. If set to N, then all users who have access privileges to the case, regardless of their eligibility to own a case, will be displayed in the Assigned to fields.

Note: The default value is Y.

To disable the Case Own Flag Consideration, follow these steps:

- 1. Open Manage Installation Parameter Screen (Figure 1).
- 2. Select **UI Display** in Parameter category.
- 3. Select **Case Own Flag Consideration Parameter** from Parameter Name drop-down.
- 4. Edit the Parameter.

# **Configuring Mode of Transferring Alert Information**

This parameter specifies the mode in which business data from an alert to a case is transferred during Promote to Case or Link actions. The parameter value can have only S or A value. Synchronous (S) restricts the user from working on the alert or case until the data transfer action is complete. Asynchronous (A) allows the user to continue to work on the alert or case, while the data transfer is being carried out in the background.

Note: The default value is synchronous (S).

To modify the Mode of Transferring Alert Information, follow these steps:

- 1. Open Manage Installation Parameter Screen.
- 2. Select Used for design in Parameter category.
- 3. Select **Mode of Transferring Alert Information** Parameter from Parameter Name drop-down.
- 4. Edit the Parameter.

## Configuring Mode of Transferring Case Information

This parameter specifies the mode in which case information is transferred during Merge Action and is applicable for implementations which have installed Oracle Financial Services Enterprise Case Management. The parameter value can have only S or A value. S (Synchronous) restricts the user from working on the alert or case until the data transfer action is complete. A (Asynchronous) allows the user to continue to work on the alert or case, while the data transfer is being carried out in the background.

**Note:** The default value is synchronous (S).

To modify the Mode of Transferring Case Information, follow these steps:

- 1. Open Manage Installation Parameter Screen (Figure 1).
- 2. Select Used for Design in Parameter category.
- 3. Select **Mode of Transferring Case Information Parameter** from Parameter Name drop-down.
- 4. Edit the Parameter.

## **Configuring Case Age Calculation**

This parameter allows the client to specify whether the calculation of the age of a case is to be done in Calendar or Business days. The param value can be either C or B

Note: The default value is Business (B).

To modify the Case Age Calculation parameter, follow these steps:

- 1. Open Manage Installation Parameter Screen (Figure 1).
- 2. Select Used for Design in Parameter category.
- 3. Select Case Age Calculation Parameter from Parameter Name drop-down.
- 4. Edit the Parameter.

## **Configuring Case Risk Values**

This parameter allows deployment level configuration of the minimum and maximum range of risk values during add and edit feature in Case related business tabs.

To modify the Case Age Calculation parameter, follow these steps:

- 1. Open Manage Installation Parameter Screen (Figure 1).
- 2. Select Used for Design in Parameter category.
- 3. Select Case Risk Values Parameter from Parameter Name drop-down.
- 4. Edit the Parameter.

#### **Configuring Case Correlation Owner**

This parameter specifies the users or user pools who should be assigned as the *Owner* and *Assign To* users for cases created through correlation promotion. The users or user pools that need to be assigned as the *Owner* and *Assign To* users are identified from other attributes of this parameter based on the case type. Here every attribute specifies an owner for a Case Type Sub Type. Some of the Case Type Sub Type will be prepackaged.

Client can specify new case type sub type and default owner for the case type subtype. To add new case type sub type, follow these steps:

1. If Case Correlation Owner parameter has used up to attribute 4, then use the following query:

update kdd\_install\_param set kdd\_install\_param.attr\_5\_cd='<Case
Type Sub Type>' ,kdd\_install\_param.attr\_5\_value\_tx='<Owner>'

where kdd\_install\_param.param\_id=30 and

kdd\_install\_param.param\_nm='Case Correlation Owner 1'

- 2. If all the attribute has been filled then we need to add one more case correlation owner Parameter. To add another Correlation parameter, follow these steps:
  - a. Get maximum param id of kdd\_install\_param table by running the query.

select max (param\_id) from kdd\_install\_param.

b. Insert into kdd\_install\_param (param\_id, param\_nm, param\_value\_tx, param\_cat\_cd,param\_desc\_tx) values

(< Max Param id > +1,'Case Correlation Owner 2','Y','Used for Design',

This parameter specifies the users or user pools who should be assigned as the "Owner" and " Assign To" users for cases created through correlation promotion. The parameter value by default is kept as Y but can also be changed and the same is not validated. The users or userpools who need to be assigned as the Owner and Assign To users are identified from other attributes of this parameter based on the case type.)

c. To add new case type sub type and owner use the query mention in point number 1 after replacing filter clause with new param id and name.

To modify the Case Correlation Owner for existing Case Type Sub Type , follow these steps:

- 1. Open Manage Installation Parameter Screen (Figure 1).
- 2. Select Used for Design in Parameter category.
- 3. Select Case Correlation Owner Parameter from Parameter Name drop-down.
- 4. Edit the Parameter.

### **Configuring Default Case Owner**

This parameter allows the client to specify the default user or user pool to which cases created through promotion of an alert or manual creation will be assigned to. This allows for specification of default *Owner* and *Assign To* users. Some of the Case Type Sub Type will be prepackaged.

Client can specify new case type sub type and default owner for the case type subtype, to add new case type sub type use following procedure:

1. If Default Case Owner parameter has used up to attribute 4 then use following query:

```
update kdd_install_param set kdd_install_param.attr_5_cd='<Case
Type Sub Type>' ,kdd_install_param.attr_5_value_tx='<Owner>'
where kdd_install_param.param_id=33 and
kdd_install_param.param_nm= 'Default Case Owner 1'
```

- 2. If all the attribute have been filled then we need to add one more case correlation owner Parameter. To add another Correlation parameter, use following procedure:
  - a. Get maximum param ID of kdd\_install\_param table by running the query:

select max(param\_id) from kdd\_install\_param

b. Insert into kdd\_install\_param (param\_id, param\_nm, param\_value\_tx, param\_cat\_cd, param\_desc\_tx) values

```
(< Max Param id > +1, ' Default Case Owner 2','Y', 'Used for Design',
```

This attribute specifies the default user or user pool who should be assigned as the Owner and Assigned To user for correlated cases for case types that are not mentioned in other attributes of this parameter).

c. To add new case type sub type and owner, use the query mentioned in point no 1 after replacing filter clause with new param ID and name.

To modify the Default Case Owner for existing Case Type Sub Type, use the following procedure:

- 1. Open Manage Installation Parameter Screen (Figure 1).
- 2. Select Used for Design in Parameter category.
- 3. Select Default Case Owner Parameter from Parameter Name drop-down.
- 4. Edit the Parameter.

# Actions Configuration

This chapter provides procedures for configuring the list of available actions. Configuration of actions requires database privileges. Using actions pop-ups, you can document your analysis and close alerts and cases. You can take action on a selected alert or case, such as, closing it, taking a follow-up action on it, or assigning it to other users. The following sections are detailed in this chapter:

- Working with Alert Action Settings
- Working with Case Action Settings
- Configuring Mandatory Action Attributes

#### Working with Alert Action Settings

The following tasks describe the various ways in which you can work with alert action configuration settings:

- Understanding Alert Workflows
- Configuring Alert Action Data
- Configuring Standard Comment Data

#### **Understanding Alert Workflows**

CHAPTER 5

In general, alert workflows consist of a series of steps and actions. The actions that are available at each step of the workflow determine the next step (or status) in the workflow. With each action, the alert can change status to advance it through the workflow.

Defining the Alert workflow consists primarily of the following steps:

- 1. Define activity to be used in the workflow. Refer to section *Configuring Alert Action Data*, on page 38, for more information.
- 2. Define standard comments that will be available in the workflow. Refer to section *Configuring Standard Comment Data*, on page 39, for more information.

You can specify individual actions or groups of actions available at each step. Groups of actions are defined for either simple reuse (commonly used groups of actions), to require multiple actions to be taken to advance the alert to the next state, or to prevent incompatible actions from being taken together. In addition, you can specify standard comments or standard comment applicable for the scenario class.

### **Configuring Alert Action Data**

You can configure alert activity as described in the following subsections.

| Adding New Alert Data                    | To add a new alert action item, create a new action code by adding a new record in the KDD_ACTIVITY_TYPE_CD table.                                                                                                    |  |  |  |  |
|------------------------------------------|----------------------------------------------------------------------------------------------------|--|--|--|--|
|                                          | Note: Refer to Oracle Financial Services Behavior Detection Platform FSDM Vol 2, for more details on the KDD_ACTIVITY_TYPE_CD table.                                                                                                    |  |  |  |  |
|                                          | While adding a new action, the set of supplemental values to be associated with the action should be decided based on the following criteria:                                                                                                    |  |  |  |  |
|                                          | • ACTVY_CAT_CD: Category code that identifies the classification of an activity.<br>You can add new actions in the existing category except Disposition Category.                                                                                                    |  |  |  |  |
|                                          | • ACTVY_TYPE_CD: Defines unique identifier for actions.                                                                                                    |  |  |  |  |
|                                          | <b>Note:</b> You should assign new actions type code that begins with a CST prefix to indicate that they are custom actions.                                                                                                    |  |  |  |  |
|                                          | • DISPL_ORDER_NB: Integer that represents the order of this activity for display purposes.                                                                                                    |  |  |  |  |
|                                          | • NEXT_REVIEW_STATUS_CD: Resulting status code to be set for an alert when<br>this activity is performed on the alert. Next Review Status Codes can be<br>superseded by another status, if another activity is taken on the same alert at the<br>same time where that activity has a more severe resulting status. For example, if<br>two actions are taken where one results in a closing status, the closing status is<br>considered the more severe status. |  |  |  |  |
|                                          | • REQ_REASN_FL: Indicator of whether this activity type requires reassignment of an investigation record.                                                                                                    |  |  |  |  |
|                                          | • REQ_DUE_DATE_FL: Indicator of whether this activity type requires the user to<br>enter a due date on an alert, unless superseded by another action being taken on<br>the monitoring record that has a Closed resulting status based on the lowest<br>order precedence established in the monitoring Status table, then the user is<br>NOT required to enter a due-date.                                                                                      |  |  |  |  |
|                                          | • REQ_CMMNT_FL: Indicator of whether a comment, either the standard or free-text comment, is required for this activity type.                                                                                                    |  |  |  |  |
| Mapping the New<br>Activity to User Role | To map the new activity to user role, create a new activity role mapping by adding a new record in the KDD_ROLE_ACTIVITY_TYPE table:                                                                                                    |  |  |  |  |
|                                          | insert into KDD_ROLE_ACTIVITY_TYPE (ACTVY_TYPE_CD, ROLE_CD) values<br>('CST010', 'AMANALYST')                                                                                                    |  |  |  |  |
|                                          | Each record in the Alert Role to Activity Map table represents the mapping<br>between user roles and the activity that a particular user role is allowed to perform.<br>Each Action can be mapped to multiple roles.                                                                                                    |  |  |  |  |

| Mapping the New<br>Activity to the Status | To map the new activity to the status, create a new activity status mapping by adding a new record in the KDD_ACTVY_TYPE_REVIEW_STATUS table:               |  |  |  |
|-------------------------------------------|----------------------------------------------------------------------------------------------------|--|--|--|
|                                           | insert into KDD_ACTVY_TYPE_REVIEW_STATUS (ACTVY_TYPE_CD ,STATUS_CD)<br>values ('CST010','OP')                                                               |  |  |  |
|                                           | Each record in the Alert Status to Activity table captures the activity that are available for a alert based on the alert's current status.                 |  |  |  |
| Mapping the New<br>Activity to the        | To map the new activity to the Scenario Class, create a new activity Scenario Class mapping by adding a new record in the KDD_SCNRO_CLASS_ACTVY_TYPE table: |  |  |  |
| Scenario Class                            | insert into KDD_SCNRO_CLASS_ACTVY_TYPE<br>(SCNRO_CLASS_CD,ACTVY_TYPE_CD) values ('AM','CST010')                                                             |  |  |  |
|                                           | Records in the Scenario class to Activity table represent activity that are available for a alert based on alert's scrno class.                             |  |  |  |

#### **Configuring Standard Comment Data**

The comments are created in the KDD\_CMMNT table, and the categories are in the KDD\_CMMNT\_CAT\_CD table. To add a new standard comment, follow these steps:

1. Add an entry into KDD\_CMMNT table:

insert into KDD\_CMMNT (CMMNT\_ID, EDIT\_FL, CMMNT\_TX,DISPL\_ORDER\_NB, CMMNT\_CAT\_CD) values (1000, 'N', 'Awaiting Approval', 20, 'RES')

- 2. Save your changes to the KDD\_CMMNT table.
- 3. Associate the new comment with a scenario class by adding an entry in the KDD\_SCNRO\_CLASS\_CMNT table:

insert into KDD\_SCNRO\_CLASS\_CMMNT (Scnro\_Class\_Cd, Cmmnt\_Id)
values ('ML', 1000)

To add a new comment category for use in the alert workflow, add an entry to the KDD\_CMMNT\_CAT\_CD table:

insert into KDD\_CMMNT\_CAT\_CD (CMMNT\_CAT\_CD, DISPL\_NM,DISPL\_ORDER\_NB, MANTAS\_CMMNT\_CAT\_FL) values ('NCC','New comment category', 20, 'N')

# Working with Case Action Settings

Case Management uses the Action pop-ups differently than Alert Management. Some configuration tasks are identical (creating standard comments and creating standard comment categories), however, the association of actions to how they are used in the workflow is entirely different.

The following sections defines how to configure case workflows:

- Understanding Case Workflows
- Adding New Case Statuses
- Configuring Case Action Data
- Configuring Standard Comment Data

#### **Understanding Case Workflows**

In general, Case workflows consist of a series of steps and actions. The actions that are available at each step of the workflow determine the next step (or status) in the workflow. With each action, the case can change its status to advance through the workflow.

Defining a Case workflow consists primarily of the following tasks:

- 1. Create case types and subtypes. Refer to *Oracle Financial Services Behavior Detection Platform Administration Guide*, for more information.
- 2. Define case statuses that represent steps in the workflow. Refer to section *Adding New Case Statuses*, on page 41, for more information.
- 3. Define actions to be used in the workflow. Refer to section *Configuring Case Action Data*, on page 41, for more information.
- 4. Define standard comments that will be available in the workflow. Refer to section *Configuring Standard Comment Data*, on page 44, for more information.

Note: When defining workflows, you specify individual actions or commentsavailable at each step.

#### **Adding New Case Statuses**

You can add a new case status by following these steps:

1. Add an entry to the KDD\_STATUS table, as follows:

insert into KDD\_STATUS
(STATUS\_CD,CAN\_NHRIT\_FL,VIEWD\_BY\_OWNER\_ACTVY\_TYPE\_CD,
VIEWD\_RESULT\_STATUS\_CD,CLOSED\_STATUS\_FL,STATUS\_NM) values
('CZZZ','N',null,null,'Y','Closed - Loss Recovered')

2. Add an entry to the KDD\_CODE\_SET\_TRNLN table, as follows:

```
insert into KDD_CODE_SET_TRNLN (CODE_SET, CODE_VAL, SRC_SYS_CD,
CODE_DISP_TX) values ('CaseStatus', 'CZZZ',null, 'Closed - Loss
Recovered')
```

#### **Configuring Case Action Data**

You can configure case actions as described in the following subsections:

| Adding a New Action<br>Category | To add a new case action item, follow these steps:                                                                                          |  |  |  |  |
|---------------------------------|----------------------------------------------------------------------------------------------------|--|--|--|--|
|                                 | 1. Create a new action category by adding a new record in the KDD_ACTION_CAT_CD as follows:                                                 |  |  |  |  |
|                                 | insert into KDD_ACTION_CAT_CD<br>(ACTION_CAT_CD,DISPL_NM,DISPL_ORDER_NB, MANTAS_ACTVY_CAT_FL)<br>values ('REV','Research & Review',40, 'Y') |  |  |  |  |
|                                 | Refer Oracle Financial Services Behavior Detection Platform FSDM Vol. 3 for more details on the KDD ACTION CAT CD Table.                    |  |  |  |  |

| Adding a New Action | To add a                                | new record code, follow these steps:                                                                                                    |
|---------------------|-----------------------------------------|----------------------------------------------------------------------------------------------------|
|                     | 1. Cre<br>foll                          | ate a new action code by adding a new record in the KDD_ACTION table as ows:                                                                                                    |
|                     | inse<br>ACT<br>COM<br>REQ<br>REG<br>RES | ertinto KDD_ACTION (ACTION_ID, ACTION_CATEGORY_CODE, ACTION_NM,<br>CION_CD, ACTION_DESC, LAST_UPDATED_DT, LAST_UPDATED_BY,<br>IMENTS, ACTION_ORDER, REQ_CMMNT_FL, DFLT_DUE_DT_LM,<br>D_REASN_FL, REQ_DUE_DATE_FL, NEXT_REVIEW_STATUS_CD,<br>G_TYPE_CD, REQ_REASN_OWNER_FL, LAST_ASSIGN_REQ,<br>COLUTION_ACTION_FL, EXPORT_DIR_REF) values (73,                                                                                                    |
|                     | 'RE<br>Acc<br>'IN                       | W', 'Reviewed with Account Manager', 'CA73A', 'Reviewed with<br>count Manager', null, null, null, 90, 'Y', null, 'N', 'N',<br>W', null, 'N', 'N', null, , null)                                                                                                    |
|                     | Wł<br>the                               | nile adding a new action, the set of supplemental values to be associated with action should be decided based on the following criteria:                                                                                                    |
|                     | a.                                      | ACTION_CATEGORY_CODE - Category code that identifies the classification of an action. If you want to change the category of an action, you need to change this column accordingly.                                                                                                    |
|                     | b.                                      | ACTION_ORDER - Integer that represents the order in which action will be performed in the scenario of multiple action take together.                                                                                                    |
|                     | C.                                      | NEXT_REVIEW_STATUS_CD - Resulting status code to be set when this action type is performed on an investigation record.                                                                                                    |
|                     | d.                                      | REQ_REASN_FL - Indicator of whether this action type requires reassignment of an investigation record.                                                                                                    |
|                     | e.                                      | REQ_DUE_DATE_FL - Indicator of whether this action type requires the user to enter a due date on a case.                                                                                                    |
|                     |                                         | <b>Note:</b> Unless superseded by another action being taken on the investigation record that has a Closed status as the resulting status based on the lowest order precedence established in the Investigation Status table the provided due date will be applied on the investigation record.                                                                                                    |
|                     | f.                                      | REQ_CMMNT_FL - Indicator of whether a comment, either the standard or free-text comment, is required for this action type.                                                                                                    |
|                     | g.                                      | REQ_REASN_OWNER_FL Indicator of whether this action type requires reassignment of ownership of a case investigation record.                                                                                                    |
|                     | h.                                      | LAST_ASSIGN_REQ - Used by the system to determine the last user who performed this action in the situation where the this recommendation or escalation action is rejected and the case would need to be reassigned back to the last user who took the action. "Y" means that when this action appears on a case previous to a rejection action by another user the user who took this action would become the owner. "N" means this is not a recommend for approval or escalation type action or is not an action that would be used by the system to determine reassignment. |
|                     | 1.                                      | <b>RESOLUTION_ACTION_FL</b> - Indicator of whether this action is a resolution action.                                                                                                    |

| Mapping New Action<br>to User Role                 | Create a new action Role mapping by adding a new record in the KDD_ROLE_ACTION_MAP table as follows: where the CASE_ROLE_ACTION_MAP_SEQ represents the next sequential number for a record in this table:                                     |  |  |  |  |
|----------------------------------------------------|----------------------------------------------------------------------------------------------------|--|--|--|--|
|                                                    | insertinto KDD_ROLE_ACTION_MAP (CASE_ROLE_ACTION_MAP_SEQ, ROLE_CD, ACTION_CD) values (22, 'CMANALYST1', 'CA73A')                                                                                                    |  |  |  |  |
|                                                    | Each record in the Case Role to Action Map table represents the mapping<br>between user roles and the actions that a particular user role is allowed to<br>perform. Each Action can be mapped to multiple roles.                              |  |  |  |  |
|                                                    | <b>Note:</b> You can find the highest CASE_ROLE_ACTION_MAP_SEQ used in the table and add 1 to that number while inserting a new record to this table. You can find highest CASE_ROLE_ACTION_MAP_SEQ by running the following query:           |  |  |  |  |
|                                                    | <pre>select max(t. CASE_ROLE_ACTION_MAP_SEQ) from KDD_ROLE_ACTION_MAP t</pre>                                                                                                    |  |  |  |  |
| Mapping the New<br>Action to Status                | Create a new action Role mapping by adding a new record in the<br>KDD_STATUS_ACTION_MAP table as follows: where the<br>CASE_STATUS_ACTION_MAP_SEQ represents the next sequential number for a<br>record in this table:                        |  |  |  |  |
|                                                    | insertinto KDD_STATUS_ACTION_MAP (CASE_STATUS_ACTION_MAP_SEQ, STATUS_CD, ACTION_CD) values (26, 'RO', 'CA73A')                                                                                                    |  |  |  |  |
|                                                    | Each record in the Case Status to Action table captures the actions that will be available for a case based on the case's current status.                                                                                                    |  |  |  |  |
|                                                    | <b>Note</b> : You can find the highest CASE_STATUS_ACTION_MAP_SEQ used in the table and add 1 to that number while inserting a new record to this table. We can find highest CASE_STATUS_ACTION_MAP_SEQ by running the below mentioned Query. |  |  |  |  |
|                                                    | select max(t. CASE_STATUS_ACTION_MAP_SEQ) from<br>KDD_STATUS_ACTION_MAP t                                                                                                    |  |  |  |  |
| Map the new Action to<br>the Case Type/Sub<br>Type | Create a new Case Type/Subtype Action mapping by adding a new record in the KDD_CASETYPE_ACTION_MAP table as follows, where the CASE_CASETYPE_ACTION_MAP_SEQ represents the next sequential number for a record in this table:                |  |  |  |  |
|                                                    | insert into kdd_casetype_action_map (case_casetype_action_map_seq, action_cd, case_type_subtype_cd) values (80, 'CA73S', 'AML_SURV')                                                                                                    |  |  |  |  |
|                                                    | <b>Note:</b> You can find the highest CASE_CASETYPE_ACTION_MAP_SEQ used in the table and add (1) to that number while inserting a new record to this table. We can find highest CASE_CASETYPE_ACTION_MAP_SEQ by running the query:            |  |  |  |  |
|                                                    | select max(t. CASE_CASETYPE_ACTION_MAP_SEQ) from<br>KDD_CASETYPE_ACTION_MAP t                                                                                                    |  |  |  |  |
|                                                    | Records in the Case Type to Action table represent actions that are available for a case based on the case type/subtype combination of the case.                                                                                              |  |  |  |  |

#### **Configuring Standard Comment Data**

Configuring standard comments and standard comment categories is similar to configuring them for the Case Actions pop-up. The comments are created in the KDD\_CMMNT table, and the categories are in the KDD\_CMMNT\_CAT\_CD table. Refer to section *Configuring Standard Comment Data*, on page 39, for more information.

Mapping of Standard Comment and case type is made by entering a record in the KDD\_CASE\_TYPE\_CMMNT table in the alert management schema.

For adding a new record in the KDD\_CASE\_TYPE\_CMMNT table, follow the script:

insert into KDD\_CASE\_TYPE\_CMMNT (CASE\_TYPE\_CD, CMMNT\_ID) values
('AML\_SURV', 8090)

## **Configuring Mandatory Action Attributes**

You can configure whether or not alert or case actions require a comment, a reassignment, or a due-date. These requirements are configured by setting column values in the KDD\_ACTIVITY\_TYPE\_CD or KDD\_ACTION table in the Case Management schema.

#### Making Comments Mandatory

To specify comments that are mandatory for an alert action type, follow these steps:

1. Set the REQ\_CMMNT\_FL to Y (Yes) in the KDD\_ACTIVITY\_TYPE\_CD table for an alert action type.

For example, if you want to make comments mandatory for a particular alert action type 'MTSPTCAC', the SQL code should be similar to the following:

update KDD\_ACTIVITY\_TYPE\_CD set REQ\_CMMNT\_FL = 'Y' where ACTVY\_TYPE\_CD = 'MTSPTCAC'

2. Save your changes to the KDD\_ACTIVITY\_TYPE\_CD table.

To specify comments that are mandatory for a case action type, follow these steps:

1. Set the REQ\_CMMNT\_FL to Y (Yes) in the KDD\_ACTION table for a case action type.

For example, if you want to make comments mandatory for a particular case action type, the SQL code should be similar to the following:

update KDD\_ACTION set REQ\_CMMNT\_FL = 'Y' where ACTION\_ID= 72

2. Save your changes to the KDD\_ACTION table.

#### **Making Reassignment Mandatory**

To specify that a reassignment is mandatory for an alert or case action type, follow these steps:

| Alert Reassignment | 1. | Set the REQ_REASN_FL to Y (Yes) in the KDD_ACTIVITY_TYPE_CD table for an alert action type.                                                               |
|--------------------|----|----------------------------------------------------------------------------------------------------|
|                    |    | For example, if you want to make reassignment mandatory for a particular alert action type 'MTSPTCAC', the SQL code should look similar to the following: |
|                    |    | update KDD_ACTIVITY_TYPE_CD set REQ_REASN_FL = 'Y' where<br>ACTVY_TYPE_CD = 'MTSPTCAC'                                                                    |
|                    | 2. | Save your changes to the KDD_ACTIVITY_TYPE_CD table.                                                                                                    |
|                    |    |                                                                                                    |
| Case Reassignment  | 1. | :Set the REQ_REASN_FL to Y (Yes) in the KDD_ACTION table case action type.                                                                                |
|                    |    | For example, if you want to make reassignment mandatory for a particular case action type, the SQL code should be similar to the following:               |
|                    |    | update KDD_ACTION set REQ_REASN_FL = 'Y' where ACTION_ID= 72                                                                                              |
|                    | 2. | Save your changes to the KDD_ACTION table.                                                                                                    |

#### Making a Due-Date for an Action Mandatory

To specify that a due-date is mandatory for an alert or case action type, follow these steps:

| Alert Due-Date | 1. Set the REQ_DUE_DATE_FL to Y (Yes) in the KDD_ACTIVITY_TYPE_CD table for<br>an alert action type.                                                    |
|----------------|----------------------------------------------------------------------------------------------------|
|                | For example, if you want to make a due date mandatory for a particular alert action type (MTSPTCAC), the SQL code should look similar to the following: |
|                | update KDD_ACTIVITY_TYPE_CD set REQ_DUE_DATE_FL = 'Y' where<br>ACTVY_TYPE_CD = 'MTSPTCAC'                                                               |
|                | 2. Save your changes to the KDD_ACTIVITY_TYPE_CD table.                                                                                                 |
| Case Due-Date  | 1. Set the REQ_DUE_DATE_FL to Y (Yes) in the KDD_ACTION table for a case action type.                                                                   |
|                | For example, if you want to make a due date mandatory for a particular case action type the SQL code should be similar to the following:                |
|                | update KDD_ACTION set REQ_DUE_DATE_FL = 'Y' where ACTION_ID = 72                                                                                        |
|                |                                                                                                    |

2. Save your changes to the KDD\_ACTION table.

For Alert Action:

```
update KDD_ACTIVITY_TYPE_CD set DFLT_DUE_DT_LM = 7 where ACTVY_TYPE_CD = 'MTSPTCAC'
```

For Case Action:

update KDD\_ACTION set DFLT\_DUE\_DT\_LM = 7 where ACTION\_ID = 72

**Note:** For specifying a default due date for any action, the DFLT\_DUE\_DT\_LM column of KDD\_ACTIVITY\_TYPE\_CD and KDD\_ACTION can be updated with corresponding values respectively for alert and case actions. The value defined represents the number of days which will get added to the current date and set as the due date when the corresponding action is taken.

## **CHAPTER 6**

# Web Application Configuration

As an Oracle Financial Services Administrator you can customize features in the Web Application UI. This chapter contains the topics about configuring session time out.

## Configuring the Session Timeout Setting

This section describes the following topics:

- Configuring the Session Timeout Setting for Alert Management and Case Management
- Configuring the Session Timeout Setting for Admin Tools

#### Configuring the Session Timeout Setting for Alert Management and Case Management

As an Oracle Financial Services Administrator, you can set the inactive web application users to automatically log off by setting the number of minutes that a user can remain inactive. This results in automatic user log-off that terminates the user's session.

Refer to Oracle Financial Services Analytical Applications Infrastructure User Manual Release 7.3 for more information on how to set the duration before logout for inactive sessions.

#### **Configuring the Session Timeout Setting for Admin Tools**

As Oracle Financial Services Administrator, you can optionally log off inactive Web Application users by establishing a set number of minutes that a user can remain inactive. This results in automatic user log-off that terminates the user's session.

1. To modify the idle session timeout for idle or inactive users, follow these steps:

Open the web.xml file associated with the WebLogic or WebSphere application.

You can find this file in the WEB-INF directory under each Web application in the Oracle Financial Services installation.

2. Modify the XML code within the file that contains <session-config> in its <session-descriptor> entry.

Do this by setting the <session-timeout> part of the entry so that the number of minutes equals the current quantity of minutes of inactivity that result in a logoff.

3. Save the changes.

After setting the parameter to 30 minutes, the edited XML code should look similar to the following:

```
<session-config>
```

```
<session-timeout>30</session-timeout>
```

```
</session-config>
```

# Analytical Reports Configuration

If your site has the Oracle Business Intelligence Enterprise Edition (OBIEE 11g) application installed, as an Oracle Financial Services Administrator, you can customize several OBIEE features that affect the presentation of information in the Web Application's UI.

This chapter focuses on the following topics:

- Changing the Color Code of the Scatter Reports
- Changing the Color Code of the Statistical Reports

#### Changing the Color Code of the Scatter Reports

**CHAPTER 7** 

You can change the color code of the Scatter reports in the Threshold Analyzer utility under the following conditions:

• If you have different description other than Productive, Non Productive, and Indeterminate for Quality Rating Code.

**Note:** Quality Rating Code is like a Closing Classification Code. For example, CL01, CL02, and CL03.

• If you have more than three Quality Rating Code. Make a backup of all the Threshold Analyzer reports.

To change the color code of the scatter reports, follow these steps:

1. After logging into the OBIEEAnalytics URL, Click Catalog link (Figure 7).

| ORACLE                                                                                                    | <b>Business Int</b>     | telligenc | e                                                         |                               | Search All                      | ¥              | Advanced            | Administration Help | Sign Out 📿                |
|----------------------------------------------------------------------------------------------------|-------------------------|-----------|-----------------------------------------------------------|-------------------------------|---------------------------------|----------------|---------------------|---------------------|---------------------------|
| Catalog                                                                                                    |                         |           |                                                           |                               |                                 | Home Catalog D | ashboards 🗸 📗 💁 New | 🗸   🔁 Open 🗸   5    | igned In As <b>SIVA</b> ~ |
| User View ≚ 🔮 🗸 🖟                                                                                                    | 0 🕞 🎦 🏶 🛄 🗸             | 68 / 6    | 🗸 🔹 🗙 🚺 🛍 🕴 Location /Shar                                | red Folders                   |                                 | $\sim$         |                     | ▼ Sh                | ow Hidden Items ( 🧿       |
| E Folders                                                                                                    | <b>E</b>                | Type All  | Sort Name A-Z                                             | Show More De                  | tails                           |                |                     |                     |                           |
| I Shared rolders                                                                                                    | rs                      |           | Agents   Last Modified 12/21/2011 10:5<br>Expand   More v | 53:18 AM   Created By System  | Account                         |                |                     |                     |                           |
|                                                                                                    |                         |           | AML   Last Modified 12/21/2011 10:53:1<br>Expand   More ↓ | 18 AM   Created By            |                                 |                |                     |                     |                           |
|                                                                                                    |                         |           | AML_Embedded   Last Modified 12/21<br>Expand   More v     | /2011 10:53:18 AM   Created E | By System Account               |                |                     |                     |                           |
|                                                                                                    |                         |           | BC   Last Modified 12/21/2011 10:53:18<br>Expand   More ↓ | AM Created By                 |                                 |                |                     |                     |                           |
|                                                                                                    |                         |           | Cases   Last Modified 12/21/2011 10:53<br>Expand   More ↓ | 8:18 AM   Created By System A | iccount                         |                |                     |                     |                           |
|                                                                                                    |                         |           | ECTC   Last Modified 12/21/2011 10:53:<br>Expand   More 🗸 | 18 AM Created By Presentation | on Server Administrators        |                |                     |                     |                           |
|                                                                                                    |                         |           | Fraud   Last Modified 12/21/2011 10:53<br>Expand   More 🗸 | : 18 AM   Created By System A | ccount                          |                |                     |                     |                           |
|                                                                                                    |                         |           | Fraud_Embedded   Last Modified 12/2<br>Expand   More v    | 21/2011 10:53:18 AM   Created | d By System Account             |                |                     |                     |                           |
|                                                                                                    |                         |           | Productivity   Last Modified 12/21/201<br>Expand   More 🗸 | 1 10:53:18 AM   Created By Pr | resentation Server Administrato | ors            |                     |                     |                           |
|                                                                                                    |                         |           | Productivity_Embedded   Last Modifi<br>Expand   More 🗸    | ied 12/21/2011 10:53:18 AM    | Created By CMSUPERVISOR         |                |                     |                     |                           |
| Tasks     Shared Folders     Expand     Archive     SRS     Unarchive     Delete     Delete     Copy     SPoperties     Properties     Archive     Copt     Copt     Cop | Archive                 |           | TA   Last Modified 12/21/2011 10:53:18<br>Expand   More 🗸 | AM Created By                 |                                 |                |                     |                     |                           |
|                                                                                                    | 🚡 Unarchive<br>😭 Upload |           | TC   Last Modified 12/21/2011 10:53:18<br>Expand   More 🗸 | AM Created By                 |                                 |                |                     |                     |                           |
|                                                                                                    | Bermissions             |           | TEST   Last Modified 12/21/2011 10:53:<br>Expand   More ↓ | 18 AM Created By              |                                 |                |                     |                     |                           |
| er create shortcut                                                                                                    |                         | Preview   |                                                           |                               |                                 |                |                     |                     |                           |

Figure 7. Shared Folder

2. Select the AML\_Scattered\_Plot report from the navigation tree: Shared Folders/TA/TA\_AML/AML\_Scattered\_Plot.

| ORACLE Business                                                                                                    | Intelligend | ce de la constant de la constant de la constant de la constant de la constant de la constant de la constant de | Search All            | Advanced Ad                          | ministration   Help ~   Sign Out 🧿 |
|----------------------------------------------------------------------------------------------------|-------------|----------------------------------------------------------------------------------------------------|-----------------------|--------------------------------------|------------------------------------|
| Catalog                                                                                                    |             |                                                                                                    | Home                  | e 🛛 Catalog 🗍 Dashboards 🛩 📄 🔮 New 🛩 | 🔁 Open 👻 🛛 Signed In As 🛛 SIVA 🛩   |
| User View 🛎 🤷 🗸 🚱 🎦 🏙 🗄                                                                                                    | 🖌   68 🖉 🗄  | Locator /Shared Folders/TA/TA_AML                                                                              |                       |                                      | Show Hidden Items                  |
| E Folders                                                                                                    | Type All    | Sort Name A-Z Show More Details                                                                                |                       |                                      |                                    |
| Shared Polers     Shared Polers     Shared Polers     Shared Polers     Shared Polers     Shared Polers     Shared Polers     ANL_Ambedded     Sc     Sc     Sc     Fraud     Fraud_Embedded     Fraud_Embedded     Productivity     B     Productivity_Embedded     Conductivity_Embedded     Conductivity_Embedded | [ab]        | AML_Additional_Filter   Last Modified 12/21/2011 10:53:39 AM   Created Edit   More ~                           | іВу                   |                                      |                                    |
|                                                                                                    |             | AML_Alerts_Percentage   Last Modified 12/21/2011 10:53:39 AM   Creat<br>Open   Edit   More -                   | ted By                |                                      |                                    |
|                                                                                                    |             | AML_Alerts_Percentage_Graph   Last Modified 12/21/2011 2:19:59 PM<br>Open   Edit   More ~                      | Created By            |                                      |                                    |
|                                                                                                    | [ab]        | AML_Axis_Filter   Last Modified 12/21/2011 10:53:39 AM   Created By<br>Edit   More -                           |                       |                                      |                                    |
| A Dashboards     A AML     A AML     A AML     A AML     A AML                                                                                                    | [ab]        | AML_Axis_Filter_11G   Last Modified 12/21/2011 2:24:35 PM   Created B<br>Edit   More -                         | У                     |                                      |                                    |
|                                                                                                    | [ab]        | AML_Global_Filter   Last Modified 12/21/2011 10:53:39 AM   Created By<br>Edit   More -                         |                       |                                      |                                    |
|                                                                                                    |             | AML_Intermediate_Report_For_ScnroID   Last Modified 12/21/2011 1<br>Open   Edit   More 🗸                       | 0:53:40 AM Created By |                                      |                                    |
| 🗆 Tasks                                                                                                    |             | AML_No_Data_Found_Msg   Last Modified 12/21/2011 7:36:22 PM   Crea                                             | ated By               |                                      |                                    |
|                                                                                                    |             | AML_scattered Plot   Last Modified 12/21/2011 7:30:25 PM   Created By<br>Open (Edit ) More ~                   |                       |                                      |                                    |
|                                                                                                    |             | AML_Statistical_Xaxis   Last Modified 12/21/2011 2:18:04 PM   Created I<br>Open   Edit   More 🗸                | Ву                    |                                      |                                    |
|                                                                                                    |             | AML_Statistical_Yaxis   Last Modified 12/21/2011 2:19:11 PM   Created B<br>Open   Edit   More ~                | Ву                    |                                      |                                    |
|                                                                                                    |             |                                                                                                    |                       |                                      |                                    |
|                                                                                                    |             |                                                                                                    |                       |                                      |                                    |
|                                                                                                    |             |                                                                                                    |                       |                                      |                                    |
|                                                                                                    | Preview     |                                                                                                    |                       |                                      |                                    |

Figure 8. AML\_Scattered\_Plot Edit

- 3. Click Edit.
- 4. Click **Graph** view and select **Edit** view(Figure 9).

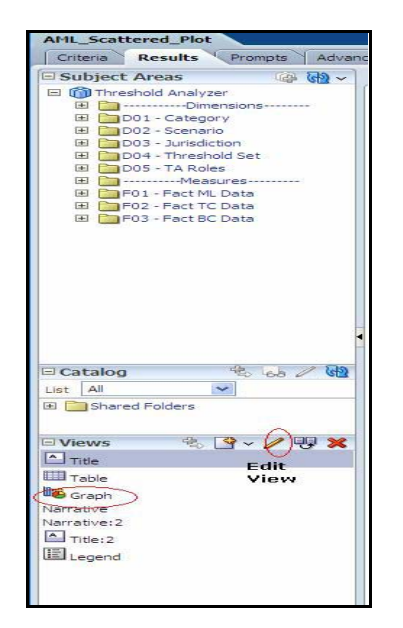

Figure 9. Answers Page - Criteria

.

5. Click on Chart View properties ->Style ->Style and Conditional Formatting (Figure 10).

| ORACLE Business In                                                                                                    | telligence                                                                                                    |                                                                                                    | Search Al                                                                                                    | 8                             | 🖸 Advanced Administration Help - Spri Dut 🔘                            |
|----------------------------------------------------------------------------------------------------|----------------------------------------------------------------------------------------------------|----------------------------------------------------------------------------------------------------|----------------------------------------------------------------------------------------------------|-------------------------------|------------------------------------------------------------------------|
| APIL_Scattered_Plot                                                                                                    |                                                                                                    |                                                                                                    |                                                                                                    | rione Catalog                 | Darbboards - Street v. Do Coon v. Signed In As. STVA v.                |
| Ortera Results Princip Adva                                                                                                    | noest                                                                                                    |                                                                                                    |                                                                                                    |                               | 83.0                                                                   |
| J Graph                                                                                                    |                                                                                                    | ~                                                                                                    |                                                                                                    |                               | Dete. Revert                                                           |
| Sobject Ames<br>Sobject Ames<br>Sobje | Correction of the second of the second | Image: Solution of the solution of the solution of the | ter _ the Summers _ This Standar<br>reg filters and for selections that are<br>Titles and Labels<br>Style and Condisional Pormatting<br>Specify | i Scatter , Thir , and the co | ntenn normed velues. Peakes their, your Analyses Pillers and by again. |
|                                                                                                    | Contayout<br>Dragidiso measures, column and marged<br>Grank Promists<br>Sections (Contage) - Dopiny as Sider<br>Scatter Graph<br>Pleasures                                                                                                    | Mager Ord Color<br>Color<br>Hence Ord<br>Eacliground P Tre<br>Beciground P Tre<br>Beciground P Tre<br>Canivas Colors and Borders<br>Saciground P Or or<br>Border P                                                                                                    | Holpontal Lines    Vertical Lines<br>  <br> <br> <br> <br> <br> <br> <br> <br> <br> <br> <br> <br> <br> <br> <br> <br> <br>                     |                               | Seculo                                                                 |
| Gratalog Solock of Quillion (4)                                                                                                    | Tr Dergonial And<br>T D Trans Ant.<br>Tr Directual Ann)<br>T Trans Ct                                                                                                    | Hep                                                                                                    | Very Citle ds                                                                                                    | nae                           | Tor Trans 41                                                           |

Figure 10. Chart View Properties

6. Select **Conditional Formatting** tab. You can see the color codes of existing code display names. (Figure 11).

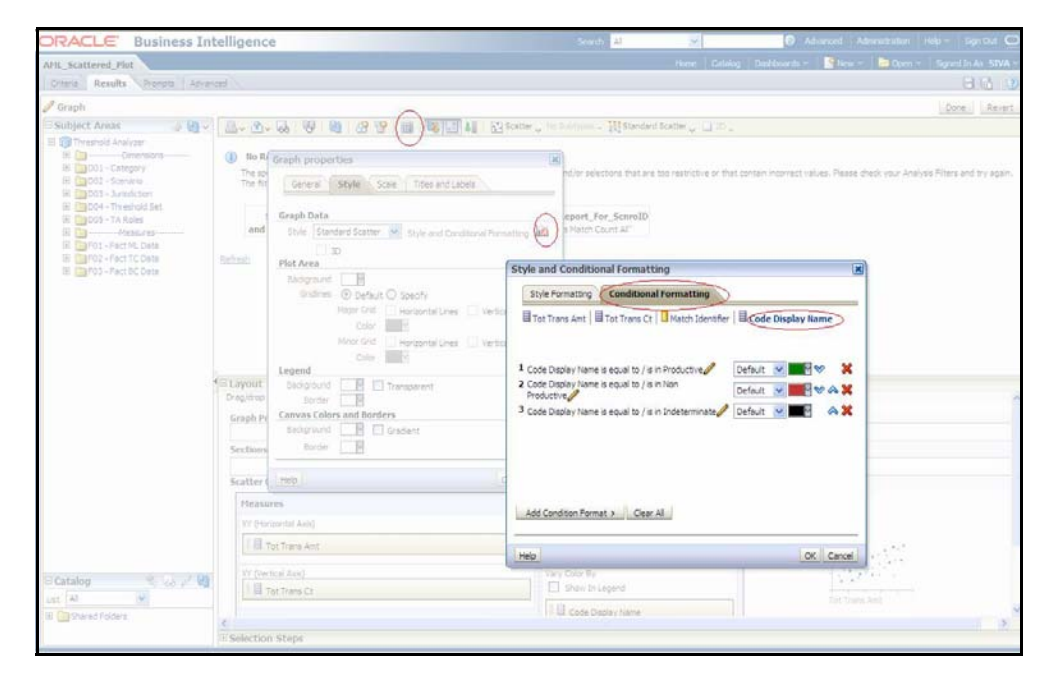

Figure 11. Conditional Formatting

7. To add conditional format, select **Code Display Name** from Add Conditional Format

| ORACLE Business Intellige                                                                                                    | nce                                                     | Search 👪 😽 🔴 Advanced   Advanced   Help = Soyi Out 🔾                                                                                                    |
|----------------------------------------------------------------------------------------------------|---------------------------------------------------------|----------------------------------------------------------------------------------------------------|
| AFIL_Scattered_Flat                                                                                                    |                                                         | Hume   Gatatog   Distributerite =   🎇 New = - 🔤 Deem = - Eigned in As. SIVA =                                                                                                    |
| Citaria Results Primute Advancer                                                                                                    |                                                         | a a o                                                                                                    |
| 🥜 tiraph                                                                                                    | 0                                                       | Done. Securit.                                                                                                    |
| Copyl     Copyl     C |                                                         | State _ the National _ 112 Standard States _ 10 0 .  State _ the National _ 112 Standard States _ 10 0 .  Style and Conditional Formation  Style and Conditional Formation  Style and Conditional Formation  Conditional Formation  C |
| Di Catalog Conte de la 20                                                                                                    | III Tas Trains Ann<br>Connost Anno<br>III Tas Trains Ch | Help Tet Trans CC                                                                                                    |
| In Elliphene robers                                                                                                    | tion Steps                                              |                                                                                                    |

Figure 12. Add Conditional Format

- 8. In the Create/Edit Filter window, click the **All Choices** link. All the Quality Rating description options display (for example, Productive, Non Productive, and Indeterminate).
- Choose one option at a time from the available options and click OK (Figure 13).

**Note:** When you click the **All Choices** link and it does not display all the Quality Code descriptions, then manually write the description in the value field. Do this for each description. In addition, ensure that you have given all the descriptions that are present in the KDD\_CODE\_TRANS\_TRLN table where CODE\_SET ='A'.

| New Cond | lition                           | × |
|----------|----------------------------------|---|
| Column   | Code Display Name                |   |
| Operator | is equal to / is in              | * |
| Value    | A                                |   |
| 1 ALCONC | Indeterminate                    | ^ |
|          | Non Productive                   |   |
|          | Productive                       | * |
|          | Search Limited Values All Values |   |
|          |                                  |   |
|          |                                  |   |
|          |                                  |   |
|          |                                  |   |
|          | $\triangleright$                 |   |
| Hala     | n                                |   |
|          |                                  |   |

Figure 13. Create/Edit Filter Page

10. On selecting the choices, a new window displays (Figure 14). Under the **Type** drop-down list, select the **Round** option for each Quality Code description.

| ORACLE Business Int                                                                                                    | telligenc                         | e       |                  | Sends a)      | ×            | G Advaced Advectation in         | ter Syntair 🕑      |
|----------------------------------------------------------------------------------------------------|-----------------------------------|---------|------------------|---------------|--------------|----------------------------------|--------------------|
| APIL Scattered Flot                                                                                                    |                                   |         |                  |               | Hare Crising | California - 1 Stee - 1 Stee - 1 | Byred In As SINA - |
| Ottoria Results Prototo Advan                                                                                                    | / In                              |         |                  |               |              |                                  | 88.0               |
| Scriph .                                                                                                    |                                   |         |                  |               |              |                                  | Done Revert        |
| Company     Solutional Amounts     Solutional Amounts     Solut | V V V V V V V V V V V V V V V V V |         |                  |               |              |                                  |                    |
|                                                                                                    |                                   |         | Pointa<br>Painta | 140           | THE ALL      |                                  |                    |
| Catalog & or 2 kg<br>Let A S                                                                                                    |                                   |         |                  | Bury Calor By |              |                                  |                    |
| B Darel Fides                                                                                                    | <<br>E Selection                  | n Steps |                  |               |              |                                  | 2                  |

Figure 14. Format Chart Data - Type and Color Column

11. Click a blank box under the Color option of the Format Chart Data.

A Color Selector window displays (Figure 15).

12. Select a color for each Quality Code description and click OK.

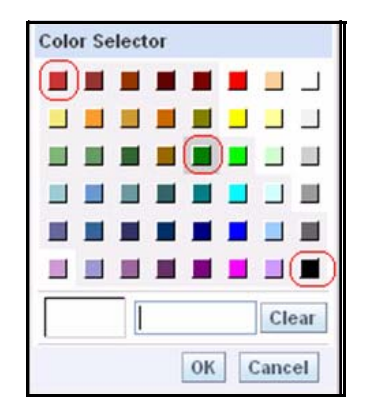

Figure 15. Color Selector Toolbox

13. Click Save Request.
Table 11 lists the prepackaged color coding schemes.

Table 11. Prepackaged Color Coding

| Quality Code Description | Color | Color Code |
|--------------------------|-------|------------|
| Productive               | Green | #008000    |
| Indeterminate            | Black | #000000    |
| Non Productive           | Red   | #CC3333    |

The prepackaged color coding rule is as follows:

- The most prioritized alerts display in Green (that is, Productive or Actionable dependents on Customer requirement).
- The average prioritized alerts display in Black (that is, Indeterminate).
- The least prioritized alerts display in Red (that is, Non Productive or Non Actionable depending on user requirements).

If the user has the same code and some other description, then the color coding should be changed as per the above rules.

If the user has some extra quality rating code in addition to the existing code, then the color of additional description should be based on customer requirements.

Similarly, you need to follow the steps mentioned earlier to change for TA\_BC,TA\_TC pages.

## Changing the Color Code of the Statistical Reports

To change the color coding of the Statistical reports in the Threshold Analyzer utility, follow these steps:

- 1. After logging into the OBIEEAnalytics URL, Click Catalog link (Figure 7).
- 2. Select the AML\_Statistical\_Xaxis report from the navigation tree:Shared Folders/TA/TA\_AML/ AML\_Statistical\_Xaxis.
- 3. Follow the steps 3 to 10, 12, and 13 from the section *Changing the Color Code of the Scatter Reports*, on page 49.
- 4. Click Save Request.

**Note:** Similarly, you need to follow the steps mentioned earlier to change for TA\_BC,TA\_TC pages.

## **CHAPTER 8**

# Tab Configuration

Oracle Financial Services Enterprise Case Management and Alert Management applications group data into different tabs. This chapter provides the steps for configuring roles specific tab display, and configuring additional filters to be applied, which control whether or not a tab will display. The tab configuration requires database privileges.

While it is not possible to create a new tab, you can control the circumstances for existing alert and case management tabs to display.

The following sections provide information for configuring tabs to display based on roles and tab specific filters:

- Metadata Tables for Tabs
- Displaying Tabs based on Roles
- Displaying Tabs based on Filter Conditions

#### Metadata Tables for Tabs

The metadata for the tabs displayed in Oracle Financial Services Alert and Case Management are stored in the following mentioned tables. In some cases, sample data is provided for the purpose of illustrating the purpose of these tables. The following tables should not be modified as part of tab display configuration. Information about these tables is provided to assist the user in configuring tab display by providing information on how tab data is defined and related.

| TAB_MASTER       | This table defines the set of tabs available for alert and case<br>management. Each tab has a unique tab ID, the URL that is called<br>on click of the tab, and the frame name in which page it needs to be<br>loaded.                                                                                                    |  |
|------------------|----------------------------------------------------------------------------------------------------|--|
| TAB_LOCALE_MAP   | This table stores the tab name based on the locale. It has an entry<br>for each tab with the unique tab ID, and the corresponding tab<br>name and the locale. This table enables the internationalization of<br>the tab name.                                                                                                    |  |
| TAB_GROUP_MASTER | This is the master table for each tab group. It has entry for each tab<br>group with unique group ID and group name. For example, the<br>following entries shows.Group IDGroup Name<br>Alert Management Tab Group<br>Tab group for cases                                                                                                    |  |
| TAB_GROUP_MAP    | This table contains the mapping between tab group and tab ID. It contain group ID, tab ID, and the Order Number, which gives the order of the tab for display in a group. As per the example in the section TAB_GROUP_MASTER, this table controls what tabs are considered party of Group ID 4 (Alert Management tab group) and Group ID 1 (tab group for cases). |  |
| TAB_JSP_PARAMS   | This table contains the parameters, which need to be passed from<br>tabs to JSP. This table is used when user calls a JSP from tab. It<br>contains tab ID, Parameter Name, Parameter Value, and Parameter<br>Type.                                                                                                    |  |

## Displaying Tabs based on Roles

You can configure tabs for display based on mapping user roles to defined function codes.

#### TAB\_FUNCTION\_MAP

This table contains mapping between tab ID and function code. Each user is mapped to a group, which is in turned mapped to a role. Roles are mapped to functions. If a role has a function that is mapped to a tab, then a user with that role can view the tab.

## **Displaying Tabs based on Filter Conditions**

In addition to controlling tab display based on roles, tab display can be controlled based on specifying filter criteria.

#### TAB\_DISPLAY\_FILTERS

This table contains set of filters that will decide the condition on which a tab will be displayed to a user. A set is the unique combination of a tab ID, Parameter Name, and Parameter Value.

The following are the parameter name and permitted parameter values used in Oracle Financial Services, which can be used in filtering tab display.

Table 13. Parameters and Values for Application

| PARAM_VALUE                                    | PARAM_NAME | APPLICATION      |
|------------------------------------------------|------------|------------------|
| AC,CB,CU,EE,EN,HH,<br>EX,OR,TR,SC,RR,OG,<br>CI | Focus      | Alert Management |
| FR,IML,ML,TC,BEX,<br>CST,AM,ET,MF,ECTC         | ScnrClass  | Alert Management |
| AML, FR,                                       | Туре       | Case Management  |
| AC,CB,CU,EE,HH,IA                              | Focus      | Case Management  |

For example, the TAB\_DISPLAY\_FILTERS table can help limit the Financials tab to display only for Fraud scenario class alerts or Fraud type case.

| SET_ID | TAB_ID | TAB_NAME   | PARAM_NAME | PARAM_VALUE |
|--------|--------|------------|------------|-------------|
| 1      | 514    | Financials | ScnrClass  | FR          |
| 1      | 514    | Financials | Focus      | AC          |
| 2      | 514    | Financials | Focus      | CU          |
| 2      | 514    | Financials | ScnrClass  | FR          |
| 3      | 514    | Financials | ScnrClass  | FR          |
| 3      | 514    | Financials | Focus      | EE          |

Table 14. Sample Values for TAB\_DISPLAY\_FILTERS

To insert one more tab condition in the tab display filter, follow these steps:

- 1. Take the backup of the TAB\_DISPLAY\_FILTERS table.
- 2. Run the following query, the values provided are sample values. DSN\_ID refers to the schema or infodom where the tab information applies.

```
insert into tab_display_filters
(set_id,tab_id,param_name,param_value,dsn_id) values
(4,514,'ScnrClass','FR','AMINFO')
insert into tab_display_filters
(set_id,tab_id,param_name,param_value,dsn_id) values
(4,514,'Focus','HH', 'AMINFO')
```

#### TAB\_OPERATION\_FILTERS

This table contains the operator (AND/OR) that is used between different parameters mentioned in a set ID. It contains set ID, tab ID and filter operation. If no filter operation is provided, it applies OR filters for the tab.

For example, the Employee tab is to be displayed for FR scenario class (param\_name 'ScnrClass', param\_value 'FR') AND EE focus (param\_name 'Focus', param\_value 'EE').

To insert the operation filters for a new tab filter condition, follow these steps:

- 1. Take the backup of the TAB\_OPERATION\_FILTERS table.
- 2. Run the following query, the values provided are sample values.

```
insert into
tab_operation_filters(set_id,tab_id,filter_operator,dsn_i
d) values (4,514,'AND','AMINFO')
```

To modify the operation filters for an existing filter, follow these steps:

- 1. Take the backup of the TAB\_OPERATION\_FILTERS table.
- 2. Run the following query, the values provided are sample values.

update tab\_operation\_filters t set t.filter\_operator =
'OR' where set\_id = 4 and t.dsn\_id= 'AMINFO'

Figure 16 displays the relationships among different tables.

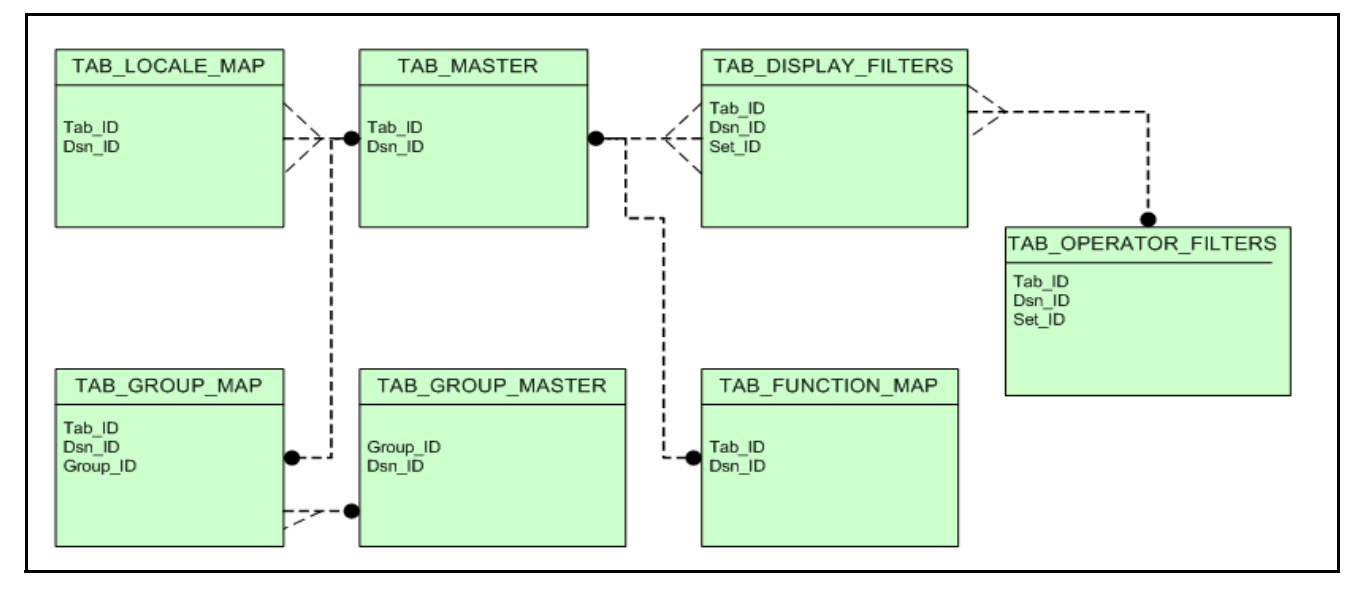

Figure 16. Tab Table Relationships

# Tab Mappings

Oracle Financial Services Enterprise Case Management and Alert Management applications group data into different tabs. This section list the tab mapping details with their function codes.

## Tab Mapping with Function Code

**APPENDIX A** 

Oracle Financial Services Enterprise Case Management and Alert Management applications group data into different tabs, and then those tabs are mapped to their function code.

Table 15 lists the mapping between tabs and their function code.

Table 15: Tab mapping with Function Code

| TAB_ID | TAB_NAME           | FUNCTION_CODE | V_FUNCTION_NAME             |
|--------|--------------------|---------------|-----------------------------|
| 101    | Details            | CMSDETTB      | Case Detail Tab             |
| 102    | Customer           | CMCUSTTB      | Case Customer Tab           |
| 103    | Account            | CMACTTB       | Case Account Tab            |
| 104    | Correlations       | CMCORTB       | Case Correlation Tab        |
| 105    | Relationship       | CMRELTB       | Case Relation Ship Tab      |
| 106    | Narrative          | CMNRTTB       | Case Narrative Tab          |
| 107    | Evidence           | CMEVITB       | Case Evidence Tab           |
| 108    | Network            | CMNETTB       | Case Network Tab            |
| 109    | Audit              | CMAUDTB       | Case Audit Tab              |
| 118    | Transactions       | CMTRATB       | Case Transaction Tab        |
| 119    | Financials         | CMFINTB       | Case Financial Tab          |
| 120    | HouseHold          | СМННТВ        | Case House Hold Tab         |
| 121    | Investment Advisor | CMIATB        | Case Investment Advisor Tab |
| 122    | External Entity    | CMEXTB        | Case External Entity Tab    |
| 123    | Employee           | СМЕМТВ        | Case Employee Tab           |
| 124    | Correspondent Bank | СМСВТВ        | Case CB Tab                 |
| 125    | Involved Party     | CMINVLPTB     | Case Involved Party Tab     |
| 501    | Details            | AMDETTB       | AM Detail Tab               |
| 502    | Customer           | AMCUSTB       | AM Customer Tab             |
| 503    | Account            | AMACCTB       | AM Account Tab              |
| 504    | Correlations       | AMCORTB       | AM Correlation Tab          |
| 505    | Relationship       | AMRELTB       | AM Relationship Tab         |
| 506    | Evidence           | AMEVITB       | AM Evidence Tab             |
| 507    | Audit              | AMAUDTB       | AM Audit Tab                |

| 508 | Narrative                            | AMNARTB    | AM Narrative Tab                            |
|-----|--------------------------------------|------------|---------------------------------------------|
| 509 | Correspondent Bank                   | AMCBDTL    | AM Correspondent Bank Tab                   |
| 510 | Investment Advisor                   | AMIATAB    | AM Investment Advisor Tab                   |
| 511 | Employee                             | AMEMPTB    | AM Employee Tab                             |
| 512 | External Entity                      | AMEXENTTB  | AM External Entity Tab                      |
| 513 | Household                            | АМННТВ     | AM Household Tab                            |
| 515 | Account                              | AMACCTB2   | AM Account Tab2                             |
| 516 | Network                              | AMNETTB    | AM Network Tab                              |
| 517 | Disposition                          | AMDISTB    | AM Disposition Tab                          |
| 518 | Replay                               | AMREPTB    | AM Market Replay Tab                        |
| 519 | Trader                               | AMTRDRTB   | AM Trader Tab                               |
| 520 | Trade                                | AMTRADTB   | AM Trade Tab                                |
| 521 | Security                             | AMSCRTTB   | AM Security Tab                             |
| 522 | Order                                | AMORDRTB   | AM Order Tab                                |
| 523 | Execution                            | AMEXTNTB   | AM Execution Tab                            |
| 524 | Registered Representative            | AMREGPSTTB | AM Registered Representative Tab            |
| 525 | Portfolio Manager                    | AMPTMNTB   | AM Portfolio Manager Tab                    |
| 526 | Market Participant                   | AMMKTPRTB  | AM Market Participant Tab                   |
| 527 | Energy and Commodity Trade           | AMENGCORTB | AM Energy and Commodity Trade<br>Tab        |
| 528 | Energy and Commodity Instru-<br>ment | AMENGCONTB | AM Energy and Commodity Instru-<br>ment Tab |
| 529 | Natural Gas Flow                     | AMNGFLWTB  | AM Natural Gas Flow Tab                     |

Table 15: Tab mapping with Function Code

# Index

## A

actions case, 41 administrator, Oracle Financial Services, ix alert actions, 37 analytical reports, 49 Scatter reports, 49 Statistical reports, 55 audience of guide, ix

## С

client logo, 1 client.gif, 1 configuration, general, 1 conventions, notational, xiii CT\_Translations.xml file, 6 currency format, modifying, 5

### D

date format modifying, 3 documentation, related, xii due date, configuring visual cue, 18

### F

field code mapping, modifying, 6 field code mappings, modifying, 6

## G

general configuration, 1 modifying default currency format, 5 modifying default date format, 3 modifying field code mapping, 6 modifying field code mappings, 6 modifying the base time zone, 3 modifying the client logo, 1

#### Index

## I

installer, Oracle Financial Services, ix

#### Κ

KDD\_ACTVY\_TYPE\_REVIEW\_STATUS table, 45

### L

logo, client, 1

## 0

Oracle Financial Services, ix administrator, ix installer, ix Platform documentation, xii UI configuration, 1

### S

Scatter reports changing color code, 49 session timeout, 47 settings session timeout, 47 Statistical reports changing color code, 55

### V

visual cue, configuring for due date, 18

### W

Web Application configuration, 47 modifying session timeout, 47

## Х

XML files CT\_Translations.xml, 6

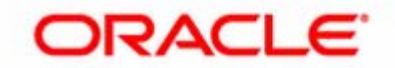